# Universidad Nacional de Ingeniería

# Facultad de Electrotecnia y Computación

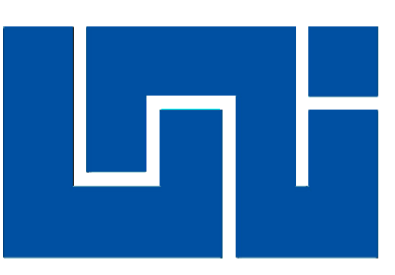

# MANUAL DE USUSARIO Y TÉCNICO

# SISTEMA WEB DE SOLICITUD DE TRÁMITES ACADÉMICOS PARA LA FACULTAD DE ELECTROTECNIA Y COMPUTACIÓN F.E.C

AUTOR:

Br. Marcos Antonio Boza Saldívar 2008-23166

TUTOR:

Msc. Gloria Thalía Flores Quintana

Managua, 28 de Septiembre del 2015

# CONTENIDO

| 1.   | INTRODUCCIÓN                 |
|------|------------------------------|
| 2.   | TIPOS DE CUENTA              |
| 3.   | PANTALLA DE ACCESO           |
| 3.1  | Registro7                    |
| 3.2  | Recuperación de contraseñas8 |
| 3.3  | Página de Inicio8            |
| 4.   | OPCIÓN DE CONTÁCTENOS10      |
| 5.   | CAMBIO DE CONTRASEÑA11       |
| 6.   | CREACIÓN DE REQUISITOS       |
| 6.1  | Edición de Requisitos13      |
| 7.   | CREACIÓN DE TRÁMITES         |
| 7.1  | Edición de trámites15        |
| 8.   | CREACIÓN DE ÁREAS            |
| 8.1  | Edición de Áreas16           |
| 9.   | CREACIÓN DE CARRERAS17       |
| 9.1  | Edición de Carreras          |
| 10.  | CREACIÓN DE FACULTAD19       |
| 10.1 | Edición de Facultades        |
| 10.2 | 20 Creación de Recinto       |
| 10.3 | Edición de Recintos          |
| 11.  | MOVIMIENTOS                  |
| 11.1 | Bandeja de Entrada22         |
| 11.1 | Cuentas de Usuario24         |
| 11.2 | 25 Activación de Cuentas     |
| 12.  | HISTORIAL DE TRÁMITES27      |
| 13.  | CATALOGO                     |
| 13.1 | Edición de Catálogos         |
| 14.  | ADMINISTRACIÓN               |
| 14.1 | Perfiles                     |
| 14.2 | 2 Edición de perfil          |
| 14.3 | Personal Administrativo      |

#### "SISTEMA WEB DE SOLICITUD DE TRAMITES ACADÉMICOS F.E.C."

| 14.4   | Edición de personal administrativo          | 32 |
|--------|---------------------------------------------|----|
| 14.5   | Asignación de Perfiles                      | 33 |
| 14.6   | Edición de asignación de perfil             | 34 |
| 15.    | REPORTES ADMINISTRATIVOS                    | 34 |
| 15.1   | Acceso de Usuarios                          | 35 |
| 15.2   | Cambio de clave                             | 36 |
| 15.3   | Historial de Tramites                       | 37 |
| 15.4   | Reporte de Transacciones                    | 38 |
| 15.5   | Reporte grafico de porcentaje de trámites   | 40 |
| 16.    | CONFIGURACIÓN ADMINISTRATIVA                | 41 |
| 16.1   | Agregar nuevas Opciones                     | 41 |
| 16.2   | Edición de Nueva Opción                     | 42 |
| 16.3   | Configuración de Opciones por Perfil        | 43 |
| 16.4   | Configuración de Sesión                     | 44 |
| 17.    | MOVIMIENTOS                                 | 44 |
| 17.1   | Edición de Requisitos                       | 45 |
| 18.    | TRAMITE DIRECTO                             | 46 |
| 19.    | NUEVO TRAMITE                               | 50 |
| 20.    | INTRODUCCIÓN                                | 55 |
| 21.    | DISEÑO DE INTERFAZ                          | 56 |
| 22.    | OPCIONES DE MENU                            | 57 |
| 23.    | ESTRUCTURA DE DATOS                         | 59 |
| 24.    | CLASES PRINCIPALES DE LA APLICACIÓN         | 60 |
| 24.1   | CONEXIÓN EN EL SISTEMA WEB                  | 60 |
| 24.2   | CLASES DE ACCESO                            | 61 |
| 25.    | CRUD PARA EL SISTEMA WEB                    | 69 |
| 25.1   | CRUD DE TRÁMITES ACADÉMICOS                 | 69 |
| 25.2   | DISEÑO DEL FORMULARIO DE WFP_documento.aspx | 69 |
| 25.3   | INSERCION                                   | 74 |
| 25.3.1 | FUNCION DE INSERCION DE NUEVOS DATOS.       | 75 |
| 25.3.2 | FUNCION DE INSERCION LINQ                   | 76 |
| 25.4   | EDICION                                     | 76 |

ĒČ

| 25.4.1 | FUNCION DE EDICION DE DATOS          | 77 |
|--------|--------------------------------------|----|
| 25.4.2 | FUNCION DE INSERCION LINQ            | 78 |
| 25.4.3 | VISUALIZACION DE DATOS               | 78 |
| 25.4.4 | FUNCION DE VISUALIZACION             | 78 |
| 26.    | FUNCION DE VISUALIZACION LINQ        | 79 |
| 27.    | PROCESAMIENTO DE TRAMITES ACADEMICOS | 79 |
| 27.1   | FUNCION DE VERIFICACION DE PERFIL    | 79 |
| 27.2   | FUNCION PARA PROCESAR TRÁMITES       | 80 |
| 28.    | REALIZAR UN NUEVO TRAMITE            | 82 |
| 28.1   | WIZARD                               | 82 |
| 28.2   | CONSTRUCCION DEL WIZARD              | 83 |
| 28.3   | CONCLUSIÓN DE TRÁMITE                | 93 |
| 28.4   | CONFIRMACION DEL TRÁMITE             | 95 |
| 28.5   | INSERCION DEL TRÁMITE                | 96 |
| 29.    | REPORTES                             | 97 |
| 29.1   | REPORTE DE HISTORIAL DE TRÁMITES     | 97 |

ĒČ

#### 1. INTRODUCCIÓN

El sistema web de trámites académicos para facultad de electrotecnia y computación F.E.C fue creado con el fin de que los estudiantes puedan solicitar y cancelar los trámites académicos vía online de manera rápida y segura y para que el personal administrativo pueda realizar una revisión periódica brindando un seguimiento durante las etapas de los trámites y tener un mejor control, orden y pagos de los trámites académicos que realizan los estudiantes desde las diferentes métodos (online, presencial y bancaria) que convergen en una misma bandeja.

Los estudiantes de la facultad de electrotecnia y computación (FEC) podrán tener acceso a sus cuentas previamente registradas, y luego activadas por el administrador, podrán solicitar trámites académicos de forma online, llevar un seguimiento de las solicitudes (vía online, de forma presencial o por procesos bancarios) todas en una bandeja con sus respectivos detalles, realizar los pagos por tarjetas de crédito o débito y tener un historial de todos los trámites realizados.

# 2. TIPOS DE CUENTA

ΕĊ

En el sistema se manejan 3 tipos de cuentas de usuarios, donde cada una cuenta con un nivel de privilegios y restricciones diferentes, esto se hace por políticas de seguridad, integridad y privacidad de la información.

# 3. PANTALLA DE ACCESO

La pantalla de inicio del sistema web de trámites académicos donde se podrán visualizar las opciones de **registro**, **recuperación de contraseña** y **acceso** a las cuentas.

| TEMA DE TRÁMITES ACADÉMICO | DS                                      |  |
|----------------------------|-----------------------------------------|--|
| Inicio de sesión 🔒         |                                         |  |
|                            | Acceso                                  |  |
|                            | Usuario * Carnet<br>Clave * Contraseña  |  |
|                            | (*) Indica que el campo es obligatorio. |  |
|                            | ¿Olvidastes tu clave?                   |  |

- Esta pantalla es la inicial para los 3 tipos de cuentas.
- Se tiene que ingresar para el caso de los estudiantes: El número de carnet y su contraseña y luego el botón "Ingresar"
- En caso de que requiera registrarse en el sistema se tiene que dirigirse hacia el **botón "Registrarse"**
- Si se necesita recuperar la contraseña se tiene que dirigir al link que dice "¿Olvidaste tu clave?"

# 3.1 <u>Registro</u>

Para registrarse en el sistema, para el caso de los estudiantes tienen que estar previamente creados y activos en los registros de la Universidad Nacional de Ingeniería. Para el caso del personal administrativo tiene crearlo el **administrador** directamente en el sistema y activar su cuenta.

| Registro 🔒                   |                         |  |
|------------------------------|-------------------------|--|
| Número de Carnet :           |                         |  |
| Clave :                      |                         |  |
| Correo :                     |                         |  |
| Elije una pregunta secreta : | Seleccione una Opción 👻 |  |
| Tu respuesta:                |                         |  |

- Para empezar el registro en el caso de los estudiantes, se necesita ingresar el Numero de carnet (La cuenta de estudiante en la Universidad Nacional de Ingeniería tiene que estar activa).
- Una **clave** personalizada que tiene que cumplir cierto criterio de seguridad (más de 6 caracteres, al menos 1 número y 1 carácter especial).
- Un correo, este correo tiene que ser personal debido a que las notificaciones de la conclusión de los trámites se enviaran al correo registrado en esta etapa.
- La pregunta de seguridad y respuesta es un método con doble funcionalidad y es integrado en la mayoría de los procesos de registro para aumentar la seguridad en el registro y facilitar la recuperación de contraseñas debido a que la pregunta y su respuesta serán ocupadas como un indicio en el proceso de recuperación de las cuentas.

• Si la operación se realizó exitosamente se mostrara una notificación indicando el éxito de la operación de lo contrario mostrara una alerta.

ΕĊ

#### 3.2 Recuperación de contraseñas

La recuperación de cuentas consiste en un proceso de seguridad donde el usuario utiliza un método alterno para que el sistema envíe su contraseña al correo ingresado en el proceso de registro, dicho proceso se llevara a cabo si y solo si la pregunta y la respuesta coincidan.

| Recuperacion de clave 🔒                                     |        |                                            |  |
|-------------------------------------------------------------|--------|--------------------------------------------|--|
| Correo:                                                     |        |                                            |  |
| Pregunta secreta que seleccionastes cuando te registrastes: |        | ¿Cual es el nombre de tu libro favorito? 🗸 |  |
| Tu respuesta:                                               |        |                                            |  |
|                                                             |        |                                            |  |
|                                                             | Cerrar | Enviar                                     |  |
|                                                             |        |                                            |  |

- El correo tiene que ser una personal que se revise periódicamente.
- Las **preguntas secretas** ya están definidas, se tiene que elegir la misma pregunta que se eligió en el proceso de registro.
- La **respuesta** tiene que coincidir con la respuesta que se almacenó en el proceso de registro.
- Cuando la operación se realice exitosamente se mostrara una notificación que indica la revisión del correo que contendrá la contraseña actual para el acceso.

#### 3.3 Página de Inicio

En la página de inicio del sistema se muestra un resumen de las características del sistema web, tipos de pagos, ventajas, uso y pasos, al igual se muestra el menú correspondiente tipo de usuario en dependencia al tipo de Usuario.

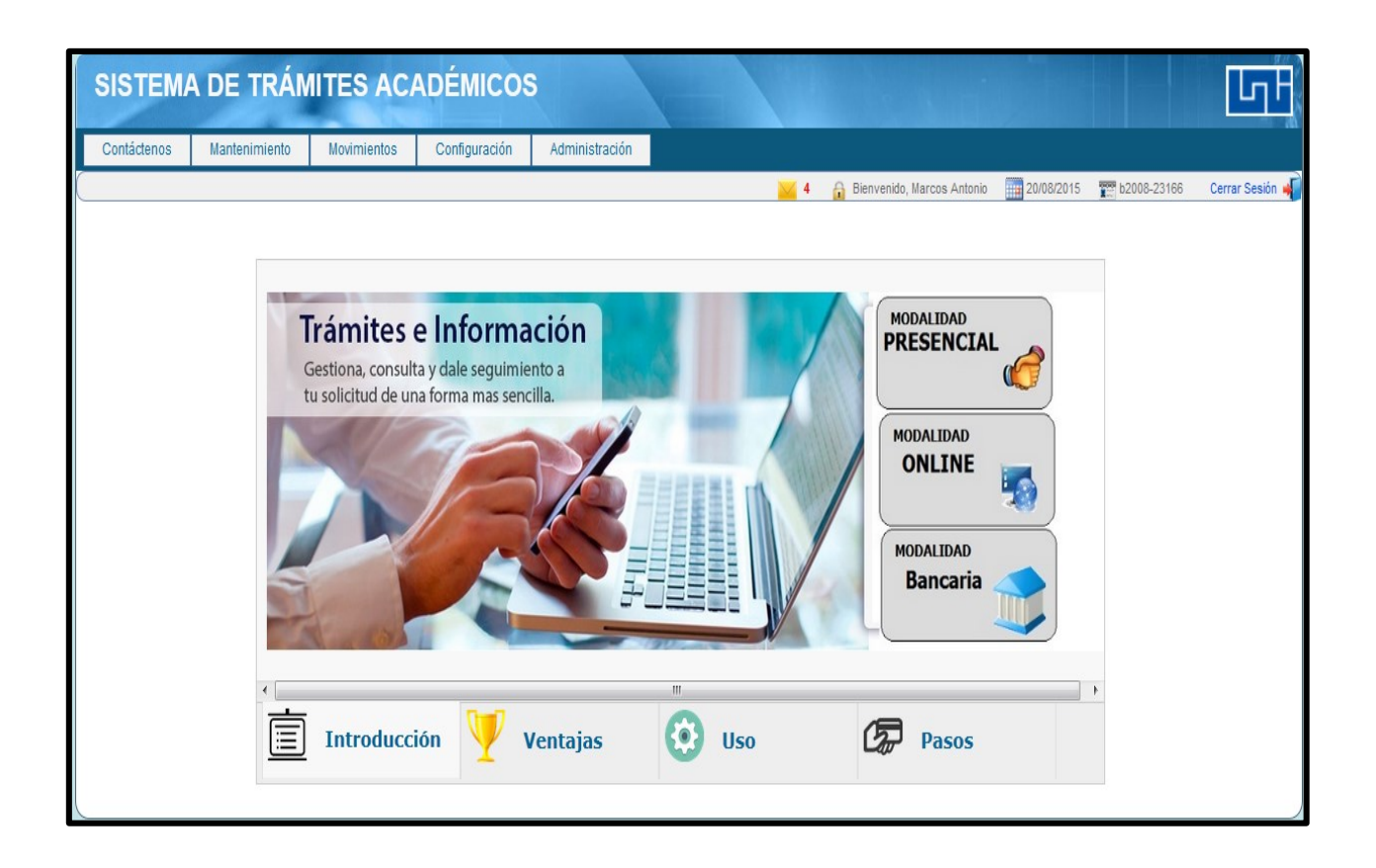

ĒČ

 Se muestran en la barra de notificaciones datos personales el usuario como son el número de carnet, fecha actual, Nombre del usuario y con un icono de un mensaje no abierto la cantidad de solicitudes que están recibidas o no han sido enviadas a los encargados de carrera en la secretaria de la facultad.

# 4. OPCIÓN DE CONTÁCTENOS

ĒČ

La opción de "**contáctanos**", aquí se muestran los datos más importantes para comunicarse con el personal de soporte ante cualquier altercado o solicitud de información.

| SIST   | EMA DE T                                                                                                    | RÁMITES                                                                                                    | ACADÉM                                                                                             | cos |  |  |        |                                           | -       |             |                          |       | GF              |
|--------|----------------------------------------------------------------------------------------------------|----------------------------------------------------------------------------------------------------|----------------------------------------------------------------------------------------------------|-----|--|--|--------|-------------------------------------------|---------|-------------|--------------------------|-------|-----------------|
| Inicio | Contáctenos                                                                                                    | Movimientos                                                                                                    | Configuración                                                                                      |     |  |  | 🔒 Bien | ivenido, Marcos A                         | Antonio | 26/07/2015  | 1008-                    | -2828 | Cerrar Sesión ୶ |
| (      | Dirección P<br>Sede Centr<br>Managua, N<br>Planta Telef<br>Planta Telef<br>Telefax (50<br>D<br>Registro Ac<br>Recinto Un<br>Reciargua.<br>www.registr | trincipal<br>al ubicada en la Ave<br>licaragua.<br>onica: (505) 2267-0<br>5) 2267-3709, (505)<br>n de Admisiones<br>adémico, Frente a F<br>versitario Simón Bo<br>o.uni.edu.ni | nida Universitaria<br>274 / 77<br>2277-2728<br><sup>1</sup> lazoleta Principal,<br>livar. Managua, |     |  |  |        | Nombre*<br>Asunto*<br>Correo*<br>Mensaje* | Dej     | Examinar No | e<br>.::<br>se ha selec. |       |                 |

- Dirección, Teléfonos y Re direccionamiento a la página principal de registro académicos de la facultad.
- Envío de Correo: El envío de correo es para que los usuarios puedan enviar sugerencias, reportar algún error teniendo la opción de adjuntar imágenes para una mayor comprensión.

# 5. CAMBIO DE CONTRASEÑA

ΕĊ

El cambio de contraseña es un requerimiento en cualquier cuenta de usuario, cabe destacar que este cambio se hace en tiempo real recomendando reiniciar sesión para observar el cambio.

| nicio | Contáctenos       | Movimientos | Configuración   | _ |      |                              |            |                      |            |
|-------|-------------------|-------------|-----------------|---|------|------------------------------|------------|----------------------|------------|
|       |                   |             | Cambio de clave |   |      | 🔒 Bienvenido, Marcos Antonio | 26/07/2015 | 2008-2828 b2008-2828 | Cerrar Ses |
| _     |                   |             |                 |   | <br> |                              |            |                      |            |
|       | Cambio de clave   | â           |                 |   |      |                              |            |                      |            |
|       | 0                 |             |                 |   |      |                              |            |                      |            |
|       | Contrasena actual |             |                 |   |      |                              |            |                      |            |
|       | Contraseña nueva  | C .         |                 |   |      |                              |            |                      |            |
|       | Confirmar nueva c | ontraseña : |                 |   |      | <br>                         |            |                      |            |
|       |                   |             |                 |   |      |                              |            |                      |            |
|       |                   |             |                 |   |      |                              |            |                      |            |
|       | •                 |             |                 |   |      |                              |            |                      |            |
|       | Regresar          | Guardar     |                 |   |      |                              |            |                      |            |

- Se requiere ingresar la contraseña actual con la que se accede al sistema.
- Ingresar la nueva contraseña, que será sustituirá a la antigua contraseña.
- **Confirmación de nueva contraseña**, se tiene que ingresar la misma contraseña nueva.
- Si las contraseñas no coinciden aparecerá una notificación que indica un error en las contraseñas, se recomienda tener mucho cuidado y poner contraseñas no muy complicadas para evitar olvidarlas.

# 6. CREACIÓN DE REQUISITOS

Los requisitos son documentos necesarios para realizar la solicitud de los trámites académicos de manera presencial, para la creación de un requisito se necesita realizar los siguientes pasos:

| IST  | EMA DE T             | RÁMITES A         | ACADÉN      | licos                      |                |       |                              |            |                      | Ե          |
|------|----------------------|-------------------|-------------|----------------------------|----------------|-------|------------------------------|------------|----------------------|------------|
| icio | Contáctenos          | Mantenimiento     | Movimientos | Configuración              | Administración |       |                              |            |                      |            |
|      |                      |                   |             |                            |                | 🔀 3 🍟 | 🔒 Bienvenido, Marcos Antonio | 26/07/2015 | 102008-23166 million | Cerrar Ses |
|      |                      | Trámites académic | os          |                            |                |       |                              |            |                      |            |
|      |                      | Areas             |             |                            |                |       |                              |            |                      |            |
|      | Listado de Rec       | Carrera           |             |                            |                |       |                              |            |                      |            |
| -    | 1 (20)               | Facultad          |             |                            |                |       |                              |            |                      |            |
| E.   | Nuevo 🖉 Ed           | Recinto           |             |                            |                |       |                              |            |                      |            |
|      | Nombre del requis    | sito              | ▲ [         | Descripcion                |                | ÷     | Тіро                         | +          | Activo               | ÷          |
|      | Carnet estudiantil   |                   | Ci          | arnet oficial del la unive | ersidad        |       | Documento privado            |            | •                    |            |
|      | Cédula               |                   | Ce          | edula de identidad         |                |       | Documento privado            |            | •                    |            |
| N    | lostrando 1 a 2 de 2 | registros         |             |                            |                |       |                              | Prev       | io 1 Sigui           | ente       |
|      |                      |                   |             |                            |                |       |                              |            |                      |            |
|      |                      |                   |             |                            |                |       |                              |            |                      |            |
|      |                      |                   |             |                            |                |       |                              |            |                      |            |

- Dirigirse a la opción "Mantenimiento", se desplegará un lista de opciones, elegir la opción "Requisitos".
- Se desplegara un formulario donde se presentan el nombre, descripción, tipo y estado del registro.
- Para crear uno nuevo presionar el botón Nuevo

| ntáctenos | Mantenimiento     | Movimientos | Configuración | Administración |    |   |                              |            |                        |           |
|-----------|-------------------|-------------|---------------|----------------|----|---|------------------------------|------------|------------------------|-----------|
|           |                   |             |               |                |    | 4 | 🔒 Bienvenido, Marcos Antonio | 21/08/2015 | 1008-23166 b2008-23166 | Cerrar Se |
|           |                   |             |               |                |    |   |                              |            |                        |           |
| 🔲 Lista   | ido de Requisitos |             |               |                |    |   |                              |            |                        |           |
|           |                   |             |               |                |    |   |                              |            |                        |           |
| Nombr     | e:                |             |               |                |    |   |                              |            |                        |           |
| Descri    | ocion:            |             |               |                | .1 |   |                              |            |                        |           |
| Tipo de   | requisito:        |             | Documen       | to publico 👻   |    |   |                              |            |                        |           |
| Activo:   |                   |             | Activo        |                |    |   |                              |            |                        |           |
| 500       |                   |             |               |                |    |   |                              |            |                        |           |

- Se deben ingresar los datos requeridos, de lo contrario aparecerá un mensaje notificando que hay campos vacíos.
- Después de llenar los campos correctamente, presionar el botón **Guardar** que devolverá al formulario anterior mostrando el registro que se ingresó y una notificación indicando que el registro fue almacenado.

ΕĊ

#### 6.1 Edición de Requisitos

• Para la edición de registros, se deben de seleccionar el registro a modificar, luego presionar el botón **Editar**.

| SISTEMA     | A DE TRÁN               | IITES ACA   | <b>DÉMICO</b>                | S                      |               | N. A. H.                   |            |             | Ŀ             |
|-------------|-------------------------|-------------|------------------------------|------------------------|---------------|----------------------------|------------|-------------|---------------|
| Contáctenos | Mantenimiento           | Movimientos | Configuración                | Administración         |               |                            |            |             |               |
|             |                         |             |                              |                        | <br>4 🔓       | Bienvenido, Marcos Antonio | 21/08/2015 | b2008-23166 | Cerrar Ses    |
| Lista       | ado de Requisitos       |             |                              |                        |               |                            |            |             |               |
| Mostrar     | 10 v registros          |             |                              |                        |               |                            | Buscar:    |             |               |
| Nom         | bre del requisito       |             | <ul> <li>Descript</li> </ul> | ion                    | $\frac{1}{7}$ | Тіро                       | Å          | Activo      | $\frac{A}{T}$ |
| Carne       | testudiantil            |             | Carnet of                    | ial del la universidad |               | Documento privado          |            | •           |               |
| Cédul       | 3                       |             | Cedula de                    | identidad              |               | Documento privado          |            | •           |               |
| Mostran     | do 1 a 2 de 2 registros | 3           |                              |                        |               |                            | Prev       | rio 1 Sigu  | iente         |
|             |                         |             |                              |                        |               |                            |            |             |               |

• Se cargara el formulario con los datos del registro a editar y abajo los botones **Regresar** y **Actualizar**.

• Luego de terminar la edición presionar el botón Actualizar.

# 7. CREACIÓN DE TRÁMITES

La creación de trámites es uno de los formularios más importantes del sistema web, debido a que aquí se crean los documentos que podrán ser solicitados por los estudiantes, se determinará el precio y duración que tarda dicho proceso.

| accon05                 | Mantenimiento                     | Movimientos | Configurad | ión Administración          |   |               |             |                              |          |                        |        |
|-------------------------|-----------------------------------|-------------|------------|-----------------------------|---|---------------|-------------|------------------------------|----------|------------------------|--------|
|                         | Requisitos                        |             |            |                             | × | 🖌 4 🔒 Bienve  | nido, Marco | s Antonio 🛛 🗰 21             | /08/2015 | 2008-23166 b2008-23166 | Cerrar |
|                         |                                   | cos         |            |                             |   |               |             |                              |          |                        |        |
|                         | Areas                             |             |            |                             |   |               |             |                              |          |                        |        |
| 🔢 Lista                 | Carrera                           |             |            |                             |   |               |             |                              |          |                        |        |
|                         | Facultad                          |             |            |                             |   |               |             |                              |          |                        |        |
| 🖽 Nuevo                 | Recinto                           | ignar Regi  | uisito     |                             |   |               |             |                              |          |                        |        |
|                         |                                   |             |            |                             |   |               |             |                              |          |                        |        |
| Mostrar                 | 10 v registros                    | 3           |            |                             |   |               |             | Buscar:                      |          |                        |        |
| Mostrar                 | 10  v registros re del documento  | 3           |            | Tipo de documento           | ¢ | Precio        | 4           | Buscar:<br>Tiempo            | Å        | Activo                 | ÷      |
| Mostrar<br>Nom<br>Carne | 10  v registros pre del documento | 3           |            | Tipo de documento<br>Carnet | ¢ | Precio<br>110 | ÷           | Buscar:<br>Tiempo<br>15 dias | \$       | Activo                 | ¢      |

ΕĊ

- Dirigirse a la opción "Mantenimiento", se desplegará una lista de opciones luego elegir "Trámites académicos".
- Se desplegara un formulario donde se presentan el nombre del documento, Tipo del documento, precio, el tiempo de trámite y estado del registro.
- Para crear un nuevo documento, presionar el botón Nuevo.

| ntáctenos | Mantenimiento    |             |               |                |                    |                         |                  |               |            |
|-----------|------------------|-------------|---------------|----------------|--------------------|-------------------------|------------------|---------------|------------|
|           |                  | Movimientos | Configuración | Administración |                    |                         |                  |               |            |
|           |                  |             |               |                | <mark>🖂 4 🔒</mark> | Bienvenido, Marcos Anto | nio 🔢 21/08/2015 | 🕎 b2008-23166 | Cerrar Ses |
|           |                  |             |               |                |                    |                         |                  |               |            |
| 🔜 Lista   | do de Documente  | os          |               |                |                    |                         |                  |               |            |
|           |                  |             |               |                |                    |                         |                  |               |            |
| Nombre    | e:               |             |               |                |                    |                         |                  |               |            |
|           |                  |             |               |                |                    |                         |                  |               |            |
| Descrip   | ocion:           |             |               |                |                    |                         |                  |               |            |
|           |                  |             |               |                |                    |                         |                  |               |            |
| Brogio    |                  |             |               | .11            |                    |                         |                  |               |            |
| Flecio.   |                  |             |               |                |                    |                         |                  |               |            |
| Tiempo    | del tramite:     |             | Seleccione    | •              |                    |                         |                  |               |            |
| Activo:   |                  |             | Activo        |                |                    |                         |                  |               |            |
| Tipo Do   | ocumento:        |             | Seleccione    | • •            |                    |                         |                  |               |            |
|           |                  |             |               |                |                    |                         |                  |               |            |
| Regre     | esar 🗍 🖪 Guardar | Actualizar  |               |                |                    |                         |                  |               |            |

- Luego de rellenar los campos requeridos, presionar el botón **Guardar** para crear el nuevo registro.
- Aparecerá una notificación para indicar que el registro se creó con éxito, de lo contrario aparecerá una notificación que indica un problema con la creación del registro.

#### 7.1 Edición de trámites

ĒČ

• Para la edición de registros, se deben de seleccionar el registro a modificar, luego presionar el botón **Editar**.

| STEIVIA   |                | ITES AC           | ADEMICOS      |                |       |                           |              |               | Ľ          |
|-----------|----------------|-------------------|---------------|----------------|-------|---------------------------|--------------|---------------|------------|
| ntáctenos | Mantenimiento  | Movimientos       | Configuración | Administración |       |                           |              |               |            |
|           |                |                   |               |                | 🧹 4 🔒 | Bienvenido, Marcos Antoni | o 11/08/2015 | 📰 b2008-23166 | Cerrar See |
|           |                |                   |               |                |       |                           |              |               |            |
| 🔲 Lista   | do de Document | os                |               |                |       |                           |              |               |            |
|           |                |                   |               |                |       |                           |              |               |            |
| Nombr     | 9:             |                   | Cornet        |                |       |                           |              |               |            |
|           |                |                   | Callet        |                |       |                           |              |               |            |
| Descrip   | ocion:         |                   | Pago de Carne | t              |       |                           |              |               |            |
|           |                |                   |               |                |       |                           |              |               |            |
|           |                |                   |               | h.             |       |                           |              |               |            |
| Precio:   |                |                   | 110           |                |       |                           |              |               |            |
| Tiempo    | del tramite:   |                   | 15 dias       | •              |       |                           |              |               |            |
| Activo:   |                |                   | Activo        |                |       |                           |              |               |            |
| Tipo Do   | ocumento:      |                   | Carnet        | •              |       |                           |              |               |            |
|           |                |                   |               |                |       |                           |              |               |            |
| 6         | 103 -          | ) 🔕 Antun tinne 🌖 |               |                |       |                           |              |               |            |

- Se cargara el formulario con los datos del registro a editar y abajo los botones **Regresar** y **Actualizar**.
- Luego de terminar la edición presionar el botón Actualizar.

## 8. CREACIÓN DE ÁREAS

Este formulario permite el anexo de áreas administrativas para indicar a que área serán dirigidas las solicitudes de los trámites, esta parte es algo referencial.

|    | Contáctenos                                           | Mantenimiento    | Movimientos | Configuración | Administración                           |                  |                  |              |                   |                      |             |
|----|-------------------------------------------------------|------------------|-------------|---------------|------------------------------------------|------------------|------------------|--------------|-------------------|----------------------|-------------|
|    |                                                       | Requisitos       |             |               |                                          | <mark>) 3</mark> | 🔒 Bienvenido, Ma | rcos Antonio | 26/07/2015        | 102008-23166 million | Cerrar      |
|    |                                                       | Trámites académi | COS         |               |                                          |                  |                  |              |                   |                      |             |
|    |                                                       |                  |             |               |                                          |                  |                  |              |                   |                      |             |
|    | Listado de Are                                        | Carrera          |             |               |                                          |                  |                  |              |                   |                      |             |
| -  |                                                       | Facultad         |             |               |                                          |                  |                  |              |                   |                      |             |
| E. | Nuevo 🖉 Ed                                            | Recinto          |             |               |                                          |                  |                  |              |                   |                      |             |
|    |                                                       |                  |             |               |                                          |                  |                  |              |                   |                      |             |
| N  | Mostrar 10 🗸 I                                        | registros        |             |               |                                          |                  |                  | E            | Buscar:           |                      |             |
| N  | Mostrar 10 → I<br>Nombre del area                     | registros        |             | *             | Descripcion                              |                  |                  | Ę            | Buscar.<br>Activo |                      | Å           |
| N  | Mostrar 10 - I<br>Nombre del area<br>Diti             | registros        |             |               | Descripcion                              |                  |                  | Ę            | Buscar.<br>Activo |                      | -14 ja<br>- |
| N  | Mostrar 10 → 1<br>Nombre del area<br>Diti<br>Registro | registros        |             | ۲<br>۵<br>۲   | Descripcion<br>)iti<br>egistro academico |                  |                  | Ę            | Activo            |                      | - AT        |

- Primeramente dirigirse a la opción del menú "Mantenimiento".
- Luego elegir la opción "Áreas".
- Para crear una nueva área, presionar el botón Nuevo.

• Se cargara un formulario para rellenar los campos requeridos, al terminar presionar el botón **Guardar**.

ΕĊ

• Si se guardó el registro se mostrara una notificación exitosa, de lo contrario se mostrara una notificación indicando un error.

| ontáctenos | Mantenimiento | Movimientos | Configuración | Administración |            |                              |            |                         |           |
|------------|---------------|-------------|---------------|----------------|------------|------------------------------|------------|-------------------------|-----------|
|            |               |             |               |                | <u>×</u> 4 | 🔒 Bienvenido, Marcos Antonio | 21/08/2015 | 10008-23166 b2008-23166 | Cerrar Se |
|            |               |             |               |                |            |                              |            |                         |           |
| 🔲 List     | ado de Areas  |             |               |                |            |                              |            |                         |           |
|            |               |             |               |                |            |                              |            |                         | _         |
| Nomb       | e:            |             |               |                |            |                              |            |                         |           |
| Descri     | pcion:        |             |               |                | -          |                              |            |                         |           |
| Activo     |               |             | Activo        |                |            |                              |            |                         |           |

• Después de guardar, se desplegara el formulario anterior con el registro que se almaceno correctamente.

### 8.1 Edición de Áreas

• Para la edición de registros, se deben de seleccionar el registro a modificar, luego presionar el botón **Editar**.

| SISTEM          | A DE TRÁN     | IITES ACA   | ADÉMICOS      |                |          |          |                        |            |                    | երե             |
|-----------------|---------------|-------------|---------------|----------------|----------|----------|------------------------|------------|--------------------|-----------------|
| Contáctenos     | Mantenimiento | Movimientos | Configuración | Administración |          |          |                        |            |                    |                 |
|                 |               |             |               |                | <u> </u> | 🔒 🔒 Bier | venido, Marcos Antonio | 21/08/2015 | 2008-23166 million | Cerrar Sesión 📦 |
| Nombu<br>Descri | e:<br>pcion:  |             | Registro      | academico      |          |          |                        |            |                    |                 |
| Activo:         | esar Guardar  | Actualizar  | IZActivo      |                |          |          |                        |            |                    |                 |

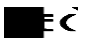

- Se cargara el formulario con los datos del registro a editar y abajo los botones **Regresar** y **Actualizar**.
- Luego de terminar la edición presionar el botón Actualizar.

# 9. CREACIÓN DE CARRERAS

Las carreras son otro factor importante en el sistema, debido a que tienen que estar registradas todas carreras a las que se les dará cobertura en el sistema.

|         | Mantenimiento     | Movimientos | Configuración | Administración                  |       |                              |            |                    |          |
|---------|-------------------|-------------|---------------|---------------------------------|-------|------------------------------|------------|--------------------|----------|
|         | Requisitos        |             |               |                                 | 4     | 🔒 Bienvenido, Marcos Antonio | 21/08/2015 | 2008-23166 million | Cerrar S |
|         | Trámites académ   | icos        |               |                                 |       |                              |            |                    |          |
|         | Areas             |             |               |                                 |       |                              |            |                    |          |
| 🔲 Lista |                   |             |               |                                 |       |                              |            |                    |          |
|         | Facultad          |             |               |                                 |       |                              |            |                    |          |
| 🖽 Nuevo | Recinto           |             |               |                                 |       |                              |            |                    |          |
| Mostrar | 10 - registro     | 5           |               |                                 |       |                              | Buscar:    |                    |          |
| Nom     | ore de la carrera |             |               | <ul> <li>Descripcion</li> </ul> |       |                              | Acti       | ivo                | ÷        |
| Ing. Co | omputacion        |             |               | Ingenieria en computa           | icion |                              | •          |                    |          |
|         | ectrica           |             |               | Ingenieria Electrica            |       |                              | •          |                    |          |
| Ing. El |                   |             |               |                                 |       |                              |            |                    |          |

- Primeramente dirigirse a la opción del menú "Mantenimiento".
- Luego elegir la opción "Carreras".
- Para crear una nueva área, presionar el botón Nuevo.
- Se cargara un formulario para rellenar los campos requeridos, al terminar presionar el botón **Guardar**.
- Si se guardó el registro se mostrara una notificación exitosa, de lo contrario se mostrara una notificación indicando un error.

| SISTEM      | A DE TRÁM       | IITES AC/   | ADÉMICOS      |                |    |   | N. N. DI                     |            |             | ե          | Ъ     |
|-------------|-----------------|-------------|---------------|----------------|----|---|------------------------------|------------|-------------|------------|-------|
| Contáctenos | Mantenimiento   | Movimientos | Configuración | Administración |    |   |                              |            |             |            |       |
|             |                 |             |               |                |    | 4 | 🔒 Bienvenido, Marcos Antonio | 21/08/2015 | b2008-23166 | Cerrar Ses | ión ୶ |
|             |                 |             |               |                |    |   |                              |            |             |            |       |
| 🚃 Lista     | ado de Carreras |             |               |                |    |   |                              |            |             |            |       |
|             |                 |             |               |                |    |   |                              |            |             |            |       |
| Nomb        | re:             |             |               |                |    |   |                              |            |             |            |       |
| Descr       | ipcion:         |             |               |                | .4 |   |                              |            |             |            |       |
| Activo:     |                 |             | Activ         | 0              |    |   |                              |            |             |            |       |
| PReg        | resar Guardar   | Actualizar  |               |                |    |   |                              |            |             |            |       |

ΕČ

• Después de guardar, se desplegara el formulario anterior con el registro que se almaceno correctamente.

#### 9.1 Edición de Carreras

• Para la edición de registros, se deben de seleccionar el registro a modificar, luego presionar el botón **Editar**.

| SISTEM         | IA DE TRÁN      | NITES AC    | ADÉMICOS      | ;              |          |                               |                |               | БЪЪ             |
|----------------|-----------------|-------------|---------------|----------------|----------|-------------------------------|----------------|---------------|-----------------|
| Contáctenos    | Mantenimiento   | Movimientos | Configuración | Administración |          |                               |                |               |                 |
| $\square$      |                 |             |               |                | <u> </u> | 🕯 🔒 Bienvenido, Marcos Antoni | o 🔢 21/08/2015 | 📰 b2008-23166 | Cerrar Sesión ୶ |
|                | stado de Areas  |             |               |                |          |                               |                |               |                 |
|                |                 |             |               |                |          |                               |                |               |                 |
| Nor            | nbre:           |             | Registro      | )              |          |                               |                |               |                 |
| Des            | cripcion:       |             | registro      | academico .    |          |                               |                |               |                 |
| Acti           | /0:             |             | Activo        |                |          |                               |                |               |                 |
| 2 <sub>R</sub> | egresar Guardar | Actualizar  |               |                |          |                               |                |               |                 |

• Se cargara el formulario con los datos del registro a editar y abajo los botones **Regresar** y **Actualizar**.

• Luego de terminar la edición presionar el botón Actualizar.

#### **10.CREACIÓN DE FACULTAD**

ΕĊ

La creación de facultades es importante en el sistema ya que estas definen el límite que abarcara el sistema web en cuanto a facultades den la universidad.

| acterios                                                                                                    | Mantenimiento    | Movimientos | Configuración                               | Administración                     |             |     |                              |            |              |          |
|----------------------------------------------------------------------------------------------------|------------------|-------------|---------------------------------------------|------------------------------------|-------------|-----|------------------------------|------------|--------------|----------|
|                                                                                                    | Requisitos       |             |                                             |                                    | <u>&gt;</u> | 🧉 4 | 🔒 Bienvenido, Marcos Antonio | 21/08/2015 | 102008-23166 | Cerrar S |
|                                                                                                    | Trámites académi | cos         |                                             |                                    |             |     |                              |            |              |          |
|                                                                                                    | Areas            |             |                                             |                                    |             |     |                              |            |              |          |
| Lista                                                                                                    | Carrera          |             |                                             |                                    |             |     |                              |            |              |          |
|                                                                                                    |                  |             |                                             |                                    |             |     |                              |            |              |          |
| internet in a second second se |                  |             |                                             |                                    |             |     |                              |            |              |          |
| H Nuevo                                                                                                    | Recinto          |             |                                             |                                    |             |     |                              |            |              |          |
| Mostrar                                                                                                    | Recinto          | 3           |                                             |                                    |             |     |                              | Buscar:    |              |          |
| Mostrar Nomb                                                                                                    | Recinto          | 8           | *                                           | Descripcion                        |             |     |                              | Buscar:    | Activo       | Å.       |
| Mostrar<br>Nomb<br>FAQ                                                                                                    | Recinto          | 3           | <u>ــــــــــــــــــــــــــــــــــــ</u> | Descripcion<br>Facultad de Química |             |     |                              | Buscar:    | Activo       | Å.       |

- Primeramente dirigirse a la opción del menú "Mantenimiento".
- Luego elegir la opción "Facultad".
- Para crear una nueva área, presionar el botón Nuevo.
- Se cargara un formulario para rellenar los campos requeridos, al terminar presionar el botón **Guardar**.
- Si se guardó el registro se mostrara una notificación exitosa, de lo contrario se mostrara una notificación indicando un error.

| SISTEMA     | A DE TRÁN         | IITES AC    | ADÉMICOS      | ;              |            |                              |            |               | հ             |
|-------------|-------------------|-------------|---------------|----------------|------------|------------------------------|------------|---------------|---------------|
| Contáctenos | Mantenimiento     | Movimientos | Configuración | Administración |            |                              |            |               |               |
|             |                   |             |               |                | <u>×</u> 4 | 🔒 Bienvenido, Marcos Antonio | 21/08/2015 | 📰 b2008-23166 | Cerrar Sesión |
|             |                   |             |               |                |            |                              |            |               |               |
| 🔲 Lista     | ado de Facultades |             |               |                |            |                              |            |               |               |
|             |                   |             |               |                |            |                              |            |               |               |
| Nombr       | e:                |             |               |                |            |                              |            |               |               |
| Descrij     | pcion:            |             |               |                | _          |                              |            |               |               |
|             |                   |             |               |                |            |                              |            |               |               |
| Activo:     |                   |             | Activo        |                |            |                              |            |               |               |
|             |                   |             |               |                |            |                              |            |               |               |
| PRegr       | esar 🕅 🖬 Guardar  | Actualizar  |               |                |            |                              |            |               |               |

• Después de guardar, se desplegara el formulario anterior con el registro que se almaceno correctamente.

#### 10.1 Edición de Facultades

ΕĊ

• Para la edición de registros, se deben de seleccionar el registro a modificar, luego presionar el botón **Editar**.

| ntáctenos | Mantenimiento     | Movimientos | Configuración | Administración |   |                              |            |                        |          |
|-----------|-------------------|-------------|---------------|----------------|---|------------------------------|------------|------------------------|----------|
|           |                   | ·           |               |                | 4 | 🔒 Bienvenido, Marcos Antonio | 21/08/2015 | 1008-23166 b2008-23166 | Cerrar S |
|           |                   |             |               |                |   |                              |            |                        |          |
| List      | ado de Facultades |             |               |                |   |                              |            |                        |          |
|           |                   |             |               |                |   |                              |            |                        |          |
| Nomb      | e:                |             | FAQ           |                |   |                              |            |                        |          |
| Descri    | pcion:            |             | Facultad      | de Química     | _ |                              |            |                        |          |
|           |                   |             |               |                |   |                              |            |                        |          |
| Activo:   |                   |             | Activo        |                |   |                              |            |                        |          |

- Se cargara el formulario con los datos del registro a editar y abajo los botones **Regresar** y **Actualizar**.
- Luego de terminar la edición presionar el botón Actualizar.

#### 10.2 Creación de Recinto

La creación de facultades es importante en el sistema ya que estas definen el límite que abarcara el sistema web en cuanto a facultades den la universidad.

| ntáctenos        | Mantenimiento                                               | Movimientos | Configuración | Administración       |            |                   |             |          |                  |        |
|------------------|-------------------------------------------------------------|-------------|---------------|----------------------|------------|-------------------|-------------|----------|------------------|--------|
|                  | Requisitos                                                  |             |               |                      | <u>×</u> 4 | 🔒 Bienvenido, Man | cos Antonio | 22/08/20 | 15 📰 b2008-23166 | Cerrar |
|                  | Trámites académ                                             | icos        |               |                      |            |                   |             |          |                  |        |
|                  | Areas                                                       |             |               |                      |            |                   |             |          |                  |        |
| Lista            | Carrera                                                     |             |               |                      |            |                   |             |          |                  |        |
|                  |                                                             |             |               |                      |            |                   |             |          |                  |        |
|                  | Facultad                                                    |             |               |                      |            |                   |             |          |                  |        |
| R Nuevo          | Facultad<br>Recinto                                         |             |               |                      |            |                   |             |          |                  |        |
| Nuevo<br>Mostrar | Facultad<br>Recinto<br>10 	→ registros                      | 3           |               |                      |            |                   | Į           | Buscar:  |                  |        |
| Mostrar<br>Nomb  | Facultad<br>Recinto<br>10    registros<br>pre de la Recinto | 3           |               | Descripcion          |            |                   | E           | Buscar:  | Activo           | \$     |
| Mostrar<br>Nuevo | Facultad<br>Recinto                                         | \$          |               | Descripcion<br>RUPAP |            |                   | E           | Buscar.  | Activo           | 4      |

• Primeramente dirigirse a la opción del menú "Mantenimiento".

- Luego elegir la opción "Recinto".
- Para crear una nueva área, presionar el botón **Nuevo**.
- Se cargara un formulario para rellenar los campos requeridos, al terminar presionar el botón **Guardar**.

• Si se guardó el registro se mostrara una notificación exitosa, de lo contrario se mostrara una notificación indicando un error.

| táctenos | Mantenimiento  | Movimientos | Configuración | Administración |   |                              |            |              |          |
|----------|----------------|-------------|---------------|----------------|---|------------------------------|------------|--------------|----------|
|          |                |             |               |                | 4 | 🔒 Bienvenido, Marcos Antonio | 22/08/2015 | mb2008-23166 | Cerrar S |
|          |                |             |               |                |   |                              |            |              |          |
| 🔲 Lista  | do de Recintos |             |               |                |   |                              |            |              |          |
|          |                |             |               |                |   |                              |            |              | _        |
| Nombr    | e:             |             |               |                |   |                              |            |              |          |
| Descri   | ocion:         |             |               |                | _ |                              |            |              |          |
| Activo:  |                |             | Activo        |                |   |                              |            |              |          |
|          |                |             | Acuvo         |                |   |                              |            |              |          |

• Después de guardar, se desplegara el formulario anterior con el registro que se almaceno correctamente.

# 10.3 Edición de Recintos

• Para la edición de registros, se deben de seleccionar el registro a modificar, luego presionar el botón **Editar**.

| SISTEM         | A DE TRÁM                        | IITES AC/   | ADÉMICOS                     |                     |            | in e st                      |            |               | GA              |
|----------------|----------------------------------|-------------|------------------------------|---------------------|------------|------------------------------|------------|---------------|-----------------|
| Contáctenos    | Mantenimiento                    | Movimientos | Configuración                | Administración      |            |                              |            |               |                 |
|                |                                  |             |                              |                     | <u>×</u> 4 | 🔒 Bienvenido, Marcos Antonio | 22/08/2015 | 📰 b2008-23166 | Cerrar Sesión ୶ |
| Nomb<br>Descri | ado de Recintos<br>re:<br>pcion: |             | RUSB<br>Recinto u<br>Bolivar | iniversitario Simon |            |                              |            |               |                 |
| Pareg          | resar Guardar                    | Actualizar  | I⊈IActivo                    |                     |            |                              |            |               |                 |

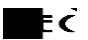

- Se cargara el formulario con los datos del registro a editar y abajo los botones **Regresar** y **Actualizar**.
- Luego de terminar la edición presionar el botón Actualizar.

#### **11.MOVIMIENTOS**

En esta sección se encuentran todas las opciones referentes a las solicitudes Y al manejo de cuentas de los usuarios. Se desplegaran las opciones de Bandeja de entrada, Cuentas e Historial de trámites.

| SISTEMA DE TRÁI           |                                                                                                    |
|---------------------------|----------------------------------------------------------------------------------------------------|
| Contáctenos Mantenimiento | Movimientos Configuración Administración                                                                                                    |
|                           | Bandeja Solicitudes 📈 4 🔒 Bienvenido, Marcos Antonio 🏢 22/08/2015 🎬 b2008-23166 🛛 Cerrar Sesi                                                                                                    |
|                           | Cuentas                                                                                                    |
|                           | Historial tramites                                                                                                    |
|                           | Introducción Ventajas Ventajas |

#### 11.1 Bandeja de Entrada

Esta opción re direccionará al formulario que muestra la lista de trámites que solicitados y que fueron enviados a la bandeja del encargado de cada carrera. Para procesar las solicitudes, se debe seleccionar la fila que contiene el registro que se requiere cambiar de estado:

• Seleccione la fila del registro a procesar, haciendo **click izq**. sobre la fila.

| SISTE      | MA DE TRÁN                   | IITES ACA   | ADÉMICOS         |                |                 |                        |                       |                    | <u></u> БР      |
|------------|------------------------------|-------------|------------------|----------------|-----------------|------------------------|-----------------------|--------------------|-----------------|
| Contácteno | s Mantenimiento              | Movimientos | Configuración    | Administración |                 |                        |                       |                    |                 |
|            |                              |             |                  |                | <u> </u>        | 🔒 Bienvenido, Marcos A | ntonio 🛛 🙀 22/08/2015 | 🕎 b2008-23166      | Cerrar Sesión 🐗 |
|            |                              |             |                  |                |                 |                        |                       |                    |                 |
|            | Bandeja de entrada           |             |                  |                |                 |                        |                       |                    |                 |
| -          | )                            |             |                  |                |                 |                        |                       |                    |                 |
| 99P        | rocesar                      |             |                  |                |                 |                        |                       |                    |                 |
| Pr         | ocesar                       |             |                  |                |                 |                        |                       |                    |                 |
| Mos        | strar 10 💌 registros         |             |                  |                |                 |                        | Buscar:               |                    |                 |
|            | Tramite                      |             | Fecha de tramite |                | 🕴 Fecha entrega | ÷                      | Estado                | ÷                  |                 |
| с          | arta de egresado             |             | 07/07/2015       |                | 09/07/2015      |                        |                       | Detalle            |                 |
| с          | arta de egresado             |             | 07/07/2015       |                | 09/07/2015      |                        | •                     | Detalle            |                 |
| С          | arta de Egresado             |             | 24/07/2015       |                | 26/07/2015      |                        | •                     | Detalle            |                 |
| С          | arta de egresado             |             | 13/08/2015       |                | 15/08/2015      |                        | •                     | Detalle            |                 |
| Mos        | strando 1 a 4 de 4 registros | 3           |                  |                |                 |                        | Previo                | 1 Siguier          | nte             |
|            |                              |             |                  |                |                 |                        | No tramitado : 😐 F    | n proceso : 🧁 Tran | nitado : •      |

ĒČ

- En este formulario se encuentra un botón "**Procesar**", que procesara el registro que se haya seleccionado en el paso anterior.
- Cuando presione el botón "**Procesar**", se mostrara un mensaje para confirmar si usted procesará el trámite.

| ntáctenos | Mantenimiento           | Movimientos | Configuración    | Administración                  |                                   |                           |
|-----------|-------------------------|-------------|------------------|---------------------------------|-----------------------------------|---------------------------|
|           |                         |             |                  | 4                               | Bienvenido, Marcos Antonio 22/08/ | 2015 📷 b2008-23166 Cerrar |
|           |                         |             |                  |                                 |                                   |                           |
| Bar       | ideja de entrada        |             |                  |                                 |                                   |                           |
| Berne     | ear)                    |             |                  |                                 |                                   |                           |
| 11000     | Jul                     |             |                  |                                 |                                   |                           |
|           |                         |             |                  | Confirmacion                    |                                   |                           |
| Mostrar   | 10 🔻 registros          | 5           |                  | ¿ Desea procesar este trámite ? | Buscar.                           |                           |
| Trar      | nite                    | *           | Fecha de tramite | Si No                           | ∉ Estado                          |                           |
| Carta     | de egresado             |             | 07/07/2015       | 09/07/2015                      |                                   |                           |
| Carta     | de egresado             |             | 07/07/2015       | 09/07/2015                      | •                                 | Detalle                   |
| Carta     | de Egresado             |             | 24/07/2015       | 26/07/2015                      | •                                 | Detalle                   |
| Carta     | de egresado             |             | 13/08/2015       | 15/08/2015                      | •                                 | Detalle                   |
| Meetro    | do 1 o 4 do 4 registro  |             |                  |                                 |                                   | _                         |
| wosuar    | iuu i a 4 ue 4 iegistiu | 5           |                  |                                 |                                   | 1 Siguiente               |

 Si acepta, el estado del trámite seleccionado cambiará a otro según el estado anterior, en cambio si no acepta el estado del trámite no cambiara. • En cada fila que contiene un registro, existe una opción "Ver Detalle" en esta opción se mostrara información importante del solicitante y del trámite.

| SISTEM      | A DE TRÁMI               | TES AC      | ADÉMIC        | os           |                            |            |                |                  |        |                     | Ŀ          | Ъ     |
|-------------|--------------------------|-------------|---------------|--------------|----------------------------|------------|----------------|------------------|--------|---------------------|------------|-------|
| Contáctenos | Mantenimiento            | Movimientos | Configuració  | n Adminis    | tración                    |            |                |                  |        |                     |            |       |
| Ċ           |                          |             |               |              |                            | 🔽 4 🔒 Bien | venido, Marcos | Antonio 🔢 22/08/ | 2015 📱 | <b>b</b> 2008-23166 | Cerrar Ses | ión ୶ |
|             |                          |             |               |              |                            |            |                |                  |        |                     |            |       |
| Ban         | ideja de entrada         |             |               |              |                            |            |                |                  |        |                     |            |       |
|             |                          |             |               | Tramitante:  |                            |            |                |                  |        |                     |            |       |
| Proce       | sar                      |             |               | Facultad:    | Marcos Antonio Boza Tucler |            |                |                  |        |                     |            |       |
|             |                          |             |               | Tuountuun    | FEC                        |            |                |                  |        |                     |            |       |
|             |                          |             |               | Carrera:     | Ing. Computacion           |            |                |                  |        |                     |            |       |
| Mostrar     | 10 - registros           |             |               | Voucher:     |                            |            |                | Buscar:          |        |                     |            |       |
|             |                          |             |               | Tipo de Tram | 00127                      |            |                |                  |        |                     |            |       |
| Tran        | nite                     | *           | Fecha de trai | Estados      | Tramite presencial         |            |                | Estado           |        |                     |            |       |
| Carta       | de egresado              |             | 07/07/2015    | Estado:      | Autorizado                 |            |                |                  |        | Detalle             |            |       |
| Carta       | de egresado              |             | 07/07/2015    |              |                            |            |                | •                |        | Detalle             |            |       |
| Carta       | de Egresado              |             | 24/07/2015    |              | Aceptar                    |            |                | •                |        | Detalle             |            |       |
| Carta       | de egresado              |             | 13/08/2015    |              | 15/08/2015                 |            |                | •                |        | Detalle             |            |       |
| Mostrar     | ndo 1 a 4 de 4 registros |             |               |              |                            |            |                |                  | 1      | Siguien             |            |       |

#### 11.1 Cuentas de Usuario

Esta opción re direccionará al formulario que muestran 2 formularios divididos, uno para las cuentas que no están activas (estudiantes recién registrados o que se les cancelo la cuenta) y que se pueden activar y la otra es un historial de las cuentas activas donde se pueden desactivar.

| ISTEM/     | A DE TRA              | MITES AC           | ADEMICO       | 5              |                     |     |               | A.D                |            |        |           | L      | ח    |
|------------|-----------------------|--------------------|---------------|----------------|---------------------|-----|---------------|--------------------|------------|--------|-----------|--------|------|
| ontáctenos | Mantenimiento         | Movimientos        | Configuración | Administración |                     |     |               |                    |            |        |           |        |      |
|            |                       | Bandeja Solicitu   | des           |                |                     | 📈 4 | 🔒 Bienvenido, | Marcos Antonio     | 22/08/2015 | 📰 b20  | 008-23166 | Cerrar | Sesi |
|            |                       | Cuentas            |               |                |                     |     |               |                    |            |        |           |        |      |
|            |                       | Historial tramite  | 3             |                |                     |     |               |                    |            |        |           |        |      |
| Cue        | ntas                  |                    |               |                |                     |     |               |                    |            |        |           |        |      |
| Activac    | ion de Cuentas        | Listado de Cuentas | ictivas       |                |                     |     |               |                    |            |        |           |        |      |
|            |                       |                    |               |                |                     |     |               |                    |            |        |           |        |      |
| 🕗 Ed       | itar                  |                    |               |                |                     |     |               |                    |            |        |           |        |      |
|            |                       |                    |               |                |                     |     |               |                    |            |        |           |        |      |
|            |                       |                    |               |                |                     |     |               |                    |            |        |           |        |      |
| Mos        | trar 10 👻 reg         | gistros            |               |                |                     |     |               | Bu                 | scar:      |        |           |        |      |
| L. L.      | Isuario               |                    | Codigo de A   | ctivación      |                     |     |               | $\frac{\Delta}{T}$ | Activo     |        |           | ÷      |      |
|            |                       |                    |               | No ha          | y datos relacionado | s   |               |                    |            |        |           |        |      |
| Here       |                       |                    |               |                |                     |     |               |                    |            | Barris | 0         |        |      |
| MOS        | trando o a o de o rej | gistros            |               |                |                     |     |               |                    |            | Previo | Siguiente |        |      |
|            |                       |                    |               |                |                     |     |               |                    |            |        |           |        |      |
|            |                       |                    |               |                |                     |     |               |                    |            |        |           |        |      |
|            |                       |                    |               |                |                     |     |               |                    |            |        |           |        |      |
|            |                       |                    |               |                |                     |     |               |                    |            |        |           |        |      |
|            |                       |                    |               |                |                     |     |               |                    |            |        |           |        |      |

## 11.2 Activación de Cuentas

ΕČ

| SISTI     | EMA DE TRÁI              | MITES AC           | ADÉMICOS             | 3                 |   | in a star                  |             |            |          |         | ĿЪЪ           |
|-----------|--------------------------|--------------------|----------------------|-------------------|---|----------------------------|-------------|------------|----------|---------|---------------|
| Contácter | nos Mantenimiento        | Movimientos        | Configuración        | Administración    |   |                            |             |            |          |         |               |
| $\square$ |                          |                    |                      |                   | 4 | 🔒 Bienvenido, Marcos Antor | io <u> </u> | 22/08/2015 | 102008-2 | 3166 Ce | rrar Sesión ୶ |
|           | Cuentas                  | Listado de Cuenta: | s activas            |                   |   |                            |             |            |          |         |               |
|           | Mostrar 10 👻 reg         | istros             |                      |                   |   | E                          | luscar:     |            |          |         |               |
|           | Usuario                  |                    | Codigo de Activaciór |                   |   |                            | ÷           | Activo     |          | ÷       |               |
|           | Gloria.Thalia            |                    | 07d30c05-2e92-4ab2-  | bfd8-e50befda129f |   |                            |             | •          |          |         |               |
|           | Mostrando 1 a 1 de 1 reç | jistros            |                      |                   |   |                            |             | Previo     | 1 Sig    | guiente |               |
|           |                          |                    |                      |                   |   |                            |             |            |          |         |               |

- Para activar una cuenta se tiene que **seleccionar** la fila que contiene el registro de la cuenta que se requiere activar.
- Después de seleccionar el registro, presionar el botón "Editar".
- Se cargara contenido del registro y el campo activo desactivado.
- Cambiar el estado del campo activo.

| STEMA          | A DE TRÁM           | NITES AC            | ADÉMICOS                           | 3              |            |                              |            |               | հ            |
|----------------|---------------------|---------------------|------------------------------------|----------------|------------|------------------------------|------------|---------------|--------------|
| ontáctenos     | Mantenimiento       | Movimientos         | Configuración                      | Administración |            |                              |            |               |              |
|                |                     |                     |                                    |                | <u>¥</u> 4 | 🔒 Bienvenido, Marcos Antonio | 22/08/2015 | 📰 b2008-23166 | Cerrar Sesió |
|                |                     |                     |                                    |                |            |                              |            |               |              |
| Cuer           | ntas                |                     |                                    |                |            |                              |            |               |              |
| Activaci       | on de Cuentas       | istado de Cuentas a | activas                            |                |            |                              |            |               |              |
|                |                     |                     |                                    |                |            |                              |            |               |              |
| No             | mbre:               |                     | Gloria.Thalia                      |                |            |                              |            |               |              |
| Co             | digo:               |                     | 07d30c05-2e92-4<br>bfd8-e50befda12 | lab2-<br>9f    |            |                              |            |               |              |
| Acti           | V0:                 |                     | Activo                             |                |            |                              |            |               |              |
|                |                     |                     |                                    |                |            |                              |            |               |              |
| ⇒ <sub>R</sub> | egresar 🗍 💁 Actuali | zar                 |                                    |                |            |                              |            |               |              |
| _              |                     |                     |                                    |                |            |                              |            |               |              |
|                |                     |                     |                                    |                |            |                              |            |               |              |
|                |                     |                     |                                    |                |            |                              |            |               |              |

- Presionar el botón "Actualizar" para cambiar el estado de la cuenta.
- Se re direccionará al formulario anterior y las cuentas inactivas ya no se mostraran.

| SISTEN      | NA DE TRÁN         | NITES AC            | ADÉMICOS           | 3                   |    |            |                              |      |                      | Γ        | 님        |
|-------------|--------------------|---------------------|--------------------|---------------------|----|------------|------------------------------|------|----------------------|----------|----------|
| Contáctenos | Mantenimiento      | Movimientos         | Configuración      | Administración      |    |            |                              |      |                      |          |          |
|             |                    |                     |                    |                     |    | <u>×</u> 4 | 🔒 Bienvenido, Marcos Antonio | 22/0 | 8/2015 📰 b2008-23166 | Cerrar S | Sesión ୶ |
|             |                    |                     |                    |                     |    |            |                              |      |                      |          |          |
| C           | uentas             |                     |                    |                     |    |            |                              |      |                      |          |          |
| Activ       | acion de Cuentas   | istado de Cuentas a | activas            |                     |    |            |                              |      |                      |          |          |
|             |                    |                     |                    |                     |    |            |                              |      |                      |          |          |
|             | Editar             |                     |                    |                     |    |            |                              |      |                      |          |          |
|             |                    |                     |                    |                     |    |            |                              |      |                      | _        |          |
| N           | lostrar 10 🔻 regis | stros               |                    |                     |    |            | Buse                         | car: |                      |          |          |
|             | Usuario            | <b>^</b>            | Codigo de Activaci | ón                  |    |            |                              | ÷    | Activo               | ÷        |          |
|             | Administrador      |                     | 6e7d66aa-d18e-474  | f-9710-b9913798f0d8 | 3  |            |                              |      | •                    |          |          |
|             | Atencion           |                     | 85bed9aa-d706-4a9  | 8-82f3-2660e200811  | 3  |            |                              |      | •                    |          |          |
|             | b2008-23166        |                     | a1d3df1d-bed9-484  | 3-b68e-039e3396ca7  | 3  |            |                              |      | •                    |          |          |
|             | b2008-2828         |                     | 5bb81667-0e7e-412  | 6-a74d-ae51e14de60  | 01 |            |                              |      | •                    |          |          |
|             | M2015-1515         |                     | 159efa5c-a134-46f8 | -8fc5-4c155f77bad4  |    |            |                              |      | •                    |          |          |
|             | P2012-0101         |                     | 9de3aac3-56c2-440  | a-b52c-21449414a7a  | 17 |            |                              |      | •                    |          |          |
|             | Presencial         |                     | 858060a7-7bf6-4ccc | -994e-26e99e595647  | 7  |            |                              |      | •                    |          |          |

ΕĊ

- La otra pestaña muestra la lista de las cuentas activas por usuario.
- Para desactivar una cuenta se tiene que **seleccionar** la fila que contiene el registro de la cuenta que se requiere activar.
- Después de seleccionar el registro, presionar el botón "Editar".
- Se cargara contenido del registro y el campo activo (activo).
- Cambiar el estado del campo activo a (desactivo).

| SISTEMA        | A DE TRÁM               | IITES ACA           | ADÉMICOS                           | 3              |                  | in e st                      |            |                         | նդե             |
|----------------|-------------------------|---------------------|------------------------------------|----------------|------------------|------------------------------|------------|-------------------------|-----------------|
| Contáctenos    | Mantenimiento           | Movimientos         | Configuración                      | Administración |                  |                              |            |                         |                 |
|                |                         |                     |                                    |                | <mark>) 4</mark> | 🔒 Bienvenido, Marcos Antonio | 22/08/2015 | 10008-23166 b2008-23166 | Cerrar Sesión 🗯 |
|                | ntas<br>on de Cuentas L | istado de Cuentas a | activas                            |                |                  |                              |            |                         |                 |
|                |                         |                     |                                    |                |                  |                              |            |                         |                 |
| No             | mbre:                   |                     | Administrador                      |                |                  |                              |            |                         |                 |
| Co             | digo:                   |                     | 6e7d66aa-d18e-4<br>9710-b9913798f0 | 474f-<br>0d8   |                  |                              |            |                         |                 |
| Act            | ivo:                    |                     | Activo                             |                |                  |                              |            |                         |                 |
| ⇒ <sub>R</sub> | egresar Actualiz        | zar                 |                                    |                |                  |                              |            |                         |                 |
|                |                         |                     |                                    |                |                  |                              |            |                         |                 |
|                |                         |                     |                                    |                |                  |                              |            |                         |                 |

- Presionar el botón "Actualizar" para cambiar el estado de la cuenta.
- Esta cuenta desactiva se mostrara en la pestaña primera, donde se muestran las cuentas desactivadas.

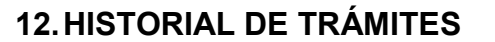

ΕČ

En este formulario se mostraran la lista de todos los trámites que se han realizado y que están concluidos.

| táctenos | Mantenimiento            | Movimientos | Configuración    | Administración |   |               |                      |         |            |                    |           |
|----------|--------------------------|-------------|------------------|----------------|---|---------------|----------------------|---------|------------|--------------------|-----------|
|          |                          |             |                  |                |   | 4             | 🔒 Bienvenido, Marcos | Antonio | 22/08/2015 | 2008-23166 million | Cerrar Se |
|          |                          |             |                  |                |   |               |                      |         |            |                    |           |
| Hist     | torial de Tramites       |             |                  |                |   |               |                      |         |            |                    |           |
|          |                          |             |                  |                |   |               |                      |         |            |                    |           |
| Mostrar  | 10 <b>v</b> registros    | :           |                  |                |   |               |                      |         | Buscar:    |                    |           |
| Tran     | nite                     |             | Fecha de tramite |                | ÷ | Fecha entrega | ÷                    | Estado  | )          | <u>Å</u>           |           |
| Carne    | ət                       |             | 28/06/2015       |                |   | 10/07/2015    |                      | •       |            | Detalle            |           |
| Carta    | de egresado              |             | 05/07/2015       |                |   | 07/07/2015    |                      | •       |            | Detalle            |           |
| Carta    | de egresado              |             | 13/08/2015       |                |   | 15/08/2015    |                      | •       |            | Detalle            |           |
| Mostrar  | ndo 1 a 3 de 3 registros | 3           |                  |                |   |               |                      |         | Denta      |                    |           |
|          |                          |             |                  |                |   |               |                      |         | Previo     | 1 Siguier          | ite       |

• En cada fila que contiene un registro, existe una opción "**Ver Detalle**" en esta opción se mostrara información importante del solicitante y del trámite.

| SISTEMA     | DE TRÁM                 | ITES AC     | ADÉMICO       | os                       |                              |           |                  |           |            |             | GH              |
|-------------|-------------------------|-------------|---------------|--------------------------|------------------------------|-----------|------------------|-----------|------------|-------------|-----------------|
| Contáctenos | Mantenimiento           | Movimientos | Configuración | Administ                 | ración                       |           |                  |           |            |             |                 |
|             |                         |             |               |                          |                              | 🌌 4 🔒 Bie | envenido, Marcos | Antonio 📊 | 22/08/2015 | 10008-23166 | Cerrar Sesión ୶ |
| Hista       | orial de Tramites       |             |               |                          | Detalle de Tramite           |           |                  |           |            |             |                 |
| Mostrar     | 10 <b>v</b> registros   |             |               | Tramitante:<br>Facultad: | Jordi Manuel Picado Saldivar |           |                  | В         | uscar:     |             |                 |
| Tram        | ite                     |             | Fecha de tram | Carrera:                 |                              |           |                  | Estado    |            |             |                 |
| Carnet      |                         |             | 28/06/2015    | Voucher:                 | ing. Computation             |           |                  | •         |            | Detalle     |                 |
| Carta       | le egresado             |             | 05/07/2015    | Estado:                  | 125                          |           |                  | •         |            | Detalle     |                 |
| Carta       | le egresado             |             | 13/08/2015    |                          | Autorizado                   |           |                  | •         |            | Detalle     |                 |
| Mostran     | do 1 a 3 de 3 registros |             |               |                          | Aceptar                      |           |                  | P         | revio      | 1 Siguien   | te              |
|             |                         |             |               |                          |                              |           |                  |           |            | Tram        | itado : 🖌       |

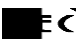

## 13.CATALOGO

En este formulario se crearan los catálogos del sistema web como por ejemplo (Tipos de documentos, duración, tipo de tarjeta etc.).

| ISTEMA     | A DE TRÁM       | IITES AC    | ADÉMICOS        |                |             |   |                              |            |              |        | հ        |
|------------|-----------------|-------------|-----------------|----------------|-------------|---|------------------------------|------------|--------------|--------|----------|
| ontáctenos | Mantenimiento   | Movimientos | Configuración   | Administración |             |   |                              |            |              |        |          |
|            |                 |             | Catálogo        |                |             | 4 | 🔒 Bienvenido, Marcos Antonio | 22/08/2015 | T b2008-2316 | 6 Cerr | ar Sesió |
|            |                 |             | Cambio de clave |                |             |   |                              |            |              |        |          |
| Lista      | ado de Catalogo |             |                 |                |             |   |                              |            |              |        |          |
| Nuevo      | 🖉 Editar        |             |                 |                |             |   |                              |            |              |        |          |
| THUEVO     |                 |             |                 |                |             |   |                              |            |              |        |          |
|            |                 |             |                 |                |             |   |                              |            |              |        |          |
| Mostrar    | 10 • registros  | 1           |                 |                |             |   | 1                            | Buscar:    |              |        |          |
| Nom        | bre             |             |                 |                | Descripcion |   |                              |            | # Activo     | ÷      |          |
| 1 dia      |                 |             |                 |                | 1           |   |                              |            | •            |        |          |
| 1 mes      |                 |             |                 |                | 30          |   |                              |            | •            |        |          |
| 1 sem      | ana             |             |                 |                | 7           |   |                              |            | •            |        |          |
| 15 dia     | S               |             |                 |                | 15          |   |                              |            | •            |        |          |
| 2 dias     |                 |             |                 |                | 2           |   |                              |            | •            |        |          |
| 3 dias     |                 |             |                 |                | 3           |   |                              |            | •            |        |          |

- Primeramente dirigirse a la opción del menú "Configuración".
- Luego elegir la opción "Catalogo".
- Para crear un nuevo catálogo, presionar el botón Nuevo.
- Se cargara un formulario para rellenar los campos requeridos, al terminar presionar el botón **Guardar**.
- Si se guardó el registro se mostrara una notificación exitosa, de lo contrario se mostrara una notificación indicando un error.

| _ |     |          |
|---|-----|----------|
|   | = , | •        |
|   | - ' | <b>.</b> |

| SISTEM      | A DE TRÁM       | IITES AC    | ADÉMICOS      | 5              |   |                  | in e st                      |            |             | Ŀдŀ             |
|-------------|-----------------|-------------|---------------|----------------|---|------------------|------------------------------|------------|-------------|-----------------|
| Contáctenos | Mantenimiento   | Movimientos | Configuración | Administración |   |                  |                              |            |             |                 |
|             |                 |             |               |                |   | <mark>) 4</mark> | 🔒 Bienvenido, Marcos Antonio | 22/08/2015 | b2008-23166 | Cerrar Sesión 🗯 |
|             |                 |             |               |                |   |                  |                              |            |             |                 |
| List:       | ado de Catalogo |             |               |                |   |                  |                              |            |             |                 |
|             |                 |             |               |                |   |                  |                              |            |             |                 |
| Nombr       | e:              |             |               |                |   |                  |                              |            |             |                 |
| Tipo de     | e catalogo:     |             |               | Seleccione     | - |                  |                              |            |             |                 |
| Descri      | pcion:          |             |               |                |   |                  |                              |            |             |                 |
|             |                 |             |               |                |   |                  |                              |            |             |                 |
| Activo:     |                 |             |               | Activo         |   |                  |                              |            |             |                 |
| PRegr       | esar 🖪 Guardar  | Actualizar  |               |                |   |                  |                              |            |             |                 |

# 13.1 Edición de Catálogos

• Para la edición de registros, se deben de seleccionar el registro a modificar, luego presionar el botón **Editar**.

| SIST   | EMA       | DE TRÁN        | IITES AC    | ADÉMICOS      | 5                    |          |   |                            |            |               | <b>G</b> F      |
|--------|-----------|----------------|-------------|---------------|----------------------|----------|---|----------------------------|------------|---------------|-----------------|
| Contác | tenos     | Mantenimiento  | Movimientos | Configuración | Administración       |          |   |                            |            |               |                 |
|        |           |                |             |               |                      | <u> </u> | - | Bienvenido, Marcos Antonio | 22/08/2015 | 📰 b2008-23166 | Cerrar Sesión ୶ |
|        |           |                |             |               |                      |          |   |                            |            |               |                 |
|        | Listad    | lo de Catalogo |             |               |                      |          |   |                            |            |               |                 |
|        |           |                |             |               |                      |          |   |                            |            |               |                 |
|        | Nombre:   |                |             |               | 1 dia                |          |   |                            |            |               |                 |
|        | Tipo de c | atalogo:       |             |               | Tiempo de tramites 👻 |          |   |                            |            |               |                 |
|        | Descripc  | ion:           |             |               | 1                    | .H       |   |                            |            |               |                 |
|        | Activo:   |                |             |               | Activo               |          |   |                            |            |               |                 |
|        | PRegres   | sar 🖽 Guardar  | Actualizar  |               |                      |          |   |                            |            |               |                 |

• Se cargara el formulario con los datos del registro a editar y abajo los botones **Regresar** y **Actualizar**.

• Luego de terminar la edición presionar el botón Actualizar.

#### 14. ADMINISTRACIÓN

En este grupo de opciones se encuentran las alternativas que tienen acceso el personal administrativo que van desde la creación de perfiles, personal y asignación.

| SISTE       | MA DE TRÁM                           | IITES ACADÉ      | MICOS                  |                     |       |                         |                   |               | երե             |
|-------------|--------------------------------------|------------------|------------------------|---------------------|-------|-------------------------|-------------------|---------------|-----------------|
| Contáctenos | Mantenimiento                        | Movimientos Conf | iguración Administraci | ión                 |       |                         |                   |               |                 |
|             |                                      |                  | Perfiles               |                     | 📈 4 🔒 | Bienvenido, Marcos Ante | onio 🔢 22/08/2015 | 📰 b2008-23166 | Cerrar Sesión 📦 |
|             |                                      |                  | Reportes Ad            | dministrativos      |       |                         |                   |               |                 |
|             |                                      |                  | Configuració           | ón Administrativa   |       |                         |                   |               |                 |
|             | 'erfiles                             |                  | Asignación             | de Movimientos      |       |                         |                   |               |                 |
|             | Nuevo 🖉 Editar<br>Mostrar 10 🔹 regis | tros             |                        |                     |       |                         | Buscar.           |               | _               |
|             | Usuario 🔺                            | Nombres          | Apellidos              | Cargo               | ¢     | Facultad 🕴              | Autorizado        | Activo        | ÷               |
|             | Administrador                        | Marcos Antonio   | Boza Saldivar          | Responsable del s   | ist   | FEC                     | Autorizado        | •             |                 |
|             | Atencion                             | Atencion         | ATENCION               | Atencion al estudia | n     | FEC                     | Autorizado        | •             |                 |
|             | b2008-23166                          | Marcos Antonio   | Boza Saldivar          | Responsable del s   | ist   | FEC                     | Autorizado        | •             |                 |
|             | Gloria.Thalia                        | Gloria Thalia    | Flores Quintana        | Reponsable de Co    | mput  | FEC                     | Autorizado        | •             |                 |
|             | Presencial                           | Gloria Thalia    | Flores Quintana        | Responsable de T    | rami  | FEC                     | Autorizado        | •             |                 |

# 14.1 Perfiles

En este formulario se crean los perfiles que estarán disponibles para el sistema y que serán asignados al personal administrativo y estudiantes, en dependencia de estos perfiles estarán los privilegios de acceso.

| SISTEM      | A DE TRÁN              | IITES /  | ACADÉMICO                    | S                        |                  |                    |                      |         |              |             | հե              |
|-------------|------------------------|----------|------------------------------|--------------------------|------------------|--------------------|----------------------|---------|--------------|-------------|-----------------|
| Contáctenos | Mantenimiento          | Movimien | itos Configuración           | Administración           |                  |                    |                      |         |              |             |                 |
|             |                        |          |                              | ,                        |                  | <mark>\\\</mark> 4 | 🔒 Bienvenido, Marcos | Antonio | 22/08/2015   | 10008-23166 | Cerrar Sesión 🖷 |
|             |                        |          |                              |                          |                  |                    |                      |         |              |             |                 |
| Per         | rfiles                 |          |                              |                          |                  |                    |                      |         |              |             |                 |
|             |                        |          |                              |                          |                  |                    |                      |         |              |             |                 |
| Perso       | nal Administrativo     | Perfiles | Asignacion de Perfil         |                          |                  |                    |                      |         |              |             |                 |
| III N       | luevo 🛛 🕗 Editar       |          |                              |                          |                  |                    |                      |         |              |             |                 |
|             |                        |          |                              |                          |                  |                    |                      |         |              |             |                 |
|             |                        |          |                              |                          |                  |                    |                      |         |              |             | _               |
| Mo          | strar 10 v regis       | stros    |                              |                          |                  |                    |                      | Bus     | car:         |             |                 |
|             | Perfil                 | •        | Descripcion                  |                          |                  |                    |                      | ÷       | Autorizacion | Activo      | ÷               |
| A           | dministracion.         | 1        | Perfil de administrador      |                          |                  |                    |                      |         | Autorizado   | •           |                 |
| A           | tencion                | )        | Perfil para usuario no regis | stado                    |                  |                    |                      |         | Autorizado   | •           |                 |
| E           | incargad@ Computacir   | on /     | Se encargara de recibir las  | solicitudes de los est   | udiantes de la c | carrera de com     | putacion             |         | Autorizado   | •           |                 |
| E           | incargad@ de Electrica | a l      | Encargad@ de la bandeja      | de las solicitudes de la | a carrera de Ele | ctrica             |                      |         | Autorizado   | •           |                 |
| E           | studiante              | 1        | Perfil para estudiantes      |                          |                  |                    |                      |         | Autorizado   | •           |                 |

• Para crear un nuevo perfil, presionar el botón **Nuevo**.

• Se cargara un formulario para rellenar los campos requeridos, al terminar presionar el botón **Guardar**.

ĒČ

✓ El campo procesar indica que el perfil tendrá privilegios para procesar tramites académicos.

• Si se guardó el registro se mostrara una notificación exitosa, de lo contrario se mostrara una notificación indicando un error.

| 4 🔒 Benvendo, Marcos Antonio 📰 2208/2015              | b2008-23166 Cerrar Se |
|-------------------------------------------------------|-----------------------|
| m Perfiles                                            |                       |
| Perfiles                                              |                       |
|                                                       |                       |
|                                                       |                       |
| Personal Administrativo Perfiles Asignacion de Perfil |                       |
|                                                       |                       |
| Nombre: AutorizacionSeleccione                        |                       |
| Descripcion: Procesa :                                |                       |
|                                                       |                       |
|                                                       |                       |
|                                                       |                       |

#### 14.2 Edición de perfil

• Para la edición de registros, se deben de seleccionar el registro a modificar, luego presionar el botón **Editar**.

| SIST   | TEMA D       | E TRÁM       | IITES ACA      | ADÉMICOS        | 3              |             |                              |            |               | िम              |
|--------|--------------|--------------|----------------|-----------------|----------------|-------------|------------------------------|------------|---------------|-----------------|
| Contác | tenos Ma     | antenimiento | Movimientos    | Configuración   | Administración |             |                              |            |               |                 |
|        |              |              |                |                 |                | 4           | 🔒 Bienvenido, Marcos Antonio | 22/08/2015 | 📰 b2008-23166 | Cerrar Sesión 🐗 |
| _      |              |              |                |                 |                |             |                              |            |               |                 |
|        | Perfiles     |              |                |                 |                |             |                              |            |               |                 |
|        |              |              |                |                 |                |             |                              |            |               |                 |
| L L    | Personal Adm | ninistrativo | Perfiles Asign | acion de Perfil |                |             |                              |            |               |                 |
|        |              |              |                |                 |                |             |                              |            |               |                 |
|        | Nombre:      |              | Administra     | icion           |                | Autorizacio | on Autoriza                  | do 👻       |               |                 |
|        | Descripci    | ion:         | Perfil de a    | dministrador    |                | Procesa :   |                              |            |               |                 |
|        |              |              |                |                 |                |             |                              |            |               |                 |
|        | Activo:      |              | Activo         |                 |                |             |                              |            |               |                 |
|        | 6            |              | 1.82           | 1               |                |             |                              |            |               |                 |
|        | Regres       | ar HGuarda   | ar Actualizar  | J               |                |             |                              |            |               |                 |

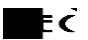

- Se cargara el formulario con los datos del registro a editar y abajo los botones **Regresar** y **Actualizar**.
- Luego de terminar la edición presionar el botón Actualizar.

## 14.3 Personal Administrativo

Son los usuarios que tienen acceso especial al sistema web, por ejemplo encargados de carreras en la secretaria de facultad o administradores.

|          | Mantenimiento     | Movimientos   | Configuración    | Administración |                      |                            |            |             |           |
|----------|-------------------|---------------|------------------|----------------|----------------------|----------------------------|------------|-------------|-----------|
|          | -                 |               |                  |                | 4                    | Bienvenido, Marcos Antonio | 22/08/2015 | b2008-23166 | Cerrar Se |
|          |                   |               |                  |                |                      |                            |            |             |           |
| Per      | files             |               |                  |                |                      |                            |            |             |           |
| Persor   | al Administrativo | Perfiles Asig | nacion de Perfil |                |                      |                            |            |             |           |
|          |                   |               |                  |                |                      |                            |            |             |           |
| U        | suario:           |               |                  |                | Correo:              |                            |            |             |           |
|          | ombres:           |               |                  |                | Clave:               |                            | _          |             |           |
| N        |                   |               |                  |                |                      |                            | _          |             |           |
| Ap       | ellidos:          |               |                  |                | Facultad:            | FEC                        | •          |             |           |
| Ar<br>Ci | ellidos:<br>argo: |               |                  |                | Facultad:<br>Activo: | FEC                        | •          |             |           |

- Primeramente dirigirse a la opción del menú "Administración".
- Luego elegir la pestaña "Personal administrativo".
- Para crear un nuevo catálogo, presionar el botón **Nuevo**.
- Se cargara un formulario para rellenar los campos requeridos, al terminar presionar el botón **Guardar**.

• Si se guardó el registro se mostrara una notificación exitosa, de lo contrario se mostrara una notificación indicando un error.

# 14.4 Edición de personal administrativo

• Para la edición de registros, se deben de seleccionar el registro a modificar, luego presionar el botón **Editar**.

| ISTEMA         | A DE TRÁI                        | MITES        | ACADÉ         | MICO       | 5              |           |   |                              |            |             | նդե           |
|----------------|----------------------------------|--------------|---------------|------------|----------------|-----------|---|------------------------------|------------|-------------|---------------|
| ontáctenos     | Mantenimiento                    | Movimier     | ntos Cor      | figuración | Administración |           |   |                              |            |             |               |
|                |                                  |              |               |            |                |           | 4 | 🔒 Bienvenido, Marcos Antonio | 22/08/2015 | b2008-23166 | Cerrar Sesión |
| Perf           | <b>iles</b><br>al Administrativo | Perfiles     | Asignacion d  | e Perfil   |                |           |   |                              |            |             |               |
| Us             | uario:                           | Administra   | ador          | _          |                | Correo:   |   |                              | -          |             |               |
| No             | mbres:                           | Marcos An    | itonio        |            |                | Clave:    |   |                              |            |             |               |
| Apr            | ellidos:                         | Boza Sald    | ivar          |            |                | Facultad: |   | FEC                          | •          |             |               |
| Ca             | rgo:                             | Responsa     | able del sist |            |                | Activo:   |   | Activo                       |            |             |               |
|                |                                  |              |               |            |                | Estado:   |   | Autorizado                   | •          |             |               |
| 9 <sub>6</sub> | Regresar Guar                    | dar 🛛 💁 Acti | ualizar       |            |                |           |   |                              |            |             |               |

ĒČ

- Se cargara el formulario con los datos del registro a editar y abajo los botones **Regresar** y **Actualizar**.
- Luego de terminar la edición presionar el botón Actualizar.

# 14.5 Asignación de Perfiles

En el formulario de asignación de perfiles se mostrará todo el personal administrativo registrado en el sistema y en cada fila de registros una opción para editar el perfil asignado.

| ctenos Mar                                                                              | ntenimiento | Movimie  | entos (   | Configuración              | Administra                                                                           | ción     |   |   |   |                         |      |            |                            |           |
|-----------------------------------------------------------------------------------------|-------------|----------|-----------|----------------------------|--------------------------------------------------------------------------------------|----------|---|---|---|-------------------------|------|------------|----------------------------|-----------|
|                                                                                         |             | -        |           |                            |                                                                                      |          |   | 4 | â | Bienvenido, Marcos Anto | onio | 22/08/2015 | 102008-2                   | 23166 Cer |
|                                                                                         |             |          |           |                            |                                                                                      |          |   |   |   |                         |      |            |                            |           |
| Perfiles                                                                                |             |          |           |                            |                                                                                      |          |   |   |   |                         |      |            |                            |           |
|                                                                                         |             |          |           |                            |                                                                                      |          |   |   |   |                         |      |            |                            |           |
| Personal Adm                                                                            | inistrativo | Perfiles | Asignacio | on de Perfil               |                                                                                      |          |   |   |   |                         |      |            |                            |           |
|                                                                                         |             |          |           |                            |                                                                                      |          |   |   |   |                         |      |            |                            |           |
|                                                                                         |             |          |           |                            |                                                                                      |          |   |   |   |                         |      |            |                            |           |
| Usuario                                                                                 | ·           |          |           | F                          | Perfil                                                                               |          |   |   |   |                         |      |            |                            |           |
| Usuario<br>b2008-23166                                                                  |             |          |           | F                          | Perfil<br>Idministracion                                                             |          |   |   |   |                         |      |            | 2                          |           |
| Usuario<br>b2008-23166<br>Administrador                                                 |             |          |           | F                          | Perfil<br>Idministracion<br>Encargad@ Comp                                           | outacion | 1 |   |   |                         |      |            | <b>2</b>                   |           |
| Usuario<br>b2008-23166<br>Administrador<br>Reynalbarra15                                | 5           |          |           | F<br>A<br>E<br>A           | Perfil<br>Administracion<br>Encargad@ Comp<br>Atencion                               | outacion |   |   |   | -                       | _    |            | 2                          |           |
| Usuario<br>b2008-23166<br>Administrador<br>Reynalbarra19<br>Presencial                  | 5           |          |           | F<br>A<br>E<br>A<br>A      | Perfil<br>Indministracion<br>Encargad@ Comp<br>Itencion<br>Itencion                  | utacion  | 1 |   |   |                         |      |            | 2<br>2<br>2<br>2<br>2<br>2 |           |
| Usuario<br>b2008-23166<br>Administrador<br>Reynalbarra1!<br>Presencial<br>Gloria.Thalia |             |          |           | F<br>A<br>A<br>A<br>E<br>E | Perfil<br>Administracion<br>Encargad@ Comp<br>Atencion<br>Atencion<br>Encargad@ Comp | outacion | 1 |   |   |                         |      |            |                            |           |

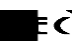

#### 14.6 Edición de asignación de perfil

|                                                                         | A DE TRAI                                               | MITES A    | CADEMICOS                                                                                               | 5                                          |   |                              |                                                                                                    |       |
|-------------------------------------------------------------------------|---------------------------------------------------------|------------|----------------------------------------------------------------------------------------------------|--------------------------------------------|---|------------------------------|----------------------------------------------------------------------------------------------------|-------|
| ctenos                                                                  | Mantenimiento                                           | Movimiento | s Configuración                                                                                         | Administración                             |   |                              |                                                                                                    |       |
|                                                                         |                                                         |            |                                                                                                    |                                            | 4 | 🔒 Bienvenido, Marcos Antonio | 22/08/2015 🕎 b2008-23166                                                                                         | Cerra |
|                                                                         |                                                         |            |                                                                                                    |                                            |   |                              |                                                                                                    |       |
| Perf                                                                    | iles                                                    |            |                                                                                                    |                                            |   |                              |                                                                                                    |       |
|                                                                         |                                                         |            |                                                                                                    |                                            |   |                              |                                                                                                    |       |
| Person                                                                  | al Administrativo                                       | Perfiles A | signacion de Perfil                                                                                     |                                            |   |                              |                                                                                                    |       |
|                                                                         |                                                         |            |                                                                                                    |                                            |   |                              |                                                                                                    |       |
|                                                                         |                                                         |            |                                                                                                    |                                            |   |                              |                                                                                                    |       |
|                                                                         |                                                         |            |                                                                                                    |                                            |   |                              |                                                                                                    |       |
| Usuari                                                                  | D                                                       |            | Perfil                                                                                                  |                                            |   |                              |                                                                                                    |       |
| Usuario                                                                 | 0<br>23166                                              |            | Perfil<br>Administrac                                                                                   | cion 💌                                     |   |                              | ⊗ ⊗                                                                                                    |       |
| Usuario<br>b2008-<br>Admini                                             | o<br>23166<br>strador                                   |            | Perfil<br>Administrac<br>Estudiante<br>Atencion                                                         | cion 💌                                     |   |                              | ର <b>ତ</b><br>ଜୁ                                                                                                 |       |
| Usuari<br>b2008-<br>Admini<br>Reynal                                    | o<br>23166<br>strador<br>barra15                        |            | Perfil<br>Administrac<br>Estudiante<br>Atencion<br>Administrac<br>Encargad@                             | cion 💌                                     | _ | _                            | ත <mark>හ</mark><br>මැ                                                                                           |       |
| Usuaria<br>b2008-<br>Admini<br>Reynal<br>Presen                         | o<br>23166<br>strador<br>barra15<br>cial                |            | Perfil<br>Administrac<br>Estudiante<br>Atencion<br>Administrac<br>Encargad@<br>No definido<br>Encargad@ | cion 👻                                     | _ |                              | ි <mark>හි</mark><br>මැ<br>මැ<br>මැ                                                                              |       |
| Usuaria<br>b2008-<br>Admini<br>Reynal<br>Presen<br>Gloria. <sup>7</sup> | o<br>23166<br>strador<br>barra15<br>cial<br>Thalia      |            | Perfil<br>Administrac<br>Estudiante<br>Administrac<br>Encargad@<br>No definido<br>Encargad@             | cion  Computacion de Electrica Computacion |   | -                            | ක <b>ම</b><br>මැ<br>මැ<br>මැ<br>මැ                                                                               |       |
| Usuari<br>b2008-<br>Admini<br>Reynal<br>Presen<br>Gloria. <sup>1</sup>  | o<br>23166<br>strador<br>barra15<br>cial<br>Thalla<br>n |            | Perfil<br>Administrac<br>Estudiante<br>Administrac<br>Encargad@<br>No definido<br>Encargad@<br>Atencion | cion  Computacion de Electrica Computacion |   |                              | ි <mark>හි</mark><br>ම<br>ම<br>ම<br>ම<br>ම<br>ම<br>ම<br>ම<br>ම<br>ම<br>ම<br>ම<br>ම<br>ම<br>ම<br>ම<br>ම<br>ම<br>ම |       |

- Para la edición solo basta con presionar el botón de **editar** ubicado al lado derecho de cada registro en el formulario.
- Se mostrara una lista que contiene los perfiles disponibles.
- Luego de elegir el perfil, presionar el botón de **actualizar**, de lo contrario presionar el botón **cancelar**.

#### **15. REPORTES ADMINISTRATIVOS**

Los reportes administrativos son un conjunto de reportes que presentan la información más importante y de forma generalizada de todos los trámites académicos, solicitudes, accesos, transacciones.

| SISTEM      | A DE TR       | ÁMITES AC              | ADÉMICO          | S              |                        |                    |          | N.T                  |            |                         | <b>L</b> LL     |
|-------------|---------------|------------------------|------------------|----------------|------------------------|--------------------|----------|----------------------|------------|-------------------------|-----------------|
| Contáctenos | Mantenimient  | o Movimientos          | Configuración    | Administrac    | ión                    |                    |          |                      |            |                         |                 |
|             |               |                        |                  |                |                        | <mark>)  </mark> 4 | 🔒 Bienve | nido, Marcos Antonio | 22/08/2015 | 10008-23166 b2008-23166 | Cerrar Sesión ୶ |
|             |               |                        |                  |                |                        |                    |          |                      |            |                         |                 |
| Acces       | o de Usuarios | Solicitud de cambios d | le clave Histori | al de tramites | Transacciones          | Porcentaje de      | Tramites |                      |            |                         |                 |
|             |               |                        |                  | Fec<br>Fec     | ha Inicio :<br>ha Fin: |                    |          |                      |            |                         |                 |
|             |               |                        |                  |                | Keptar                 |                    |          |                      |            |                         |                 |

• Para acceder a los reportes dirigirse a la opción "Administración".

• Se des plegarán una lista de opciones, elegir la opción "Reportes Administrativos"

ΕČ

#### 15.1 Acceso de Usuarios

En este reportes se mostraran los usuarios que han tenido acceso al sistema, su fecha de ingreso y la última conexión.

| SIS   | TEM/   | A DE TR     | ÁM   | IITES AC           | ADÉN     | licos     | 3             |                          |                                                                                                    |                          |                      |                      |                         | 되               |
|-------|--------|-------------|------|--------------------|----------|-----------|---------------|--------------------------|----------------------------------------------------------------------------------------------------|--------------------------|----------------------|----------------------|-------------------------|-----------------|
| Contá | ctenos | Mantenimier | nto  | Movimientos        | Config   | uración   | Administrac   | tión                     |                                                                                                    |                          |                      |                      |                         |                 |
|       |        |             |      |                    |          |           |               |                          | <u>×</u> 4                                                                                                    | 🔒 Bienve                 | enido, Marcos Antoni | o <b>22/08/201</b> 5 | 10008-23166 b2008-23166 | Cerrar Sesión ୶ |
|       |        |             |      |                    |          |           |               |                          |                                                                                                    |                          |                      |                      |                         |                 |
| [     | Acceso | de Usuarios | Soli | citud de cambios d | le clave | Historial | l de tramites | Transaccione             | s Porcentaje de                                                                                                | Tramites                 |                      |                      |                         |                 |
|       |        |             |      |                    |          |           | Fec           | cha Inicio :<br>cha Fin: | ∢ agosto, 2015<br>lu ma miju vi si                                                                             | ∎<br>►<br>do             |                      |                      |                         |                 |
|       |        |             |      |                    |          |           |               | C Aceptar                | 27 28 29 30 31 1<br>3 4 5 6 7 8<br>10 11 12 13 14 15<br>17 18 19 20 21 22<br>24 25 26 27 28 25<br>31 1 2 3 4 5 | 2<br>9<br>16<br>23<br>30 |                      |                      |                         |                 |
|       |        |             |      |                    |          |           |               |                          | Today: agosto 22, 20                                                                                           | 15                       |                      |                      |                         |                 |

- Para generar el reporte hay que ingresar el rango de fecha, una fecha de inicio y una fecha fin.
- Presionar el botón "Generar".

| 14 4 1 of 1 ▷ ▷1 | Find   Next                | ų.                               |
|------------------|----------------------------|----------------------------------|
| եղե              |                            |                                  |
| SIST             | TEMA DE TRAMITES ACADEMICO | S                                |
|                  | Fecho                      | 1 Impresion: 22/08/2015 23:28:29 |
|                  |                            |                                  |
| Usuario          | Fecha de creacion          | Ultima coneccion                 |
| P2012-0101       | 28/06/2015 03:30           | 07/07/2015 02:31 p.m.            |
| b2008-2828       | 05/07/2015 09:20           | 26/07/2015 04:45 p.m.            |
| M2015-1515       | 13/08/2015 02:17           | 13/08/2015 02:17 p.m.            |
| b2008-23166      | 30/10/2014 11:04           | 22/08/2015 09:55 p.m.            |
| Administrador    | 28/06/2015 03:24           | 07/07/2015 09:23 a.m.            |
| Reynalbarra15    | 01/07/2015 10:24           | 27/07/2015 11:06 p.m.            |
| Presencial       | 13/08/2015 01:26           | 13/08/2015 01:35 p.m.            |
| Gloria.Thalia    | 13/08/2015 02:25           | 13/08/2015 03:55 p.m.            |
| Atencion         | 13/08/2015 02:28           | 13/08/2015 04:00 p.m.            |
| 1 do 1           |                            |                                  |

35

#### 15.2 Cambio de clave

Este reporte mostrará los registros de todos los cambios de claves que han realizado los usuarios, todo esto para mantener un control de estas acciones.

| SIS    | TEMA DE T         | RÁN    | NITES AC             | ADÉN     | licos       |             |                                       | -                                                                                                    |                                                                                            |                         |            |               | <b>L</b> T      |
|--------|-------------------|--------|----------------------|----------|-------------|-------------|---------------------------------------|----------------------------------------------------------------------------------------------------|--------------------------------------------------------------------------------------------|-------------------------|------------|---------------|-----------------|
| Contác | tenos Mantenir    | niento | Movimientos          | Config   | uración     | Administrac | tión                                  |                                                                                                    |                                                                                            |                         |            |               |                 |
|        |                   |        |                      |          |             |             |                                       |                                                                                                    | <mark>v 4</mark> 🔒 Bier                                                                    | ivenido, Marcos Antonio | 22/08/2015 | 📰 b2008-23166 | Cerrar Sesión ୶ |
| [      | Acceso de Usuario | So     | licitud de cambios ( | de clave | Historial o | le tramites | Transaccione                          | s Porcen                                                                                                    | taje de Tramites                                                                           |                         |            |               |                 |
|        |                   |        |                      |          | [           | Fec         | cha Inicio :<br>cha Fin:<br>C Aceptar | <ul> <li>✓ agostc</li> <li>lu ma mi</li> <li>27 28 29</li> <li>3 4 5</li> <li>10 11 12</li> <li>17 18 19</li> <li>24 25 26</li> <li>31 1 2</li> </ul> | yu vi si do<br>30 31 1 2<br>6 7 8 9<br>13 14 15 16<br>20 21 22 23<br>7 28 29 30<br>3 4 5 6 |                         |            |               |                 |
|        |                   |        |                      |          |             |             |                                       | Today: ago                                                                                                    | sto 22, 2015                                                                               |                         |            |               |                 |

- Para generar el reporte hay que ingresar el rango de fecha, una fecha de inicio y una fecha fin.
- Presionar el botón "Generar".

| SISTEMA DE TRAMITES ACADEMICOS         SECHA Impresion: 22/06/2015 23:33:11         Usuario       Nombres       Apellidos       Recinto       Facultad       Creacion       Fecha Cambio         Ing.<br>Computacion       India       India       India       India       India       India       India                                                                                                    | 1 of 1              |              | Fin                | d   Next 🛛 🛃 🕶 |              |                        |                             |
|----------------------------------------------------------------------------------------------------|---------------------|--------------|--------------------|----------------|--------------|------------------------|-----------------------------|
| SISTEMA DE TRAMITES ACADEMICOS         Version       Pecho Impresion: 22/08/2015 23:33:11         Usuario       Nombres       Apellidos       Recinto       Facultad       Creacion       Fecha Cambio         Ing.<br>Computacion       Index       Index       Index       Index       Index       Index       Index       Index                                                                                                    | 16                  |              |                    |                |              |                        |                             |
| Usuario         Nombres         Apellidos         Recinto         Facultad         Creacion         Fecha Cambio           Ing.<br>Computacion         Ing.         Ing. |                     |              | SISTE              | ia de tramite  | S ACADEMICOS | Fecha Impresion:       | 22/08/2015 23:33:11         |
| Ing.<br>Computacion                                                                                                    | Usuario             | Nombres      | Apellidos          | Recinto        | Facultad     | Creacion               | Fecha Cambio                |
|                                                                                                    | Ing.<br>Computacion |              |                    |                |              |                        |                             |
| P2012-0101         Jordi Manuel         Picado         RUSB         FEC         28/06/2015         07/07/2015           Saldivar         15:30:35         02:32:10 p.m                                                                                                    | P2012-0101          | Jordi Manuel | Picado<br>Saldivar | RUSB           | FEC          | 28/06/2015<br>15:30:35 | 07/07/2015<br>02:32:10 p.m. |
## 15.3 Historial de Tramites

Este reporte mostrara los registros de todas las solicitudes de trámites independientemente del estado en que se encuentren.

| SISTEM      | A DE TR/     | ÁMITES AC/             | ADÉMI      | cos                                             |             |                           |                                                                                                    |                       |            |            | 다               |
|-------------|--------------|------------------------|------------|-------------------------------------------------|-------------|---------------------------|----------------------------------------------------------------------------------------------------|-----------------------|------------|------------|-----------------|
| Contáctenos | Mantenimient | .o Movimientos         | Configurar | ición Administrac                               | ión         |                           |                                                                                                    |                       |            |            |                 |
|             |              |                        |            |                                                 |             |                           | 🐱 4 🔒 Bienve                                                                                                    | enido, Marcos Antonio | 22/08/2015 | 1008-23166 | Cerrar Sesión 🐗 |
| Acceso      | de Usuarios  | Solicitud de cambios d | Je clave H | Historial de tramites                           | Transaccion | nes                       | Porcentaje de Tramites                                                                                                    |                       |            |            |                 |
|             |              |                        |            | Fecha Inicio<br>Fecha Fin:<br>Carnet<br>Estado: |             | 30/03.<br>1<br>1<br>2<br> | V/2015         Imarco, 2015         ▶           lu ma mi ju vi sá do         13 24 25 25 27 28 1         2         3         4 5 6 7 8         9         10 11 12 13 14 15         15         16 17 18 19 20 12 22         23 24 5 5 6 27 28 29         20 31 1 2 3 4 5         5         20 21 22         23 24 25 26 27 28 29         20 31 1 2 3 4 5         5         5         5         27 28 29         20 31 1 2 3 4 5         5         5         5         5         27 28 29         20 31 1 2 3 4 5         5         5         5         5         5         5         5         5         5         5         5         5         5         5         5         5         5         5         5         5         5         5         5         5         5         5         5         5         5         5         5         5         5         5         5         5         5         5         5         5         5         5         5         5         5         5         5         5         5         5         5         5         5         5         5         5         5         5         5         5         5         5         5         5         5         5 <td></td> <td></td> <td></td> <td></td> |                       |            |            |                 |

• Para generar el reporte hay que ingresar el rango de fecha, una fecha de inicio y una fecha fin.

| • | Puede filtrar | por el | número | de | carnet | específico | • |
|---|---------------|--------|--------|----|--------|------------|---|
|---|---------------|--------|--------|----|--------|------------|---|

|       | Fecha Inicio | 1 | 30/03/2015 |  |
|-------|--------------|---|------------|--|
| 100/A | Fecha Fin:   | : | 22/08/2015 |  |
|       | Carnet:      | : | b20        |  |
|       | Estado:      | : | b2008-2828 |  |
|       |              |   |            |  |
|       |              |   | C Aceptar  |  |
|       |              |   |            |  |

• Puede filtrar por estado de trámites.

|      | Fecha Inicio | : | 30/03/2015     |
|------|--------------|---|----------------|
| V5/2 | Fecha Fin:   | : | 22/08/2015     |
|      | Carnet:      | : | b20            |
|      | Estado:      | : | Seleccione 💌 🗹 |
|      |              |   | Seleccione     |
|      |              |   | Recibido       |
|      |              |   | En proceso     |
|      |              |   | Concluido      |
|      |              |   |                |

• Presionar el botón "Generar".

| 4 4 1 of 1        |   |                | Find   Next 🔓   | ι·                         |            |
|-------------------|---|----------------|-----------------|----------------------------|------------|
| եղե               |   |                |                 |                            |            |
|                   |   | SISTEMA DE TRA | AMITES ACADEMIC | os                         |            |
|                   |   |                | Fed             | na Impresion: 22/08/2015 2 | 3:41:06    |
|                   |   |                |                 |                            |            |
| Registro          |   | Carnet         | Fecha Solicitud | Fecha Entrega              | Estado     |
| Carnet            |   |                |                 |                            |            |
|                   | 1 | P2012-0101     | 28/06/2015      | 10/07/2015                 | Concluido  |
| Carta de egresado | D |                |                 |                            |            |
|                   | 2 | b2008-2828     | 05/07/2015      | 07/07/2015                 | Concluido  |
|                   | 3 | b2008-2828     | 07/07/2015      | 09/07/2015                 | En proceso |
|                   | 4 | P2012-0101     | 07/07/2015      | 09/07/2015                 | En proceso |
|                   | 5 | b2008-2828     | 24/07/2015      | 26/07/2015                 | Recibido   |
|                   | 6 | M2015-1515     | 13/08/2015      | 15/08/2015                 | Concluido  |
|                   | 7 | P2012-0101     | 13/08/2015      | 15/08/2015                 | Recibido   |

# 15.4 <u>Reporte de Transacciones</u>

Este reporte mostrará el historial de transacciones realizadas independiente del estado y tipo de transacción.

| ISTEMA DE T         | RÁMITES AC           | ADÉMIC        | os                                                              |             |                        |                       |            |                      | ГцF             |
|---------------------|----------------------|---------------|-----------------------------------------------------------------|-------------|------------------------|-----------------------|------------|----------------------|-----------------|
| ontáctenos Mantenim | ento Movimientos     | Configuració  | n Administración                                                |             |                        |                       |            |                      |                 |
|                     |                      |               |                                                                 |             | 🔀 4 🔒 Bienve           | enido, Marcos Antonio | 22/08/2015 | 102008-23166 million | Cerrar Sesión 🕯 |
|                     |                      |               |                                                                 |             |                        |                       |            |                      |                 |
| Acceso de Usuarios  | Solicitud de cambios | de clave Hist | torial de tramites Tra                                          | insacciones | Porcentaje de Tramites |                       |            |                      |                 |
|                     |                      |               | Fecha Inicio<br>Fecha Fin:<br>Carnet<br>Tipo de<br>Transacción: | Si          | eleccione              |                       |            |                      |                 |

- Para generar el reporte hay que ingresar el rango de fecha, una fecha de inicio y una fecha fin.
- Filtrar por el número de carnet específico.

|        | Fecha Inicio            | 1 |            |              |
|--------|-------------------------|---|------------|--------------|
| 1000 C | Fecha Fin:              | : |            |              |
|        | Carnet:                 | : | P201       | $\checkmark$ |
|        | Tipo de<br>Transacción: | : | P2012-0101 | ▼            |
|        |                         |   | Keptar     |              |

• Puede filtrar por tipo de transacción.

|      | Fecha Inicio            | : |                                                                                                 |          |
|------|-------------------------|---|-------------------------------------------------------------------------------------------------|----------|
| 1000 | Fecha Fin:              | : |                                                                                                 |          |
|      | Carnet:                 | : |                                                                                                 |          |
|      | Tipo de<br>Transacción: | : | Seleccione                                                                                      | <b>-</b> |
|      |                         |   | Seleccione<br>Tramite por sistema web<br>Tramite por transacción bancaria<br>Tramite presencial |          |
|      |                         |   |                                                                                                 |          |

• Presionar el botón "Generar".

|             |                | Find   Next    | 4-<br>-            |                  |
|-------------|----------------|----------------|--------------------|------------------|
| եղե         |                |                |                    |                  |
|             | SISTEMA DE TRA | MITES ACADEMIC | os                 |                  |
|             |                | Fe             | cha Impresion: 22/ | 08/2015 23:48:20 |
|             |                |                |                    |                  |
| Carnet      | Voucher        | Fecha          | Monto              | Estado           |
| Banpro      |                |                |                    |                  |
| b2008-2828  | 123456         | 24/07/2015     | 50                 | Autorizado       |
| Sistema web |                |                |                    |                  |
| P2012-0101  | 125            | 28/06/2015     | 770                | Autorizado       |
| b2008-2828  | 126            | 05/07/2015     | 75                 | Autorizado       |
| P2012-0101  | 128            | 07/07/2015     | 75                 | Autorizado       |
| M2015-1515  | 130            | 13/08/2015     | 75                 | Autorizado       |
| Tesoreria   |                |                |                    |                  |
| b2008-2828  | 78975          | 07/07/2015     | 75                 | Autorizado       |
| P2012-0101  | 78975          | 13/08/2015     | 75                 | Autorizado       |

## 15.5 Reporte grafico de porcentaje de trámites

ΕČ

Este reporte mostrará gráficamente el porcentaje que representa cada solicitud de trámite realizada ante el total de trámites realizados.

| SISTEM      | A DE TR       | ÁMITES AC              | ADÉMICO          | S                |                |               |                              |            |              | [երե            |
|-------------|---------------|------------------------|------------------|------------------|----------------|---------------|------------------------------|------------|--------------|-----------------|
| Contáctenos | Mantenimier   | to Movimientos         | Configuración    | Administración   |                |               |                              |            |              |                 |
|             |               |                        |                  |                  |                | <u>×</u> 4    | 🔒 Bienvenido, Marcos Antonio | 22/08/2015 | 102008-23166 | Cerrar Sesión ୶ |
|             |               |                        |                  |                  |                |               |                              |            |              |                 |
| Acce        | o de Usuarios | Solicitud de cambios ( | de clave Histori | al de tramites T | ransacciones   | Porcentaje de | Tramites                     |            |              |                 |
|             |               |                        |                  |                  | 🔓 Generar Gráf | со            |                              |            |              |                 |
|             |               |                        |                  |                  |                |               |                              |            |              |                 |

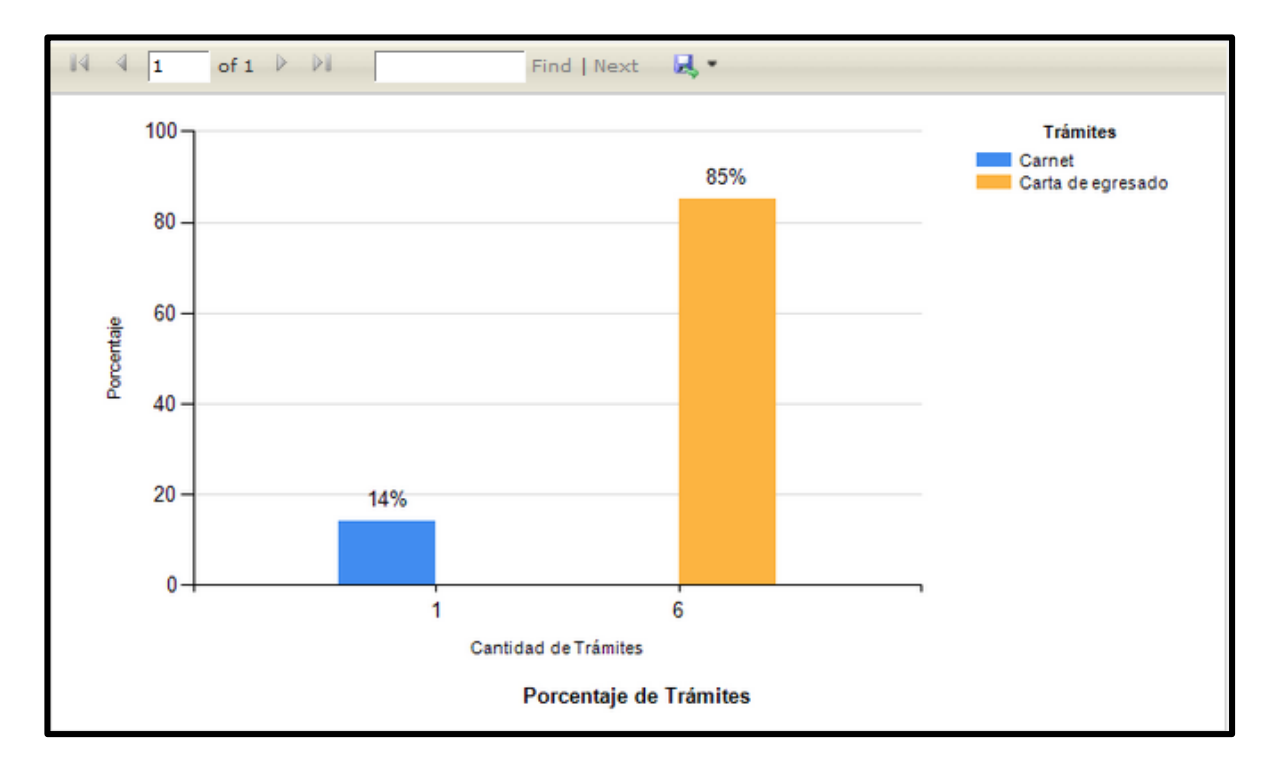

• Para generar el reporte solo se debe presionar el botón "Generar".

# **16.CONFIGURACIÓN ADMINISTRATIVA**

Esta opción contiene la funcionalidad de agregar dinámicamente nuevas opciones en el menú, indicar que perfiles pueden ver las opciones y configurar el tiempo de sesión para los usuarios.

ĒČ

| SISTE           | MA DE '                 | TRÁN                 | NITES ACA         | ADÉMICOS        | 5           |                    |                    |                 |                |            |             | Ь             |
|-----------------|-------------------------|----------------------|-------------------|-----------------|-------------|--------------------|--------------------|-----------------|----------------|------------|-------------|---------------|
| Contáctenos     | Manten                  | imiento              | Movimientos       | Configuración   | Administra  | ción               |                    |                 |                |            |             |               |
|                 |                         |                      |                   |                 | Perfiles    |                    | <mark>)  </mark> 4 | 🔒 Bienvenido, I | Marcos Antonio | 22/08/2015 | b2008-23166 | Cerrar Sesión |
|                 |                         |                      |                   |                 | Reportes A  | dministrativos     |                    |                 |                |            |             |               |
|                 |                         |                      |                   |                 | Configurac  | ión Administrativa |                    |                 |                |            |             |               |
|                 | Configuracio            | nes admi             | inistratīvas      |                 | Asignación  | de Movimientos     |                    |                 |                |            |             |               |
| Árb             | ol de Menus             | Agrega               | r Nuevas Opciones | Configuración p | or Opciones | Configurar Sesion  |                    |                 |                |            |             |               |
|                 | Mostrar 10<br>Nombre de | ▼ regis<br>la Opcion | stros             |                 |             |                    |                    |                 | Bu             | scar.      |             |               |
|                 | Administració           | n                    |                   |                 |             |                    |                    |                 | •              |            |             |               |
|                 | Areas                   |                      |                   |                 |             |                    |                    |                 | •              |            |             |               |
|                 | Asignación de           | Movimien             | itos              |                 |             |                    |                    |                 | •              |            |             |               |
|                 | Bandeja Solic           | itudes               |                   |                 |             |                    |                    |                 | •              |            |             |               |
|                 | Cambio de cla           | ave                  |                   |                 |             |                    |                    |                 | •              |            |             |               |
| 783/APPSISUNI/W | FP_Configuraci          | onAdmin.a            | aspx              |                 |             |                    |                    |                 | •              |            |             |               |

- Para ingresar a estas opciones, tiene que dirigirse a la opción "Administración".
- Luego elegir la opción "Configuración Administrativa"

#### 16.1 Agregar nuevas Opciones

| itáctenos | Mantenimiento   | Movimientos         | Configuración   | Administrac | ión               |                   |                   |             |            |                        |       |
|-----------|-----------------|---------------------|-----------------|-------------|-------------------|-------------------|-------------------|-------------|------------|------------------------|-------|
|           |                 |                     |                 |             |                   | <mark>22</mark> 4 | 🔒 Bienvenido, Mar | cos Antonio | 23/08/2015 | 2008-23166 b2008-23166 | Cerra |
|           |                 |                     |                 |             |                   |                   |                   |             |            |                        |       |
| Cor       | figuraciones ad | ministrativas       |                 |             |                   |                   |                   |             |            |                        |       |
| Árbol d   | e Menus Agre    | gar Nuevas Opciones | Configuración p | or Opciones | Configurar Sesion |                   |                   |             |            |                        |       |
|           |                 |                     |                 |             |                   |                   |                   |             |            |                        |       |
| N         | ombre:          |                     |                 |             |                   | Tipo              | D :               | Padre 👻     |            |                        |       |
| U         | l:              |                     |                 |             |                   | Pad               | ire :             | Inicio      | w          |                        |       |
|           |                 |                     |                 |             |                   |                   |                   |             |            |                        |       |
| Ac        | tivo:           | Activo              |                 |             |                   |                   |                   |             |            |                        |       |
|           |                 |                     |                 |             |                   |                   |                   |             |            |                        |       |
| 5         | Regresar Actu   | alizar              | )               |             |                   |                   |                   |             |            |                        |       |

✓ El campo Tipo: indica si la opción será de raíz en el menú principal o será hijo de alguna otra opción.

ΕĊ

- ✓ En caso de que sea de Raíz en el campo URL deberá Ingresar el símbolo "#".
- ✓ De lo contrario deberá poner la URL del Archivo de código de la nueva opción.

• Se cargara un formulario para rellenar los campos requeridos, al terminar presionar el botón **Guardar**.

• Si se guardó el registro se mostrara una notificación exitosa, de lo contrario se mostrara una notificación indicando un error.

# 16.2 Edición de Nueva Opción

• Para la edición de registros, se deben de seleccionar el registro a modificar, luego presionar el botón **Editar**.

|           |                   |                   |                            | icion -           |                  |                            |                  |          |
|-----------|-------------------|-------------------|----------------------------|-------------------|------------------|----------------------------|------------------|----------|
|           |                   |                   |                            |                   | 🔽 4 🔒 Bienvenido | , Marcos Antonio 23/08/201 | 5 TE b2008-23166 | Cerrar S |
| Con       | figuraciones admi | inistrativas      |                            |                   |                  |                            |                  |          |
| Árbol d   | e Menus Agrega    | r Nuevas Opciones | Configuración por Opciones | Configurar Sesion |                  |                            |                  |          |
| · · · · · |                   |                   | •                          |                   |                  |                            |                  | _        |
| No        | mbre:             | Administración    |                            |                   | Tipo :           | Padre 👻                    |                  |          |
| Url       | :                 | #                 |                            |                   | Padre :          | Administración 👻           |                  |          |
| _         |                   |                   |                            |                   |                  |                            |                  |          |
| Act       | IVO:              | Activo            |                            |                   |                  |                            |                  |          |
| 5         |                   | zar               | 1                          |                   |                  |                            |                  |          |

• Se cargara el formulario con los datos del registro a editar y abajo los botones **Regresar** y **Actualizar**.

• Luego de terminar la edición presionar el botón Actualizar.

#### 16.3 Configuración de Opciones por Perfil

ΕĊ

En esta sección se podrá elegir el nivel de privilegios indicando que opciones se podrán visualizar por perfil en el sistema Web.

| SISTEM         | A DE TRÁMI                                                                                                    | ITES AC                              | ADÉMICOS         | ;               |                 |                    |                              |            |              | GF              |
|----------------|----------------------------------------------------------------------------------------------------|--------------------------------------|------------------|-----------------|-----------------|--------------------|------------------------------|------------|--------------|-----------------|
| Contáctenos    | Mantenimiento                                                                                                    | Movimientos                          | Configuración    | Administración  |                 |                    |                              |            |              |                 |
|                |                                                                                                    |                                      |                  |                 |                 | <mark>\\\</mark> 4 | 🔒 Bienvenido, Marcos Antonio | 23/08/2015 | 102008-23166 | Cerrar Sesión ୶ |
| <b>Con</b>     | <b>figuraciones admin</b><br>Menus Agregar N                                                                                                    | <b>istrativas</b><br>Iuevas Opciones | Configuración po | or Opciones Con | nfigurar Sesion |                    |                              |            |              |                 |
| Opcion<br>Carl | n: Inicio<br>Contáctenos<br>Mantenimiento<br>Movimientos<br>Configuración<br>Administración<br>Requisitos<br>all Trámites académico<br>Catálogo<br>Reporte de trámites<br>Perfiles | asign                                | ado              |                 |                 |                    | Perfil no asignado           |            |              |                 |
|                | Reportes Administra<br>Nuevo Tramite<br>Bandeja Solicitudes<br>Areas<br>Carrera<br>Facultad<br>Recinto<br>Cambio de clave<br>Configuración Admir                                   | nistrativa 👻                         |                  |                 |                 |                    |                              |            |              |                 |

- Para configurar que opciones estarán disponibles por cada tipo de Perfil, primero seleccione una opción del control que dice "Opción".
- Luego se cargaran en 2 tablas los perfiles que pueden visualizar las opciones a la izquierda y los que no a la derecha.
- Póngales un check los perfiles que requiere que se les muestre las opción y quite el check a los que no.

| Configuracion    | nes administr | rativas        |                            |                   |                           |          |
|------------------|---------------|----------------|----------------------------|-------------------|---------------------------|----------|
| Árbol de Menus   | Agregar Nue   | vas Opciones   | Configuración por Opciones | Configurar Sesion |                           |          |
|                  |               |                |                            |                   |                           |          |
| Opcion: Mantenin | niento        | -              |                            |                   |                           |          |
|                  |               | Perfil asigr   | nado                       |                   | Perfil no a               | asignado |
|                  |               | Perfil         | Activo                     |                   | Perfil                    | Activo   |
|                  |               | Administracion |                            |                   | Estudiante                |          |
|                  |               |                |                            |                   | Atencion                  |          |
|                  |               |                |                            |                   | Encargad@<br>Computacion  |          |
|                  |               |                |                            |                   | No definido               |          |
|                  |               |                |                            |                   | Encargad@ de<br>Electrica |          |
|                  |               |                |                            |                   |                           |          |
| Actualizar       |               |                |                            |                   |                           |          |

| actonioo               | Mantenimiento                               | Movimientos     | Configuraci | ón A        | dministración |          |                    |                             |         |            |              |          |
|------------------------|---------------------------------------------|-----------------|-------------|-------------|---------------|----------|--------------------|-----------------------------|---------|------------|--------------|----------|
|                        |                                             |                 |             |             |               |          | <mark>)  </mark> 4 | 🔒 Bienvenido, Marcos        | Antonio | 23/08/2015 | 102008-23166 | Cerrar S |
|                        |                                             |                 |             |             |               |          |                    |                             |         |            |              |          |
| 📰 Asig                 | naciones                                    |                 |             |             |               |          |                    |                             |         |            |              |          |
| Nuevo                  | De Editar                                   | Asignar Movimie | nto         |             |               |          |                    |                             |         |            |              |          |
| Nuevo                  | Editar                                      | Nignar Movimie  | ento        |             |               |          |                    |                             | Bus     | car:       |              |          |
| Mostrar<br>Mov         | Editar<br>Editar<br>10 registro:<br>imiento | Asignar Movimie | ento Ree    | cinto       | ¢             | Facultad | ¢                  | Carrera                     | Bus     | car:       | Activo       | 4        |
| Mostrar<br>Mov<br>Band | Editar                                      | Asignar Movimie | Ree<br>RUS  | cinto<br>SB | ¢             | Facultad | ¢                  | Carrera<br>Ing. Computacion | Bus     | car.       | Activo       | ų,       |

ΕČ

- Para guardar los cambios seleccione el botón "Actualizar".
- Si se actualizó el registro se mostrara una notificación exitosa, de lo contrario se mostrara una notificación indicando un error.

## 16.4 <u>Configuración de Sesión</u>

En esta opción, el usuario determina el tiempo que se prolongara la sesión de los usuarios independientemente del perfil.

| 4                                                                                                    | 23166 Cerrar Se |
|----------------------------------------------------------------------------------------------------|-----------------|
| Configuraciones administrativas                                                                             |                 |
| Configuraciones administrativas                                                                             |                 |
|                                                                                                    |                 |
| Árbol de Menus         Agregar Nuevas Opciones         Configuración por Opciones         Configurar Sesion |                 |
| Tiempo de Sesión : 1 🔻 Horas                                                                                |                 |
|                                                                                                    |                 |

- Simplemente elija el tiempo a transcurrir, ya sea (1 hr, 6 hrs, 12 hrs o 1 día).
- Luego presionar el botón "Actualizar"

## **17. MOVIMIENTOS**

Aquí se crean los movimientos que serán asignados a los perfiles, por ejemplo se sabe que en la secretaria de la facultad de electrotecnia y computación (FEC) se encuentran un encargado por cada carrera entonces a cada encargado se le asignara un movimiento diferente que apuntan a un recinto, a una facultad y a una carrera en específicos.

- Se deben ingresar los datos requeridos, de lo contrario aparecerá un mensaje notificando que hay campos vacíos.
- Después de llenar los campos correctamente, presionar el botón **Guardar** que devolverá al formulario anterior mostrando el registro que se ingresó y una notificación indicando que el registro fue almacenado.

ΕĊ

## 17.1 Edición de Requisitos

• Para la edición de registros, se deben de seleccionar el registro a modificar, luego presionar el botón **Editar**.

| STEMA     | DE TRAN          | AITES AC                      | ADEMICOS                 | 5              |            |                              |            |             | լե         |
|-----------|------------------|-------------------------------|--------------------------|----------------|------------|------------------------------|------------|-------------|------------|
| ntáctenos | Mantenimiento    | Movimientos                   | Configuración            | Administración |            |                              |            |             |            |
|           |                  |                               |                          |                | <u>¥</u> 4 | 🔒 Bienvenido, Marcos Antonio | 23/08/2015 | b2008-23166 | Cerrar Ses |
|           |                  |                               |                          |                |            |                              |            |             |            |
| 🔲 Asigi   | naciones         |                               |                          |                |            |                              |            |             |            |
|           |                  |                               |                          |                |            |                              |            |             |            |
| Movimi    | ento:            | Bandeja Co                    | mputacion                |                | Recinto :  | RUSB                         | •          |             |            |
| Descri    | ocion:           | Solicitudes (<br>estudiante d | de los<br>le computacion |                | Facultad : | FEC                          | •          |             |            |
| Activo:   |                  | Activo                        |                          |                | Carrera :  | Ing. Comput                  | acion 👻    |             |            |
|           |                  |                               |                          |                | Estado :   | Autorizado                   | ¥          |             |            |
|           |                  |                               |                          |                |            |                              |            |             |            |
| PRegr     | esar 🛛 🏛 Guardar | Actualizar                    |                          |                |            |                              |            |             |            |
|           |                  |                               |                          |                |            |                              |            |             |            |

- Se cargara el formulario con los datos del registro a editar y abajo los botones **Regresar** y **Actualizar**.
- Luego de terminar la edición presionar el botón Actualizar.
- Para asignar movimientos a los perfiles, debe presionar el botón "Asignar movimiento".
- Se desplegara un formulario emergente que cargara los perfiles y en dos tablas el estado del movimiento si está asignado o no.

| Perfil            | Atencion 👻             | Asignar           |
|-------------------|------------------------|-------------------|
|                   | Estudiante             |                   |
| Asignada          | Atencion               | No Asignado       |
| Asigliado         | Administracion         | No Asigliado      |
| Movimiento Activo | No definido            | Movimiento Activo |
| Bandeja 🚽         | Encargad@ de Electrica | Bandeja 📃         |
| Computacion       |                        | Electrica         |
|                   | -                      |                   |
|                   |                        |                   |
|                   |                        | l                 |
|                   |                        |                   |
|                   |                        |                   |
|                   |                        |                   |
| 4                 |                        | 4                 |
| 4                 |                        |                   |

ΕČ

• Para guardar los cambios deberá presionar el botón "Asignar".

# **18. TRAMITE DIRECTO**

Este formulario está diseñado exclusivamente para el personal que reciba las solicitudes de manera presencial.

| SIST   | EMA DE 1          | RÁMITES     | ACADÉM        | licos    |            | No. A                       |            |            | <b>L</b> GF     |
|--------|-------------------|-------------|---------------|----------|------------|-----------------------------|------------|------------|-----------------|
| Inicio | Contáctenos       | Movimientos | Configuración | Reportes |            |                             |            |            |                 |
|        |                   |             |               |          | <u>×</u> 4 | 🔒 Bienvenido, Gloria Thalia | 23/08/2015 | Presencial | Cerrar Sesión 峭 |
|        | Nuevo Tramit      | 9           |               |          |            |                             |            |            |                 |
|        |                   | -           |               |          |            |                             |            |            |                 |
|        | Informacion del E | studiante   |               |          |            |                             |            |            |                 |
|        | Carnet            | Bu          | scar          |          |            |                             |            |            |                 |
|        | Nombres:          |             |               |          | Recinto:   |                             |            |            |                 |
|        | Apellidos :       |             |               |          | Facultad:  |                             |            |            |                 |
|        | Carrera:          |             |               |          |            |                             |            |            |                 |
|        |                   |             |               |          |            |                             |            |            |                 |
|        |                   |             |               |          |            |                             |            |            |                 |
|        |                   |             |               |          |            |                             |            |            |                 |
|        | Elección del Nuev | o Trámite   |               |          |            |                             |            |            |                 |

• Primeramente se mostrara la primera etapa "Información del estudiante" que consiste en ingresar el número de carnet del estudiante.

- Luego presionar el botón "Buscar".
- Esperar a que se carguen los datos de verificación del estudiante.
- Luego presionar el nombre de la otra etapa "Elección del nuevo trámite"

| SIST   | EMA DE 1          | RÁMITES     | S ACADÉN      | licos    |   |                 |                              |                           | ГГ                   |
|--------|-------------------|-------------|---------------|----------|---|-----------------|------------------------------|---------------------------|----------------------|
| Inicio | Contáctenos       | Movimientos | Configuración | Reportes |   |                 |                              |                           |                      |
|        |                   |             |               |          |   |                 | 🔽 4 🔒 Bienvenido, Gloria Tha | lia 🔢 23/08/2015 🏋 Presen | cial Cerrar Sesión 峭 |
|        | Nuevo Tramit      | e           |               |          |   |                 |                              |                           |                      |
|        |                   |             |               |          |   |                 |                              |                           |                      |
|        | Informacion del E | studiante   |               |          |   |                 |                              |                           |                      |
|        | Eleccion del Nuev |             |               |          |   |                 |                              |                           | *                    |
|        | Recibo de caja :  |             |               |          | 0 | N° recibo       | Area destino:                | Registro 👻                |                      |
|        | Cantidad:         |             |               |          | 2 | -seleccione- +  | Fecha de solicitud:          | 23/08/2015                |                      |
|        | Tipo de tramite:  |             |               |          | 3 | Seleccione *    | Precio:                      | CS                        | -                    |
|        | Tipo de documente | D:          |               |          | 4 | Ţ               | Tiempo del proceso:          |                           |                      |
|        |                   |             |               |          |   |                 |                              |                           |                      |
|        |                   |             |               |          |   |                 |                              |                           |                      |
|        |                   |             |               |          |   | Generar Detalle |                              |                           | -                    |
|        |                   |             |               |          |   |                 |                              |                           |                      |

- Primeramente se tiene que ingresar el número del recibo de factura de pago en tesorería.
- Si el número de recibo es correcto se activaran los siguientes campos que se deben de llenar, de lo contrario no se podrá realizar la solicitud de trámite.

| SIST   | EMA DE 1           | RÁMITES     | S ACADÉ       | MICOS    |   |                     |                                 |            |            | Մդե             |
|--------|--------------------|-------------|---------------|----------|---|---------------------|---------------------------------|------------|------------|-----------------|
| Inicio | Contáctenos        | Movimientos | Configuración | Reportes |   |                     |                                 |            |            |                 |
|        |                    |             |               |          |   |                     | 🔀 4 🔒 Bienvenido, Gloria Thalia | 23/08/2015 | Presencial | Cerrar Sesión 🐗 |
| _      |                    |             |               |          |   |                     |                                 |            |            |                 |
|        | Nuevo Tramit       | e           |               |          |   |                     |                                 |            |            |                 |
|        |                    |             |               |          |   |                     |                                 |            |            |                 |
|        | Informacion del Es | studiante   |               |          |   |                     |                                 |            |            |                 |
|        | Elección del Nuev  | o Trámite   |               |          |   |                     |                                 |            |            |                 |
|        | Recibo de caja :   |             |               | 0        | 0 | 78975               | Area destino:                   | Registro 👻 |            | - î             |
|        | Cantidad:          |             |               |          | 0 | seleccione 👻        | Fecha de solicitud:             | 23/08/2015 |            |                 |
|        | Tipo de tramite:   |             |               |          | 8 | Seleccione *        | Precio:                         |            | 5          | =               |
|        | Tipo de documente  | D:          |               |          | 4 | T                   | Tiempo del proceso:             |            |            |                 |
|        |                    |             |               |          |   |                     |                                 |            |            |                 |
|        |                    |             |               |          |   |                     |                                 |            |            |                 |
|        |                    |             |               |          |   |                     |                                 |            |            |                 |
|        |                    |             |               |          |   | ( Generar Detalle ) |                                 |            |            | -               |

• Luego de llenar los campos requeridos, presionar el botón "Generar Detalle".

ĒČ

|                      | Imprimir                   |  |
|----------------------|----------------------------|--|
|                      | Confirmación               |  |
|                      |                            |  |
|                      | Detalle de Transacción     |  |
|                      | Certificado de Pago        |  |
| Tramitante:          | Marcos Antonio Boza Tucler |  |
| Carnet:              | b2008-2828                 |  |
| Concepto:            | Carta de egresado          |  |
| Precio:              | C\$ 75                     |  |
| Cantidad:            | 1                          |  |
| Fecha de Solicitud : | 23/08/2015                 |  |
| Fecha de Entrega :   | 25/08/2015                 |  |
| Voucher:             | 78975                      |  |
| Monto:               | C\$ 75                     |  |
|                      |                            |  |
|                      |                            |  |
|                      |                            |  |
|                      | Si No                      |  |

• Si desea imprimir el detalle presione el botón "**Imprimir**". Se mostrara un vista miniatura del detalle que se está realizando.

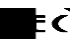

| talle de Tra                     | insacción                                                                                                 |
|----------------------------------|----------------------------------------------------------------------------------------------------|
| ertificado                       | de Pago                                                                                                   |
| Reyna Ell<br>Lanzas<br>s2008-201 | iette Ibarra<br>5                                                                                         |
| Carta de o<br>C\$ 75<br>1        | egresado                                                                                                  |
| Solicitud :<br>Entrega :         | 05/09/2015<br>07/09/2015                                                                                  |
|                                  | 171<br>C\$ 75                                                                                             |
| * F E                            | C *                                                                                                    |
|                                  | ertificado (<br>Reyna Ell<br>Lanzas<br>s2008-201<br>Carta de (<br>C\$ 75<br>1<br>Solicitud :<br>Entrega : |

 Si desea realizar la solicitud, presione el botón "Si" de lo contrario el botón "No"

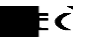

| Imprimir             |                                 |  |  |  |  |
|----------------------|---------------------------------|--|--|--|--|
| Confirmación         |                                 |  |  |  |  |
|                      | Detalle de Transacción          |  |  |  |  |
| Certificado de Pago  |                                 |  |  |  |  |
| Tramitante:          | Verificacion                    |  |  |  |  |
| Concepto:            | ¿ Desea realizar este tramite ? |  |  |  |  |
| Precio:<br>Cantidad: | Si No                           |  |  |  |  |
| Fecha de Solicitud : | 23/08/2015                      |  |  |  |  |
| Fecha de Entrega :   | 25/08/2015                      |  |  |  |  |
| Voucher:             | 78975                           |  |  |  |  |
| Monto:               | C\$ 75                          |  |  |  |  |
|                      |                                 |  |  |  |  |
|                      |                                 |  |  |  |  |
|                      | Si No                           |  |  |  |  |

#### **19. NUEVO TRAMITE**

Este formulario fue creado específicamente para el estudiante, el mismo usuario elegirá su propio tramite, confirmara sus datos personales e ingresar los datos referentes a su tarjeta de crédito o debido para ejecutar dicha solicitud.

| Inicio | Contáctenos       | Movimientos                      | Configuración          |          |              |                        |                   |            |               |
|--------|-------------------|----------------------------------|------------------------|----------|--------------|------------------------|-------------------|------------|---------------|
|        |                   | Reporte de trám                  | nites                  |          |              | 🔒 Bienvenido, Gloria   | Thalia 23/08/2015 | Presencial | Cerrar Sesión |
|        |                   | Nuevo Tramite<br>Mis Transaccior | nes                    |          |              |                        |                   |            |               |
|        | 1 <sup>Paso</sup> | 1                                | Eleccion del tramite a | procesar |              |                        |                   |            |               |
|        | Lije tu t         | i airiite                        | N°.Tramite :           |          | 171          | Area destino:          | Registro 👻        |            |               |
|        | 2Paso<br>Datos pe | 2<br>ersonales                   | Cantidad:              | 0        | seleccione 👻 | Fecha de solicitud:    | 23/08/2015        |            |               |
|        | <b>D</b> Paso     | 3                                | Tipo de tramite:       | 0        | Seleccione * | Precio:                | C\$               |            |               |
|        | Pago de           |                                  | Tipo de documento:     | 8        | -            | Tiempo del<br>proceso: |                   |            |               |
|        |                   |                                  |                        |          |              |                        |                   |            |               |
|        |                   |                                  |                        |          |              |                        |                   |            |               |
|        |                   |                                  |                        |          |              |                        |                   |            |               |
|        |                   |                                  |                        |          |              |                        | Previo Sigui      | ente       |               |

• Para ingresar a estas opciones, tiene que dirigirse a la opción "Movimientos".

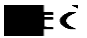

- Luego elegir la opción "Nuevo trámite".
- Después de haber elegido el trámite, presione el botón "siguiente".

| icio | Contáctenos       | Movimientos  | Configuración      |                |            |                              |                   |           |
|------|-------------------|--------------|--------------------|----------------|------------|------------------------------|-------------------|-----------|
|      |                   |              |                    |                | 🔒 Bienveni | ido, Gloria Thalia 🛛 🔢 23/08 | 3/2015 Presencial | Cerrar Se |
|      |                   |              |                    |                |            |                              |                   |           |
|      | 1 <sup>Paso</sup> | 1<br>tramite | Confirmacion de Da | tos personales |            |                              |                   |           |
|      |                   | -            | Nombre:            |                | Recinto:   |                              |                   |           |
|      |                   |              | N° carnet:         |                | Facultad:  |                              |                   |           |
|      | 2 Paso            | 3            | Carrera:           |                |            |                              |                   |           |
|      | Pago de           | tramite      |                    |                |            |                              |                   |           |
|      |                   |              |                    |                |            |                              |                   |           |
|      |                   |              |                    |                |            |                              |                   |           |
|      |                   |              |                    |                |            |                              |                   |           |

• En la segunda etapa el estudiante verifica sus datos estudiantiles.

| cio | Contáctenos          | Movimientos    | Configuración                                                                               |                             |            |            |             |
|-----|----------------------|----------------|---------------------------------------------------------------------------------------------|-----------------------------|------------|------------|-------------|
|     |                      | 1              |                                                                                             | 🔒 Bienvenido, Gloria Thalia | 23/08/2015 | Presencial | Cerrar Sesi |
|     |                      |                |                                                                                             |                             |            |            |             |
|     | - Paso               | 1              | 📰 Nuevo Tramite                                                                             |                             |            |            |             |
|     | Elije tu t           | ramite         | Pago con Tarjeta de debito                                                                  |                             |            |            |             |
|     | 2Paso                | 2<br>ersonales | Ingresa los datos de tu tarjeta para realizar el pago.                                      |                             |            |            |             |
|     | Paso                 | 3              | Tarjeta de debito / credito<br>(*) Emisor de la Tarjeta : Mastercard - Common VISA - Common |                             |            |            |             |
|     | D <sub>Pago de</sub> | tramite        | (*) Numero de la Tarjeta : 4564 - 7854 - 8965 - 2220                                        |                             |            |            |             |
|     |                      |                | (*) Fecha de Caducidad : 2018 🔻 3 💌                                                         |                             |            |            |             |
|     |                      |                | (*) Codigo de seguridad (CVV): 454                                                          |                             |            |            |             |
|     |                      |                | Generar Detalle                                                                             | )                           |            |            |             |
|     |                      |                |                                                                                             | Pre                         | vio Sigui  | iente      |             |

- En la tercera etapa, el estudiante tiene que ingresar los datos requeridos para poder realizar una compra en línea.
- Luego presionar el botón "Generar Detalle".

| Confirmación<br>Detalle de Transacción |                   |  |  |             |                            |  |
|----------------------------------------|-------------------|--|--|-------------|----------------------------|--|
|                                        |                   |  |  |             | Certificado de Pago        |  |
|                                        |                   |  |  | Tramitante: | Marcos Antonio Boza Tucler |  |
| Carnet:                                | b2008-2828        |  |  |             |                            |  |
| Concepto:                              | Carta de egresado |  |  |             |                            |  |
| Precio:                                | C\$ 75            |  |  |             |                            |  |
| Cantidad:                              | 1                 |  |  |             |                            |  |
| Fecha de Solicitud :                   | 23/08/2015        |  |  |             |                            |  |
| Fecha de Entrega :                     | 25/08/2015        |  |  |             |                            |  |
| /oucher:                               | 78975             |  |  |             |                            |  |
| Monto:                                 | C\$ 75            |  |  |             |                            |  |
| Monto:                                 | C\$ 75            |  |  |             |                            |  |
|                                        |                   |  |  |             |                            |  |
|                                        |                   |  |  |             |                            |  |

• Si desea imprimir el detalle presione el botón "**Imprimir**". Se mostrara un vista miniatura del detalle que se está realizando.

|   | Detalle de Transacción                                                                  |            |  |  |  |  |
|---|-----------------------------------------------------------------------------------------|------------|--|--|--|--|
|   | Certificado de Pago                                                                     |            |  |  |  |  |
|   | Tramitante: Reyna Elliette Ibarra<br>Lanzas                                             |            |  |  |  |  |
|   | Carnet:                                                                                 | s2008-2015 |  |  |  |  |
|   | Concepto: Carta de egresado<br>Precio: C\$ 75                                           |            |  |  |  |  |
|   | Cantidad:                                                                               | 1          |  |  |  |  |
|   | Fecha de Solicitud :         05/09/2015           Fecha de Entrega :         07/09/2015 |            |  |  |  |  |
| v | oucher :                                                                                | 171        |  |  |  |  |
| N | Monto: C\$ 75                                                                           |            |  |  |  |  |
|   |                                                                                         |            |  |  |  |  |
|   | * F E C *                                                                               |            |  |  |  |  |

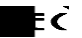

 Si desea realizar la solicitud, presione el botón "Si" de lo contrario el botón "No"

| Imprimir                                   |                                 |  |  |  |  |  |
|--------------------------------------------|---------------------------------|--|--|--|--|--|
| Confirmación                               |                                 |  |  |  |  |  |
|                                            | Detalle de Transacción          |  |  |  |  |  |
|                                            | Certificado de Pago             |  |  |  |  |  |
| Tramitante:<br>Carnet:                     | Verificacion                    |  |  |  |  |  |
| Concepto:<br>Precio:<br>Cantidad:          | ¿ Desea realizar este tramite ? |  |  |  |  |  |
| Fecha de Solicitud :<br>Fecha de Entrega : | 23/08/2015<br>25/08/2015        |  |  |  |  |  |
| Voucher :<br>Monto:                        | 78975<br>C\$ 75                 |  |  |  |  |  |
|                                            | Si No                           |  |  |  |  |  |

• Si la transacción se realizó correctamente aparecerá una notificación indicando que la solicitud se hizo con éxito, de lo contrario aparecerá una notificación indicando un error.

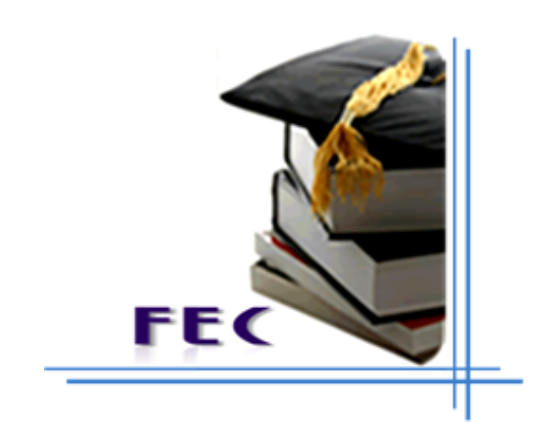

# Manual Técnico

ĒČ

# 20. INTRODUCCIÓN

El siguiente documento describe aspectos técnicos del Sistema web de solicitudes de trámites académicos para la Facultad de Electrotecnia y Computación (FEC) de la Universidad Nacional de Ingeniería (UNI).

EL sistema web permitirá a los usuarios realizar las solicitudes de trámites académicos, mantener un adecuado seguimiento de los trámites realizados y funciones específicas en dependencia de los niveles de privilegios entre el personal administrativo ayudando a tener un mejor orden y control de las solicitudes y sus estados.

A continuación se detallan generalidades del diseño del sistema, estructura de la base de datos y explicación de códigos fuentes principales dentro de las clases. Los comentarios dentro del código fuente de las clases, explican el uso de cada segmento de código y funciones específicas.

# 21. DISEÑO DE INTERFAZ

ΕČ

Para el diseño de las interfaces se utilizó el Diseñador de Windows Forms integrado en el Visual Studio 2010 generando el código ASP.NET y la Suite de Adobe CS4 para el diseño de los iconos e imágenes.

La interfaz inicial del sistema está conformada por los siguientes elementos:

| ENCABEZADO (Imagen png y Css)                       |  |  |
|-----------------------------------------------------|--|--|
| BARRA DE MENU (asp.net, Css)                        |  |  |
| BARRA DE NOTIFCACION Y AUTENTICACION (asp.net, Css) |  |  |
| CONTENIDO CODIGO (asp.net, Css, C#, LinQ)           |  |  |
| PIE (asp.net, Css)                                  |  |  |

El diseño de la aplicación es web adaptable o mejor conocido como diseño responsivo cuyo objetivo es adaptar las apariencias de los sistemas web al dispositivo que se esté utilizando.

La interfaz principal que incluye los menús para los diferentes tipos de Usuarios "Estudiantes", "Personal Administrativo" Y "Administrador" en dependencia de los privilegios asignados al perfil.

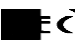

## 22. OPCIONES DE MENU

Las opciones por default que se presentan en el sistema web se encuentran estructuradas de la siguiente forma.

| Usuario        | Opción de Menú |                              |
|----------------|----------------|------------------------------|
|                | Inicio         |                              |
|                |                |                              |
|                | Contáctenos    |                              |
|                |                |                              |
|                |                | Requisitos                   |
|                |                | Tramites académicos          |
|                | Mantenimiento  | Áreas                        |
|                |                | Carrera                      |
|                |                | Facultad                     |
| Administrador  |                | Recinto                      |
|                |                | Bandeja de Solicitudes       |
|                | Movimientos    | Cuentas                      |
|                |                | Historial de trámites        |
|                | Configuración  | Catalogo                     |
|                |                | Cambio de clave              |
|                |                | Perfiles                     |
|                |                | Reportes Administrativos     |
|                | Administración | Configuración Administrativa |
|                |                | Asignación de Movimientos    |
|                | Inicio         |                              |
|                |                |                              |
|                | Contáctenos    |                              |
|                |                |                              |
| Personal       |                | Bandeja de trámites          |
| administración | Movimientos    | Trámite Directo              |

|            | Configuración | Cambio de Clave       |
|------------|---------------|-----------------------|
|            | Reportes      | Historial de trámites |
|            |               |                       |
|            | Inicio        |                       |
|            |               |                       |
| Estudiante | Contáctenos   |                       |
|            |               | Nuevo trámite         |
|            | Movimientos   | Mis transacciones     |
|            |               | Reporte de tramites   |
|            |               |                       |
|            | Configuración | Cambio de clave       |
|            |               |                       |

ĒĊ

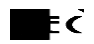

# 23. ESTRUCTURA DE DATOS

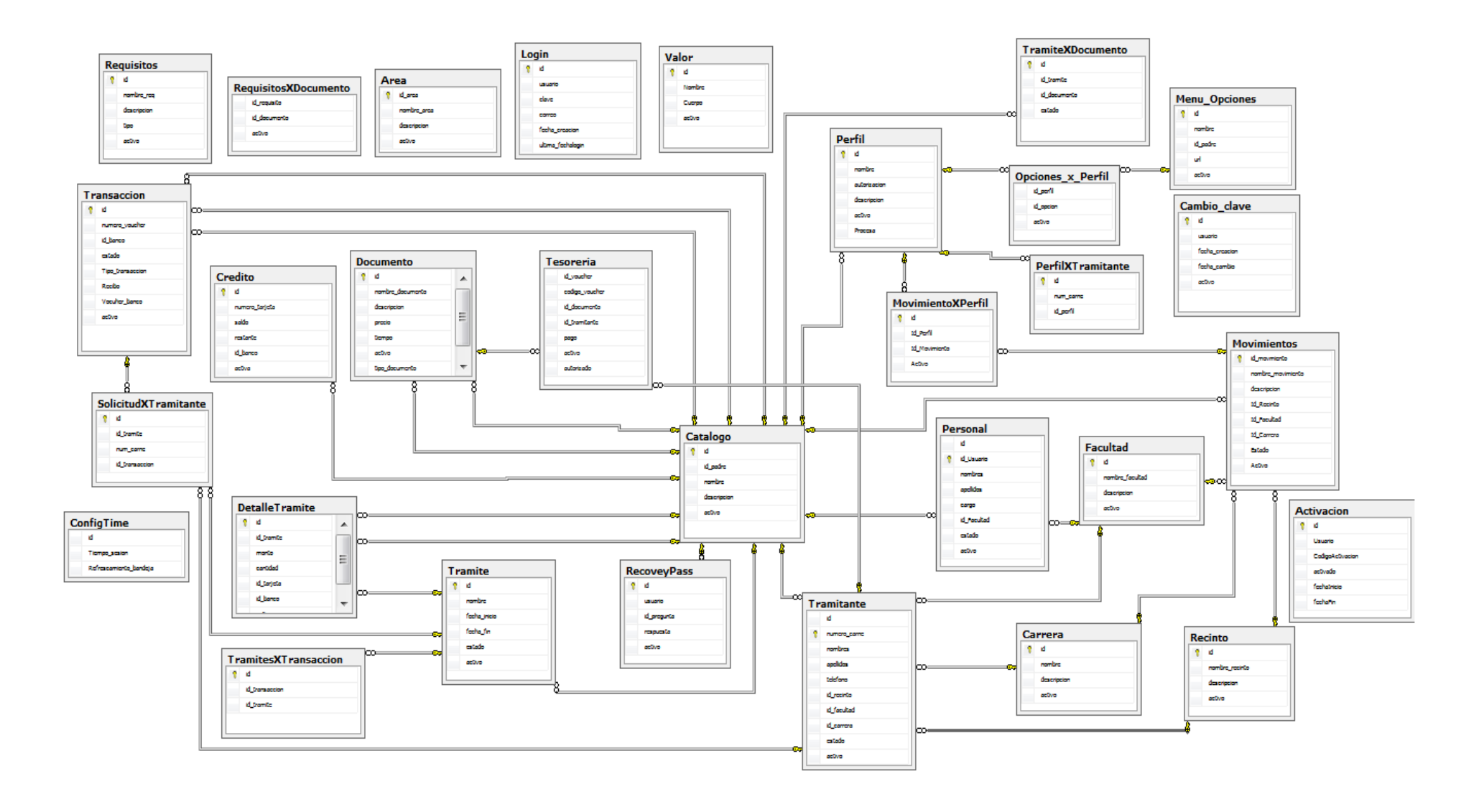

## 24. CLASES PRINCIPALES DE LA APLICACIÓN

# 24.1 CONEXIÓN EN EL SISTEMA WEB

## 24.1.1 Conexión

Cadena de Conexión en el archivo de configuración **Web.config.** El archivo de configuración: en este archivo se especifican los parámetros necesarios para que la aplicación se conecte a la base de datos (usuario, contraseña, base de datos, servidor de base de datos).

```
/** Cadena de conexión con el servidor de Base de datos*/
```

## 24.1.2 Clase de Conexión

Esta es la clase principal que comunica el sistema web desarrollado en C# y asp.net con la base de datos en SQL Server haciendo uso del nombre de la cadena de conexión.

```
Public class Conexion
{
    Public static SqlConnection Conectar()
    {
        Try
        {
        /** Nombre de la conexión con el servidor de Base de datos*/
String conn =
ConfigurationManager.ConnectionStrings["Tramites_AcademicosConnect
ionString"].ConnectionString;
        SqlConnection cn = new SqlConnection(conn);
        Return cn;
     }
}
```

```
Catch (Exception ex)
{
    Throw new ArgumentException ("Error al conectar", ex);
}
```

ΕĊ

#### 24.2 CLASES DE ACCESO

#### 24.2.1 Clase de Acceso

Esta función Valida si los datos de acceso están correctos, si el Usuario existe y si es personal está activo en la universidad al igual verifica si el Usuario tiene activa su cuenta en el sistema web, todo este proceso se realiza haciendo el llamado a un (Procedimiento almacenado).

```
protected void ValidateUser()
    {
        int userId = 0;
       /*Se abre la Conexion con la Base de datos*/
        Conexion conexion = new Conexion();
        using (SqlConnection con = Conexion.Conectar())
        ł
       /* Nombre del procedimiento almacenado con sus parámetros*/
            using (SqlCommand cmd = new SqlCommand("Validate User"))
            {
                cmd.CommandType = CommandType.StoredProcedure;
                cmd.Parameters.AddWithValue("@Username", TextBoxUser.Text);
        /*Convierte la contraseña al formato de Seguridad*/
               cmd.Parameters.AddWithValue("@Password",
             Base64 Encode(TextBoxPass.Text));
                cmd.Connection = con;
                con.Open();
                userId = Convert.ToInt32(cmd.ExecuteScalar());
                con.Close();
            }
            switch (userId)
            {
                case 0:
             MessageBoxSafe.SetMessage(App_Controls_MessageBox.MessageType.Warning,
             "Ingrese los datos correctamente!");
```

```
TextBoxUser.Text = "";
            TextBoxUser.Text = "";
            TextBoxUser.Focus();
            break;
        case -1:
     MessageBoxSafe.SetMessage(App_Controls_MessageBox.MessageType.Error,
     "Usuario o contraseña Invalidos");
            TextBoxUser.Text = "";
            TextBoxUser.Text = "";
            break;
        case -2:
     MessageBoxSafe.SetMessage(App Controls MessageBox.MessageType.Informati
     on, "Su cuenta no esta activa, contacte a un administrador!");
            TextBoxUser.Text = "";
            TextBoxUser.Text = "";
            break;
        case 1:
        /* Se cargan los datos principales del Usuario*/
            BindInfoUser();
         /* Se direcciona al la pagina por default*/
            //Response.Redirect("Default.aspx");
            Response.Redirect("Default.aspx");
            break;
   }
}
```

ŧċ

#### 24.2.2 Clase de Registro

}

Esta función verifica que la cuenta de estudiante esta activa, que la información proporcionada para la creación de la cuenta no se encuentre repetida y cumplan con el formato de seguridad requerido, esta misma función ingresa los datos para la funcionalidad de recuperación de contraseña y cambio de clave. Este proceso se hace con el llamado a un procedimiento almacenado.

```
protected void RegistrarUsuario()
{
    int userId = 0;
    /* Se abre una Conexion con la base de datos*/
    Conexion conexion = new Conexion();
    using (SqlConnection con = Conexion.Conectar())
    {
    /* Nombre del procedimiento almacenado con sus parámetros*/
```

```
using (SqlCommand cmd = new SqlCommand("Insertar Usuario"))
            {
                cmd.CommandType = CommandType.StoredProcedure;
                cmd.Parameters.AddWithValue("@Username", txtNumeroCarnet.Text);
                cmd.Parameters.AddWithValue("@Password",
Base64_Encode(txtpassword.Text));
                cmd.Parameters.AddWithValue("@Email", TextBoxEmail.Text);
                cmd.Parameters.AddWithValue("@question",
Int32.Parse(ddlPassRecovery.SelectedValue));
                cmd.Parameters.AddWithValue("@answer",
Base64_Encode(TextBoxPassrecovey.Text));
                cmd.Connection = con;
                con.Open();
                userId = Convert.ToInt32(cmd.ExecuteScalar());
                con.Close();
            }
            switch (userId)
            {
                case 0:
                    //Response.Write("<script LANGUAGE='JavaScript' >alert('no se
pudo ingresar datos')</script>");
MessageBoxError.SetMessage(App Controls MessageBox.MessageType.Error, "No se pudo
ingresar datos");
                    break:
                case -1:
                    //Response.Write("<script LANGUAGE='JavaScript' >alert('Usuario
ya existe')</script>");
MessageBoxError.SetMessage(App_Controls_MessageBox.MessageType.Information, "Usuario
ya existe");
                    break;
                case -2:
                    //Response.Write("<script LANGUAGE='JavaScript' >alert('Correo
ya existe')</script>");
MessageBoxError.SetMessage(App Controls MessageBox.MessageType.Information, "Correo
ya existe");
                    break;
                case -3:
                   // Response.Write("<script LANGUAGE='JavaScript' >alert('Tu
cuenta de estudiante no esta activa')</script>");
MessageBoxError.SetMessage(App Controls MessageBox.MessageType.Warning, "Tu cuenta
de estudiante no esta activa");
                    break:
                case -4:
                   // Response.Write("<script LANGUAGE='JavaScript' >alert('Error al
realizar operacion')</script>");
MessageBoxError.SetMessage(App_Controls_MessageBox.MessageType.Error, "Error al
realizar operación");
                    break;
                default:
```

ŧċ

```
{
    Validar_Usuario();
    break;
    }
  }
}
```

#### 24.2.3 Clase de Asignación de Perfil

Esta función verifica que el usuario tenga la cuenta activa de lo contrario crea el registro de activación y le asigna al usuario el perfil de estudiante por default, en este proceso se calcula una proyección de vigencia de la cuenta de 5 años a partir de la fecha de creación de la misma.

ŧċ

```
protected void Validar_Usuario()
    {
        int userId = 0;
       /* Se abre una Conexion con la base de datos*/
        Conexion conexion = new Conexion();
        using (SqlConnection con = Conexion.Conectar())
        {
       /* Nombre del procedimiento almacenado con sus parámetros*/
            using (SqlCommand cmd = new SqlCommand("Validacion Activo"))
            {
                cmd.CommandType = CommandType.StoredProcedure;
                cmd.Parameters.AddWithValue("@Username", txtNumeroCarnet.Text);
                cmd.Connection = con;
                con.Open();
                userId = Convert.ToInt32(cmd.ExecuteScalar());
                con.Close();
            }
            switch (userId)
            {
                case 0:
                    //Response.Write("<script LANGUAGE='JavaScript' >alert('No se
pudo ingresar los datos')</script>");
MessageBoxError.SetMessage(App_Controls_MessageBox.MessageType.Error, "No se pudo
ingresar los datos");
                    break;
                case -1:
                    ł
                        //Response.Write("<script LANGUAGE='JavaScript'</pre>
>alert('Usuario ya existe')</script>");
```

```
MessageBoxError.SetMessage(App_Controls_MessageBox.MessageType.Information, "Usuario
ya existe");
                         break;
                     }
                case 1:
                     {
                        // Response.Write("<script LANGUAGE='JavaScript'</pre>
>alert('Usted ya esta registrado')</script>");
                         mvProductos.SetActiveView(vgrid);
MessageBoxSafe.SetMessage(App Controls MessageBox.MessageType.Success, "Usted ya
esta registrado, espere a que su cuenta se active");
                         break;
                     }
            }
        }
    }
```

ŧċ

#### 24.2.4 Clase de Recuperación de Contraseña

Este método hace la recuperación de la contraseña de la cuenta funcionando bajo un sistema de pregunta de seguridad que se dio respuesta al momento de registrarse por primera vez en el sistema web, verifica la pregunta y la respuesta con lo almacenado en la base de datos. Si el proceso es exitoso se enviara un correo con la contraseña al correo registrado con anterioridad.

```
protected void RecuperarPass()
    {
        if (TextBoxCorreoRecovery.Text.Length == 0)
        {
            TextBoxRespuestaRev.Text = "";
            MessageBoxRC.SetMessage(App_Controls_MessageBox.MessageType.Information,
"Campo esta vacio");
        }
        else if (Int32.Parse(ddlPreguntaRecovery.SelectedValue) == 0)
        {
            TextBoxRespuestaRev.Text = "";
            MessageBoxRC.SetMessage(App_Controls_MessageBox.MessageType.Information,
"Campo esta vacio");
        }
        else if (TextBoxRespuestaRev.Text.Length == 0)
        {
            TextBoxRespuestaRev.Text = "";
```

```
MessageBoxRC.SetMessage(App Controls MessageBox.MessageType.Information,
"Campo esta vacio");
        }
        else
        {
            if (email bien escrito(TextBoxCorreoRecovery.Text))
            {
                string result;
       /* Se abre una Conexion con la base de datos*/
Conexion conexion = new Conexion();
using (SqlConnection con = Conexion.Conectar())
{
       /* Nombre del procedimiento almacenado con sus parámetros*/
using (SqlCommand cmd = new SqlCommand("Validacion PassRecovery"))
{
cmd.CommandType = CommandType.StoredProcedure;
cmd.Parameters.AddWithValue("@email", TextBoxCorreoRecovery.Text);
cmd.Parameters.AddWithValue("@idPregunta",
Int32.Parse(ddlPreguntaRecovery.SelectedValue));
cmd.Parameters.AddWithValue("@respuesta", TextBoxRespuestaRev.Text);
cmd.Connection = con;
con.Open();
result = Convert.ToString(cmd.ExecuteScalar());
con.Close();
}
switch (result)
{
case "0":
// Response.Write("<script LANGUAGE='JavaScript' >alert('Debe ingresar los datos
correctos')</script>");
MessageBoxRC.SetMessage(App_Controls_MessageBox.MessageType.Warning, "Debe ingresar
los datos correctos");
break;
case "-1":
// Response.Write("<script LANGUAGE='JavaScript' >alert('Error al comparar
respuestas')</script>");
MessageBoxRC.SetMessage(App Controls MessageBox.MessageType.Warning, "Error al
comparar respuestas");
break;
case "-2":
// Response.Write("<script LANGUAGE='JavaScript' >alert('Cuenta no
activa')</script>");
MessageBoxRC.SetMessage(App_Controls_MessageBox.MessageType.Error, "Cuenta no
activa");
break;
case "-3":
// Response.Write("<script LANGUAGE='JavaScript' >alert('Ususario no
existe')</script>");
MessageBoxRC.SetMessage(App Controls MessageBox.MessageType.Error, "Ususario no
existe");
```

₽ċ

```
break;
default:
                            MailMessage Msg = new MailMessage();
                            // Sender e-mail address.
                            Msg.From = new MailAddress(TextBoxCorreoRecovery.Text);
                     /* Diseño del Correo a enviar al ususario (Codigo HTML) */
                            Msg.To.Add(TextBoxCorreoRecovery.Text);
                            Msg.Subject = "Recuperacion de clave";
                            Msg.Body =
                            "<html>" +
                "<head>" +
                "<meta http-equiv=\"Content-Type\" content=\"text/html; charset=utf-</pre>
8\">" +
                "<title>Documento sin título</title>" +
                "<style type=\"text/css\">" +
                "body {" +
                "margin-left: 0px;" +
                "margin-top: 0px;" +
                "margin-right: 0px;" +
                "margin-bottom: 0px;" +
                "}" +
                "body,td,th {" +
                "color: #FFF;" +
                "font-family: Arial, Helvetica, sans-serif;" +
                "font-weight: bold;" +
                "font-size: 13px;" +
                "}" +
                "body,h2 {" +
                "color: #000;" +
                "font-family: Arial, Helvetica, sans-serif;" +
                "font-weight: bold;" +
                "font-size: 14px;" +
                "padding-left:10px;" +
                "}" +
                "body,h3 {" +
                "color: #06C;" +
                "font-family: Arial, Helvetica, sans-serif;" +
                "font-weight: bold;" +
                "font-size: 14px;" +
                "padding-left:10px;" +
                "}" +
                "body,h4 {" +
                "color: #666;" +
                "font-family: Arial, Helvetica, sans-serif;" +
                "font-weight: bold;" +
                "font-size: 13px;" +
                "padding-left:10px;" +
                "}" +
                "body,piepagina{" +
                "color: #666;" +
                "font-family: Arial, Helvetica, sans-serif;" +
                "font-weight: bold;" +
                "font-size: 13px;" +
                "}" +
"" +
                •• +
```

```
"</style>" +
            "</head>" +
            "" +
            "<body>" +
            "
cellspacing=\"0\" style=\"border:solid 1px; color:#06C; margin:5px; \">" +
            "" +
            "<table width=\"100%\" border=\"0\"
cellspacing=\"5\" cellpadding=\"0\">" +
            "" +
            "Notificación de Correo Electrónico" +
            " " +
            "" +
            "" +
            "" +
            "" +
            "" +
            "<div><h3>Estimad@ </h3></div>" +
            "<div><h3>Porfavor, verifica los detalles de tu cuenta</h3></div>" +
            "<div><h3> La contraseña de su usuario <i></i> es: <h2>" +
/*Decodifica la respuesta a lenguaje humano*/
Base64 Decode(result) + "</h2><br/>><br/>><b><u></u></b></h3></div>" +
                        //"<div><h4>Gracias,</h4></div>"
            "" +
            "" +
            "" +
            "<div style=\" font-
size:10px;\">UNI derechos reservados</div>" +
            "" +
            "" +
            "</body>" +
            "</html>)";
                     Msg.IsBodyHtml = true;
/*Informacion del Correo Emisor */
                     SmtpClient smtp = new SmtpClient();
                     smtp.Host = "smtp.gmail.com";
                     smtp.Port = 587;
                     smtp.Credentials = new
/*Correo de la institución y contraseña para poder enviar el correo*/
smtp.EnableSsl = true;
                     try
                     {
                        smtp.Send(Msg);
                        ScriptManager.RegisterStartupScript(this,
this.GetType(), "Aviso", " $( \"#dialog\" ).dialog();", true);
                     }
                     catch (System.Net.Mail.SmtpException ex)
                     {
                        Console.WriteLine(ex.Message);
                        Console.ReadLine();
```

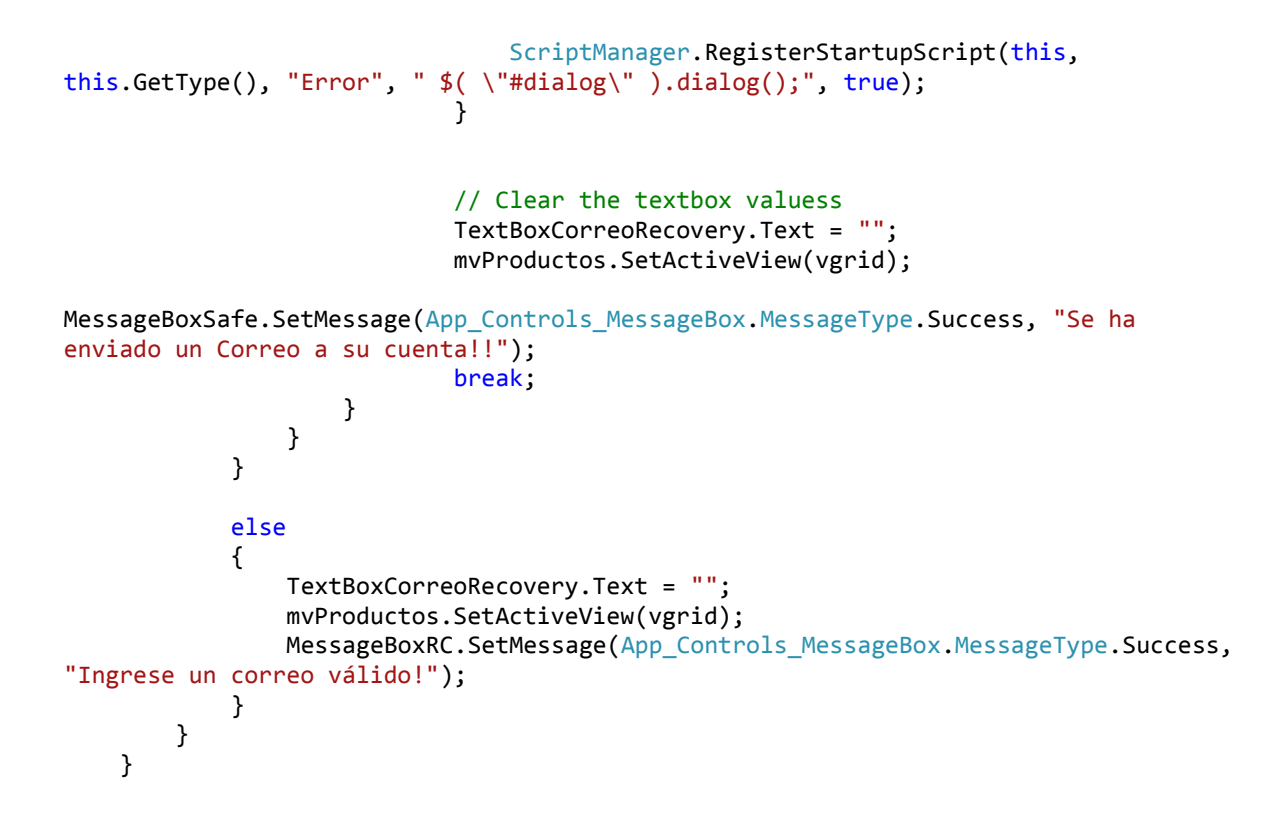

ΕĊ

#### **25. CRUD PARA EL SISTEMA WEB**

## 25.1 CRUD DE TRÁMITES ACADÉMICOS

La creación de las funcionalidades básicas para Crear, Leer y Actualizar. Se tomará como ejemplo el proceso de trámites académicos.

#### 25.2 DISEÑO DEL FORMULARIO DE WFP\_documento.aspx

Para el diseño de los formularios se ocupó el web form designer para la integración de los componentes del formulario, estilos CSS 3, librerías de Bootstrap (Para el redimensionamiento de los formularios) y Jquery.

```
</div>
            <br />
            <asp:MultiView ID="mvDoc" runat="server">
                  <asp:View ID="vgrid" runat="server">
                        <script type="text/javascript">
                              $(document).ready(function () {
                                    var table = $('#example').DataTable();
                                    // Setup - add a text input to each footer cell
                                    $('#example tfoot th').each(function () {
                                          var title = $('#example thead
th').eq($(this).index()).text();
                                          $(this).html('<input type="text" placeholder="busqueda '</pre>
+ title + '" />');
                                    });
                                    // DataTable
                                    $('#example tbody').on('click', 'tr', function () {
                                          var idx = table.row(this).index();
                                          11
                                                                                        alert(idx);
                                          $('#MainContent hfPosition').val(idx);
                                          if ($(this).hasClass('selected')) {
                                                $(this).removeClass('selected');
                                          }
                                          else {
                                                table.$('tr.selected').removeClass('selected');
                                                $(this).addClass('selected');
                                          }
                                    });
                                    // Apply the search
                                    table.columns().eq(0).each(function (colIdx) {
                                          $('input', table.column(colIdx).footer()).on('keyup
change', function () {
                                                table
                        .column(colIdx)
                        .search(this.value)
                        .draw();
                                          });
                                    });
                              });
                        </script>
                      <%-- <asp:ToolkitScriptManager ID="ToolkitScriptManager1"</p>
runat="server">
                        </asp:ToolkitScriptManager>--%>
                        <%--<asp:TextBox ID="TextBox1" runat="server"></asp:TextBox>--%></asp:TextBox>--%</a>
                        <asp:ModalPopupExtender ID="ModalPopupExtender1" runat="server"</pre>
PopupControlID="Panl1"
                              TargetControlID="btnAssignReque" CancelControlID="Button2"
BackgroundCssClass="Background">
                        </asp:ModalPopupExtender>
                        <asp:Panel ID="Panl1" runat="server" CssClass="Popup" align="center"</pre>
Style="display: none">
                              <iframe style="width: 700px; height: 300px;" id="irm1"</pre>
src="DetailRequisitos.aspx"
                                    runat="server"></iframe></iframe>
                              <br />
```

ŧċ

</asp:Panel>

```
<div class="toolbar">
                 <asp:Button ID="btnAddDoc" CssClass="btn_nuevo" runat="server"</pre>
Text="Nuevo" OnClick="btnAdd_Click" />
                 <asp:Button ID="btnEditarDoc" runat="server"</pre>
CssClass="btn editar" OnClick="btnEditar Click"
                    Text="Editar" />
                 <asp:Button ID="btnAssignReque" runat="server" Text="Asignar
Requisito" CssClass="btn_assign"
                    Width="151px" />
                 <asp:HiddenField ID="hfPosition" runat="server" />
             </div>
              <div>
                 <uc1:MessageBox ID="MessageBoxSave" runat="server" />
              </div>
              <div>
                 <ucl:MessageBox ID="MessageBoxUpdate" runat="server" />
              </div>
              <div class="well">
                 <asp:Repeater ID="rptDoc" runat="server">
                    <HeaderTemplate>
                        <table id="example" class="table table-striped table-
bordered" cellspacing="0">
                           <thead>
                               Nombre del documento
                                  Tipo de documento
                                  Precio
                                  Tiempo
                                  Activo
                                  </thead>
                           <tfoot>
                               Nombre
                               Tipo de documento
```

<asp:Button ID="Button2" runat="server" Text="Cerrar" />

ΕČ

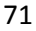

Precio

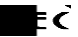

```
Tiempo
                             Activo
                             </tfoot>
                          </HeaderTemplate>
                   <ItemTemplate>
                      >
                          <%#Eval("nombre_documento") %>
                          <%#Eval("Catalogo.nombre") %>
                          <%# Eval("precio") %>
                          <%# Eval("Catalogo1.nombre") %>
                          <asp:Image ID="Image1" runat="server"</pre>
ImageUrl='<%# (Eval("activo").Equals(true) ? "~/img/active.png" :</pre>
(Eval("activo").Equals(false) ? "~/img/inactive.png" : "~/img/eleminated.png"))%>'
1>
                          </ItemTemplate>
                   <FooterTemplate>

                   </FooterTemplate>
                </asp:Repeater>
             </div>
         </asp:View>
         <asp:View ID="vAdd" runat="server">
             <div class="well">
                Nombre:
                      <asp:TextBox ID="txtNombreDoc" runat="server"</pre>
Height="32px" Width="200px"></asp:TextBox>
                      Descripcion:
                      <asp:TextBox ID="txtDescripcionDoc" runat="server"</pre>
Height="80px" Width="200px" TextMode="MultiLine"></asp:TextBox>
```
> Precio: <asp:TextBox ID="textBoxPrecioDoc" runat="server"</pre> Height="32px" Width="200px"></asp:TextBox> <asp:RegularExpressionValidator</pre> ID="RegularExpressionValidator1" runat="server" ControlToValidate="textBoxPrecioDoc" ErrorMessage="Ingresa solo Numeros" ValidationExpression="^\d+\$" ValidationGroup="check"></asp:RegularExpressionValidator> Tiempo del tramite: <asp:DropDownList ID="ddlTiempo" runat="server" DataTextField="nombre" DataValueField="id"> </asp:DropDownList> > Activo: <asp:CheckBox ID="cbActivoDoc" runat="server"</pre> Text="Activo" /> Tipo Documento: <asp:DropDownList ID="ddlTipodoc" runat="server" DataTextField="nombre" DataValueField="id"> </asp:DropDownList> <div class="toolbar"> <asp:Button ID="btnRegresar" runat="server"</pre> CssClass="btn\_retun" OnClick="btnRegresar\_Click" Text="Regresar" /> <asp:Button ID="btnGuardar" runat="server"</pre> CssClass="btn save" OnClick="btnGuardar Click" Text="Guardar" /> <asp:Button ID="btnUpdate" runat="server"</pre> CssClass="btn\_update" OnClick="btnUpdate\_Click" Text="Actualizar" /> </div>

ŧċ

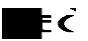

```
<br />
                    <div>
                        <ucl:MessageBox ID="MessageBoxNotification" runat="server"
/>
                    </div>
                    <asp:HiddenField ID="hfId" runat="server" />
                </div>
            </asp:View>
        </asp:MultiView>
    </div>
        <asp:LinkButton ID="lnkFake" runat="server" />
        <asp:ModalPopupExtender ID="mpeTimeout" BehaviorID="mpeTimeout"</pre>
runat="server" PopupControlID="pnlPopup"
        TargetControlID="lnkFake" OkControlID="btnYes" CancelControlID="btnNo"
BackgroundCssClass="modalBackground"
        OnOkScript="ResetSession()">
    </asp:ModalPopupExtender>
    <asp:Panel ID="pnlPopup" runat="server" CssClass="modalPopup" Style="display:</pre>
none">
        <div class="header">
            Sesion Expirando!
        </div>
        <div class="body">
            Su sesion expirara en  <span id="seconds"></span>&nbsp;segundos.<br
1>
            Quieres reiniciar el tiempo de sesion?
        </div>
        <div class="footer" align="right">
            <asp:Button ID="btnYes" runat="server" Text="Si" CssClass="yes" />
            <asp:Button ID="btnNo" runat="server" Text="No" CssClass="no" />
        </div>
    </asp:Panel>
```

#### 25.3 INSERCION

Este método realiza la inserción de la nueva información en la base de datos.

Primeramente se activa la vista donde se muestran los campos vacíos donde se escribirá la nueva información necesaria para almacenarla. (Fig. 1)

```
protected void btnAdd_Click(object sender, EventArgs e)
{
    mvDoc.SetActiveView(vAdd);
    cbActivoDoc.Checked = false;
    txtNombreDoc.Text = "";
    txtDescripcionDoc.Text = "";
    textBoxPrecioDoc.Text = "";
    ddlTiempo.SelectedIndex = 0;
    ddlTipodoc.SelectedIndex = 0;
    btnUpdate.Enabled = false;
    btnGuardar.Enabled = true;
}
```

| Nombre:             |                      |
|---------------------|----------------------|
| Descripcion:        |                      |
| Precio:             | Ingresa solo Numeros |
| Tiempo del tramite: |                      |
| Activo:             | ☐ Activo             |
| Tipo Documento:     |                      |
| asp:Button#bt       | nGuardar             |

Fig. 1. Activación de la vista de almacenamiento

ŧċ

## 25.3.1 FUNCION DE INSERCION DE NUEVOS DATOS.

Esta función realiza la validación de los campos que no estén vacíos y que contengan el contenido requerido, luego de la validación se insertan los datos mediante tecnología LINQ tras el evento del botón Guardar.

```
protected void btnGuardar_Click(object sender, EventArgs e)
    Ł
        if (txtNombreDoc.Text != string.Empty && textBoxPrecioDoc.Text !=
string.Empty &&
            Int32.Parse(ddlTiempo.SelectedValue) != 0 &&
Int32.Parse(ddlTipodoc.SelectedValue) != 0)
        {
            c_docucmento.insertarDoc(txtNombreDoc.Text,
                txtDescripcionDoc.Text,
                Double.Parse(textBoxPrecioDoc.Text),
             Int32.Parse(ddlTiempo.SelectedValue),
               cbActivoDoc.Checked, Int32.Parse(ddlTipodoc.SelectedValue));
            loadGridDocs();
            CargarCatalogo();
            mvDoc.SetActiveView(vgrid);
            MessageBoxSave.SetMessage(App_Controls_MessageBox.MessageType.Success,
"Registro almacenado");
        }
```

ΕĊ

### 25.3.2 FUNCION DE INSERCION LINQ

Usando la tecnología del Framework LINQ la inserción de datos se realiza utilizando funciones propias para la inserción, edición y visualización de datos.

```
public int insertarDoc(string nombre, string descripcion, double precio, int
tiempo, bool activo, int tipo_doc)
{
    Documento documento = new Documento();
    documento.nombre_documento = nombre;
    documento.descripcion = descripcion;
    documento.descripcion = descripcion;
    documento.precio = precio;
    documento.tiempo = tiempo;
    documento.tiempo = tiempo;
    documento.activo = activo;
    documento.tipo_documento = tipo_doc;
    /*METODO PARA INSERTAR*/
    contexto.Documentos.InsertOnSubmit(documento);
    contexto.SubmitChanges();
    return 0;
  }
```

## 25.4 EDICION

Este método realiza la edición de información almacenada en la base de datos.

Primeramente se activa la vista donde se muestran los campos vacíos donde se presentará la nueva información necesaria para ser editada. (Fig. 2)

# 25.4.1 FUNCION DE EDICION DE DATOS.

ŧċ

Esta función realiza la validación de los campos contengan la información sobre el registro que será modificado, luego de la edición del contenido se actualizará los datos mediante tecnología LINQ tras el evento del botón Actualizar.

```
protected void btnUpdate Click(object sender, EventArgs e)
    {
        if (txtNombreDoc.Text != string.Empty && textBoxPrecioDoc.Text !=
string.Empty &&
           Int32.Parse(ddlTiempo.SelectedValue) != 0 &&
Int32.Parse(ddlTipodoc.SelectedValue) != 0)
        ł
        Documento documento = new Documento();
        documento.id = int.Parse(hfId.Value);
        documento.nombre_documento = txtNombreDoc.Text;
        documento.tiempo = Int32.Parse(ddlTiempo.SelectedValue);
        documento.descripcion = txtDescripcionDoc.Text;
        documento.precio = Double.Parse(textBoxPrecioDoc.Text);
        documento.activo = cbActivoDoc.Checked;
        documento.tipo_documento = Int32.Parse(ddlTipodoc.SelectedValue);
       /*METODO PARA ACTUALIZAR*/
        c_docucmento.actualizarDocumento(documento);
        loadGridDocs();
        mvDoc.SetActiveView(vgrid);
MessageBoxUpdate.SetMessage(App_Controls_MessageBox.MessageType.Information,
"Registro Modificado");
        }
           else
        {
MessageBoxNotification.SetMessage(App Controls MessageBox.MessageType.Warning, "Debe
de llenar los campos solicitados");
            mvDoc.SetActiveView(vAdd);
        }
    }
```

# 25.4.2 FUNCION DE INSERCION LINQ

ΕĊ

Usando la tecnología del Framework LINQ la inserción de datos se realiza utilizando funciones propias para la inserción, edición y visualización de datos.

```
public int actualizarDocumento(Documento A)
{
    //Get Single course which need to update
    Documento documento = contexto.Documentos.Single(mp => mp.id == A.id);
    documento.nombre_documento = A.nombre_documento;
    documento.descripcion = A.descripcion;
    documento.precio = A.precio;
    documento.tiempo = A.tiempo;
    documento.activo = A.activo;
    documento.tipo_documento = A.tipo_documento;
    contexto.SubmitChanges();
    return 1;
}
```

# 25.4.3 VISUALIZACION DE DATOS

El proceso de visualización muestra los datos registrados en la base de datos en dependencia de lo que se requiere.

# 25.4.4 FUNCION DE VISUALIZACION

Esta función muestra en el Grid la información más importante de acuerdo a cada requerimiento. Esta información se carga automáticamente al abrir cada formulario.

```
private void loadGridDocs()
{
    rptDoc.DataSource = c_docucmento.ListarDocDw();
    rptDoc.DataBind();
}
```

## 26. FUNCION DE VISUALIZACION LINQ

ŧċ

Esta función muestra todo el contenido requerido de datos mediante tecnología LINQ tras haberse cargado la página.

```
public List<Documento> ListarDocDw()
{
    return (from p in contexto.Documentos
        where p.activo.Equals(true)
            select p).ToList();
}
```

# 27. PROCESAMIENTO DE TRAMITES ACADEMICOS

Este proceso se realiza para cambiar de estado los trámites en la bandeja de entrada, de recibido a en proceso y luego a concluidos, este proceso lo realizan solamente el personal con privilegios.

### 27.1 FUNCION DE VERIFICACION DE PERFIL

Este proceso verifica si el perfil que está registrado en el instante tiene los privilegios para procesar un trámite académico localizado en la bandeja de entrada de solicitudes.

```
private void Perfil_Procesa()
{
    /*Se abre una nueva conexión con la base de datos */
    Conexion conexion = new Conexion();
    using (SqlConnection con = Conexion.Conectar())
    {
        /*Nombre del procedimiento almacenado y los parámetros */
        using (SqlCommand cmd = new SqlCommand("Perfil_Procesa"))
        {
        texto = Session["Perfil"].ToString();
        cmd.CommandType = CommandType.StoredProcedure;
    }
}
```

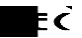

```
cmd.Parameters.AddWithValue("@Id_perfil",
Session["Perfil"].ToString());
cmd.Connection = con;
con.Open();
Procesa = Convert.ToBoolean(cmd.ExecuteScalar());
con.Close();
}
}
```

# 27.2 FUNCION PARA PROCESAR TRÁMITES

Este método cambia de estado los trámites académicos en dependencia de los privilegios y perfil que tenga asignado el usuario. Este método se lleva acabo tras el evento del botón Process, verifica el perfil y luego verifica el límite del privilegio.

```
protected void btnProcess_Click(object sender, EventArgs e)
    {
        if (hfPositionProcess.Value == "")
        {
            Response.Write("<script LANGUAGE='JavaScript' >alert('Debe seleccionar
el registro a modificar')</script>");
            return;
        }
        else
        {
            int estado = 0;
            Tramite tramite =
c_tramite.obtenerTramite(int.Parse(hfPositionProcess.Value),
Convert.ToInt32(Session["Perfil"]));
            hfIdProcess.Value = tramite.id.ToString();
            tramite.nombre = tramite.nombre;
            tramite.fecha_inicio = tramite.fecha_inicio;
            tramite.fecha_fin = tramite.fecha_fin;
            estado = int.Parse(tramite.estado.ToString());
            Perfil Procesa();
            if (Procesa)
            {
                if (estado == "No tramitado")
                {
```

```
ĒČ
```

```
tramite.estado = "En proceso";
                    tramite.activo = tramite.activo;
                    c_tramite.actualizarTramite(tramite);
                    hfPositionProcess.Value = null;
                    //Response.Write("<script LANGUAGE='JavaScript' >alert('Tramite
Procesado')</script>");
MessageBoxSucces.SetMessage(App_Controls_MessageBox.MessageType.Success, "Trámite
Procesado");
                    loadTramiteList();
                }
                else if (estado == "En proceso";)
                {
                    tramite.estado = "Procesado";
                    tramite.activo = tramite.activo;
                    c tramite.actualizarTramite(tramite);
                    hfPositionProcess.Value = null;
                    BindInfoTramite2(Int32.Parse(hfIdProcess.Value));
                    EnviarNotification();
                    loadTramiteList();
                    //Response.Write("<script LANGUAGE='JavaScript' >alert('Tramite
Procesado')</script>");
MessageBoxSucces.SetMessage(App Controls MessageBox.MessageType.Success, "Trámite
Procesado");
                }
                else
                {
MessageBoxInfo.SetMessage(App_Controls_MessageBox.MessageType.Warning, "Trámite ya
esta en bandeja del encargado");
                }
            }
            else if (estado == "No tramitado"))
            {
                tramite.estado = "En proceso";
               tramite.activo = tramite.activo;
                    c_tramite.actualizarTramite(tramite);
                    hfPositionProcess.Value = null;
MessageBoxSucces.SetMessage(App_Controls_MessageBox.MessageType.Success, "Trámite
Procesado");
                    loadTramiteList();
                }
```

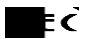

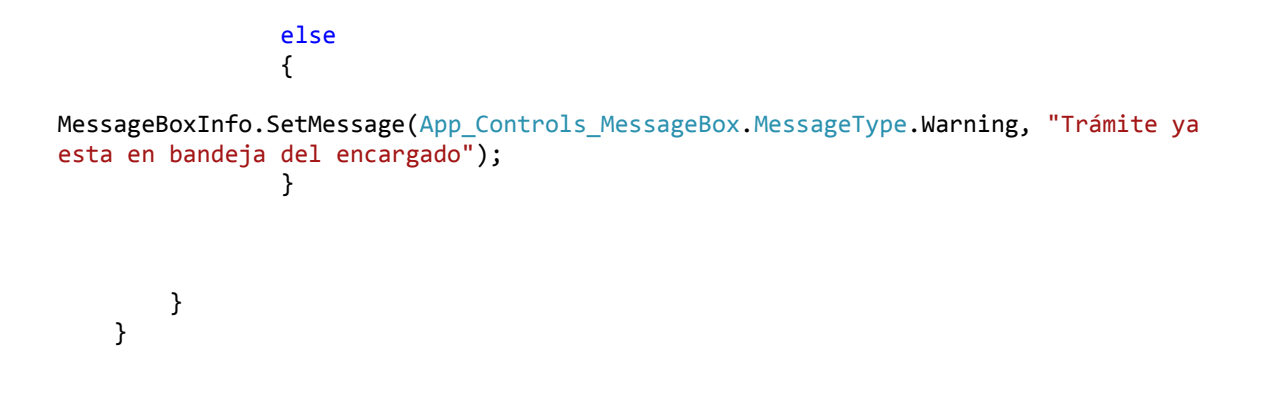

### 28. REALIZAR UN NUEVO TRAMITE

El proceso de solicitud de trámites académicos lo realiza únicamente el usuario que se haya registrado exitosamente en el sistema y que tenga su cuenta activa para poder realizar trámites desde el sistema.

## 28.1 WIZARD

Para este proceso se utilizó un componente de asp.net llamado WIZARD con el objetivo de promover el orden y cuya presentación de la información sea intuitiva para el usuario. Este es desarrollado en asp.net y Jquery. (Fig. 3 y 4)

```
<script type="text/javascript">
    $(document).ready(function () {
        $('#wizard').smartWizard();
        function onFinishCallback() {
            $('#wizard').smartWizard('showMessage', 'Finish Clicked');
            alert('Finish Clicked');
        }
});
```

</script>

| 1 Paso 1                                | Eleccion del tramite a pro | ocesar        |                     |                  |
|-----------------------------------------|----------------------------|---------------|---------------------|------------------|
| Elje tu tramite                         | Nº.Tramite :               | 171           | Area destino:       | Registro v       |
| 2 <sup>Paso 2</sup><br>Datos personales | Cantidad:                  | seleccione v  | Fecha de solicitud: | 07/09/2015       |
| →Paso 3                                 | Tipo de tramite:           | 2Seleccione v | Precio:             | Cs               |
| Pago de tramite                         | Tipo de documento:         | 3             | Tiempo del proceso: |                  |
|                                         |                            |               |                     |                  |
|                                         |                            |               |                     |                  |
|                                         |                            |               |                     |                  |
|                                         |                            |               |                     | Previo Siguiente |

#### Fig. 3 Wizard Etapa 1

ΕČ

| <b>1</b> Paso 1<br>Elije tu tramite | Pago con Tarjeta de debito<br>Ingresa los datos de tu tarjeta para realizar el pago. |
|-------------------------------------|--------------------------------------------------------------------------------------|
| 2Paso 2<br>Datos personales         | Tarjeta de debito / credito<br>(*) Emisor de la Tarjeta :Seleccione V manager VISA   |
| <b>B</b> Paso 3<br>Pago de tramite  | (*) Numero de la Tarjeta :                                                           |
|                                     | (*) Codigo de seguridad (CVV) : Generar Detalle                                      |
|                                     |                                                                                      |
|                                     | Previo Siguiente                                                                     |

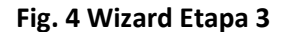

## 28.2 CONSTRUCCION DEL WIZARD

Este es el código asp.net que muestra manejo del Wizard en el ambiente de desarrollo.

```
<asp:MultiView ID="MPago" runat="server">

<asp:View ID="VFill" runat="server">

<div>

<ucl:MessageBox ID="MessageBoxNotification" runat="server" />

</div>

<div id="wizard" class="swMain">

<a href="#step-1">

<label class="stepNumber">

1</label>

<span class="stepDesc">Paso 1<br />

<small>Elije tu tramite</small> </span></a>

<a href="#step-2">

<label class="stepNumber">
```

ŧċ

```
2</label>
                     <span class="stepDesc">Paso 2<br />
                         <small>Datos personales</small></span></a>
                  <a href="#step-3">
                     <label class="stepNumber">
                         3</label>
                     <span class="stepDesc">Paso 3<br />
                         <small>Pago de tramite</small> </span></a>
              <div id="step-1">
                  <h2 class="StepTitle">
                     Eleccion del tramite a procesar</h2>
                  <asp:UpdatePanel ID="UpdatePanel1" runat="server">
                     <ContentTemplate>
                         <div class="well">
                            >
                                   N°.Tramite :
                                   <asp:TextBox ID="TextBoxNum"</pre>
runat="server" Width="106px" Enabled="False"></asp:TextBox>
                                    Area destino:
                                   <asp:DropDownList ID="ddllArea"
runat="server" DataTextField="nombre_area" DataValueField="id area"
                                          Enabled="False">
                                       </asp:DropDownList>
                                   >
                                   Cantidad:
                                   <asp:Image ID="Image5" runat="server"</pre>
ImageUrl="~/img/images/Step1.png" />
                                   <asp:DropDownList ID="ddlCantidad"
runat="server" AutoPostBack="True"
OnSelectedIndexChanged="ddlCantidad_SelectedIndexChanged">
                                          <asp:ListItem Value="0">--
seleccione--</asp:ListItem>
                                           <asp:ListItem>1</asp:ListItem>
                                           <asp:ListItem>2</asp:ListItem>
                                           <asp:ListItem>3</asp:ListItem>
                                           <asp:ListItem>4</asp:ListItem>
                                           <asp:ListItem>5</asp:ListItem>
                                           <asp:ListItem>6</asp:ListItem>
                                           <asp:ListItem>7</asp:ListItem>
                                           <asp:ListItem>8</asp:ListItem>
                                           <asp:ListItem>9</asp:ListItem>
                                           <asp:ListItem>10</asp:ListItem>
```

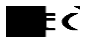

```
</asp:DropDownList>
                                   Fecha de solicitud:
                                   <asp:TextBox ID="TextBoxFechaSoli"</pre>
runat="server" Enabled="False" Width="106px" Height="28px"></asp:TextBox>
                                    Tipo de tramite:
                                   <asp:Image ID="Image6" runat="server"</pre>
ImageUrl="~/img/images/Step2.png" />
                                   <asp:DropDownList ID="ddlTipotramite"
runat="server" DataTextField="nombre" DataValueField="id"
                                          AppendDataBoundItems="True"
Enabled="False" AutoPostBack="True"
OnSelectedIndexChanged="ddlTipotramite SelectedIndexChanged"
                                          EnableTheming="True">
                                       </asp:DropDownList>
                                   Precio:
                                   \langle td \rangle
                                       <asp:TextBox ID="TextBoxPrecio"</pre>
runat="server" AutoPostBack="True" Enabled="False"
                                          Height="27px"
Width="106px"></asp:TextBox>
                                       <asp:Label ID="Label3" runat="server"
CssClass="label-warning" Text="C$"></asp:Label>
                                   >
                                   Tipo de documento:
                                   <asp:Image ID="Image7" runat="server"</pre>
ImageUrl="~/img/images/Step3.png" />
                                   <asp:DropDownList ID="ddlTipoDoc"
runat="server" DataTextField="nombre_documento"
                                          DataValueField="id"
OnSelectedIndexChanged="ddlTipoDoc SelectedIndexChanged"
                                          AutoPostBack="True"
AppendDataBoundItems="True" Enabled="False" Height="28px">
                                       </asp:DropDownList>
                                   Tiempo del proceso:
```

<asp:TextBox ID="TextBoxtiempo"</pre> runat="server" AutoPostBack="True" Enabled="False" Height="27px" Width="106px"></asp:TextBox> > &nbsp: </div> </ContentTemplate> </asp:UpdatePanel> </div> <div id="step-2"> <h2 class="StepTitle"> Confirmacion de Datos personales </h2> <div class="well"> Nombre: <asp:TextBox ID="txtNombre" runat="server"</pre> Height="24px" Width="220px" Enabled="False"></asp:TextBox> Recinto: <asp:TextBox ID="TextBoxRecinto" runat="server"</pre> Height="24px" Width="199" Enabled="False"></asp:TextBox> > N° carnet: <asp:TextBox ID="txtCarnet" runat="server"</pre> Height="28px" Width="199px" Enabled="False"></asp:TextBox>

ΕČ

ĒĊ

Facultad: <asp:TextBox ID="TextBoxFacultad" runat="server"</pre> Height="25px" Width="199px" Enabled="False"></asp:TextBox> Carrera: <asp:TextBox ID="TextBoxCarrera" runat="server"</pre> Height="24px" Width="199px" Enabled="False"></asp:TextBox> &nbsp: <asp:TextBox ID="TextTemp2" runat="server"</pre> Visible="False"></asp:TextBox> <br /> <asp:TextBox ID="TextBoxTemp" runat="server"</pre> Visible="False"></asp:TextBox> </div> </div> <div id="step-3"> <div id="tabs"> <a href="#tabs-1">Pago con Tarjeta de</a> debito</a> <div id="tabs-1"> <div> <asp:Label ID="Label8" runat="server" Text=" Ingresa los datos de tu tarjeta para realizar el pago." Font-Size="Small"></asp:Label> </div> <br /> <div style="background-color: #31AECE;"> <asp:Label ID="Label4" runat="server" Text="Tarjeta</pre> de debito / credito" Font-Bold="True" ForeColor="White"></asp:Label> </div> <asp:Label ID="Label5" runat="server" Text="(\*) Emisor de la Tarjeta : " Font-Size="Small" Font-Bold="False"></asp:Label> <asp:DropDownList ID="ddlTarjeta" runat="server" DataTextField="nombre" DataValueField="id"> </asp:DropDownList> <asp:Image ID="Image2" runat="server" Height="27px"</pre> ImageUrl="~/img/american.gif" Width="39px" />

<asp:Image ID="Image3" runat="server" Height="27px" ImageUrl="~/img/visa.gif" Width="37px" /> <asp:Image ID="Image4" runat="server" Height="27px"</pre> ImageUrl="~/img/mastercard.gif" Width="45px" /> <asp:RequiredFieldValidator ID="RequiredFieldValidator1" runat="server" ControlToValidate="ddlTarjeta" ErrorMessage="Debes elegir una opcion!" InitialValue="---Seleccione---"> </asp:RequiredFieldValidator> <br /> <br /> <asp:Label ID="Label6" runat="server" Text="(\*) Numero de la Tarjeta : " Font-Size="Small" Font-Bold="False"></asp:Label> <asp:TextBox ID="TextBoxPart1" runat="server"</pre> Width="65px" MaxLength="4" Height="24px"></asp:TextBox>-<asp:TextBox</pre> ID="TextBoxPart2" runat="server" Width="65px" MaxLength="4" Height="24px"></asp:TextBox>-<asp:TextBox ID="TextBoxPart3" runat="server"</pre> Width="65px" MaxLength="4" Height="24px"></asp:TextBox>-<asp:TextBox</pre> ID="TextBoxPart4" runat="server" Width="65px" MaxLength="4" Height="24px"></asp:TextBox><br />  $\langle br \rangle$ <asp:Label ID="Label9" runat="server" Text="(\*) Fecha de</pre> Caducidad :" Font-Size="Small" Font-Bold="False"></asp:Label> <asp:DropDownList ID="ddlyear" runat="server"> </asp:DropDownList> <asp:DropDownList ID="ddlmes" runat="server"> <asp:ListItem Value="0">Mes</asp:ListItem> <asp:ListItem>1</asp:ListItem> <asp:ListItem>2</asp:ListItem> <asp:ListItem>3</asp:ListItem> <asp:ListItem>4</asp:ListItem> <asp:ListItem>5</asp:ListItem> <asp:ListItem>6</asp:ListItem> <asp:ListItem>7</asp:ListItem> <asp:ListItem>8</asp:ListItem> <asp:ListItem>9</asp:ListItem> <asp:ListItem>10</asp:ListItem> <asp:ListItem>11</asp:ListItem> <asp:ListItem>12</asp:ListItem> </asp:DropDownList> <asp:RequiredFieldValidator ID="RequiredFieldValidator3" runat="server" ControlToValidate="ddlmes" ErrorMessage="Debes elegir un mes!" InitialValue="Mes"> </asp:RequiredFieldValidator> <asp:RequiredFieldValidator ID="RequiredFieldValidator2"</pre> runat="server" ControlToValidate="ddlyear" ErrorMessage="Debes elegir un año!" InitialValue="Año"> </asp:RequiredFieldValidator> <br /> <br /> <asp:Label ID="Label10" runat="server" Font-Bold="False"</pre> Font-Size="Small" Text="(\*) Codigo de seguridad (CVV) :"></asp:Label>

ŧċ

<asp:TextBox ID="TextBoxCVV" runat="server"</pre> Height="24px" MaxLength="3" Width="65px"></asp:TextBox> <asp:RequiredFieldValidator ID="RequiredFieldValidator4"</pre> runat="server" ControlToValidate="TextBoxCVV" ErrorMessage="Digite su numero de seguridad" InitialValue=""> </asp:RequiredFieldValidator> <br /> <br /> <div align="center"> <asp:Button ID="ButtonGenerar" runat="server"</pre> OnClick="ButtonGenerar\_Click" Text="Generar Detalle" type="submit" /> </div> </div> </div> </div> </div> </asp:View> <asp:View ID="VDetallePago" runat="server"> <br /> <div style="text-align: center;"> <asp:Button ID="btnImprimir" runat="server" OnClientClick="return</pre> PrintPanel():" Text="Imprimir" /> </div> <br /> <div style="background-color: #CDE5EF; font-family: Arial, Helvetica,</pre> sans-serif; font-weight: bold; color: #527881; text-align: center"> Confirmación </div> <asp:Panel ID="pnlPopupDetalle" runat="server" Style="text-align:</pre> center;"> <br /> <div style="border-style: solid; width: 50%; margin: 0 auto; text-</pre> align: center;"> <div style="background-color: #003366;" style="text-align:</pre> center;"> <asp:Label ID="Label1" runat="server" Text="Detalle de Transacción" Font-Bold="True" ForeColor="White"></asp:Label> </div> <br /> <table title="Detalle de Pago" style="width: 100%;" class="styleTable"> > <table border="0" cellpadding="0" cellspacing="0" width="100%" class="sorting asc"> <td class="modulo" align="center" style="color: #000000; font-style: normal; font-weight: bold; font-size: large;">

ĒČ

89

ΕČ

<td class="modulo" align="center" style="color: #000000; font-style: normal; font-weight: bold; font-size: large;"> Certificado de Pago  $\langle hr \rangle$  Tramitante: <asp:Label ID="LabelUser" runat="server" Text="Label"></asp:Label> Carnet: <asp:Label ID="LabelCarnet" runat="server" Text="Label"></asp:Label></asp:Label> <asp:Label ID="Label27" runat="server" CssClass="formu" Text="Concepto:"></asp:Label> <asp:Label ID="LbDocumento" runat="server" CssClass="formu-btn2"></asp:Label> <asp:Label ID="LbPrecio" runat="server" CssClass="formu" Text="Precio:"></asp:Label>

ĒČ

```
<asp:Label ID="Label31"
runat="server" Text="C$"></asp:Label>
                                   <asp:Label ID="LbPrecioFinal"
runat="server" CssClass="formu-btn2"></asp:Label>
                                Cantidad:
                                <asp:Label ID="LabelCantidad"
runat="server" Text="Label"></asp:Label></asp:Label>
                                \langle hr \rangle
                                <td colspan="2" style="text-align:
center">
                                   <div>
                                      >
                                            Fecha de Solicitud :
                                            <td style="font-weight:
bold" class="text-center">
                                              <asp:Label</pre>
ID="lbFechaI" runat="server" CssClass="formu"></asp:Label>
                                            >
                                            Fecha de Entrega :
                                            <td style="font-weight:
bold" class="text-center">
                                              <asp:Label</pre>
ID="lbFechaEntrega" runat="server"></asp:Label>
                                            </div>
                                <td align="right" colspan="2"
valign="top">
                                   \langle hr / \rangle
```

```
91
```

ĒČ

```
>
            Voucher :
            <asp:Label ID="LbVoucher" runat="server"
align="left"></asp:Label>
            Monto:
            <asp:Label ID="Label30" runat="server"
Text="C$"></asp:Label>
              <asp:Label ID="LbMonto" runat="server"
align="left"></asp:Label>
            >
             </rr>
             </rr>
           <td class="modulo" align="center" colspan="2"
style="border-style: solid">
              <asp:PlaceHolder ID="plBarCode" runat="server"</pre>
/>
            >
            
            
           >
```

ĒČ

```
 
                             
                            </div>
            </asp:Panel>
            <div class="footer" align="right">
                <asp:Button ID="btnYes" runat="server" Text="Si"</pre>
OnClick="btnYes_Click" OnClientClick="Confirm()" />
                <asp:Button ID="btnNo" runat="server" Text="No"</pre>
OnClick="btnNo Click" />
            </div>
            <asp:ConfirmButtonExtender ID="Cbe" runat="server"</pre>
DisplayModalPopupID="Mpe" TargetControlID="btnYes">
            </asp:ConfirmButtonExtender>
            <asp:ModalPopupExtender ID="Mpe" runat="server"</pre>
PopupControlID="pnlPopup" TargetControlID="btnYes"
                OkControlID="Button1" CancelControlID="Button2"
BackgroundCssClass="modalBackgroundE2">
            </asp:ModalPopupExtender>
            <asp:Panel ID="pnlPopup" runat="server" CssClass="modalPopupE2"</pre>
Style="display: none">
               <div class="headerE2">
                   Verificacion
                </div>
                <div class="bodyE2">
                    ¿ Desea realizar este tramite ?
                </div>
                <div class="footerE2" align="center">
                    <asp:Button ID="Button1" runat="server" Text="Si" />
                    <asp:Button ID="Button2" runat="server" Text="No" />
                </div>
            </asp:Panel>
        </asp:View>
    </asp:MultiView>
```

# 28.3 CONCLUSIÓN DE TRÁMITE

Para el almacenamiento de la información del nuevo trámite se utiliza la esta función que verifica que cada uno de los campos requeridos no estén vacíos, valida información importante como número de tarjeta. Todo este proceso para generar el previo detalle de la transacción que se realizara, esto se realiza haciendo el llamado a un (Procedimiento almacenado).

```
protected void ButtonGenerar_Click(object sender, EventArgs e)
{
/*Validacion de espacios vacios */
```

```
ĒČ
```

```
if (TextBoxPart1.Text != string.Empty && TextBoxPart2.Text != string.Empty
&&
            TextBoxPart3.Text != string.Empty && TextBoxPart4.Text != string.Empty
&&
            TextBoxCVV.Text != string.Empty && TextBoxTemp.Text != string.Empty &&
TextTemp2.Text != string.Empty
            && Int32.Parse(ddlTipotramite.SelectedValue) != 0 &&
Int32.Parse(ddlTipoDoc.SelectedValue) != 0)
        {
/*Generación del Detalle de la transacción */
            total = (Int32.Parse(TextBoxTemp.Text) * float.Parse(TextTemp2.Text));
            LbMonto.Text = total.ToString();
            LbDocumento.Text = (ddlTipoDoc.SelectedItem.ToString());
            LbPrecioFinal.Text = float.Parse(TextTemp2.Text).ToString();
            lbFechaI.Text = DateTime.Now.ToShortDateString();
            DateTime newDate = DateTime.Now;
            lbFechaEntrega.Text = newDate.AddDays(2).ToShortDateString();
            LbVoucher.Text = TextBoxNum.Text;
            LabelUser.Text = txtNombre.Text;
            LabelCarnet.Text = Session["Carnet"].ToString();
            LabelCantidad.Text = (Int32.Parse(TextBoxTemp.Text)).ToString();
            index = 0:
            armartab();
/*Creacion del codigo de barra , como medio de seguridad en recibos */
            string barCode = TextBoxNum.Text;
            System.Web.UI.WebControls.Image imgBarCode = new
System.Web.UI.WebControls.Image();
            using (Bitmap bitMap = new Bitmap(barCode.Length * 40, 80))
                using (Graphics graphics = Graphics.FromImage(bitMap))
                {
                    Font oFont = new Font("IDAutomationHC39M", 16);
                    PointF point = new PointF(2f, 2f);
                    SolidBrush blackBrush = new SolidBrush(Color.Black);
                    SolidBrush whiteBrush = new SolidBrush(Color.White);
                    graphics.FillRectangle(whiteBrush, 0, 0, bitMap.Width,
bitMap.Height);
                    graphics.DrawString("*" + "FEC" + "*", oFont, blackBrush,
point);
                }
                using (MemoryStream ms = new MemoryStream())
                {
                    bitMap.Save(ms, System.Drawing.Imaging.ImageFormat.Png);
                    byte[] byteImage = ms.ToArray();
                    Convert.ToBase64String(byteImage);
                    imgBarCode.ImageUrl = "data:image/png;base64," +
Convert.ToBase64String(byteImage);
                plBarCode.Controls.Add(imgBarCode);
            }
            MPago.SetActiveView(VDetallePago);
```

```
}
else {
MessageBoxNotification.SetMessage(App_Controls_MessageBox.MessageType.Warning, "Debe
de llenar los campos solicitados");
    index = 0;
    armartab();
}
```

ΕĊ

## 28.4 CONFIRMACION DEL TRÁMITE

Después de haberse creado el previo del detalle de la transacción se hace el llamado a un (Procedimiento almacenado) que se encarga de almacenar la Informacion respectiva en las tablas requeridas.

Antes de dar por concluido el almacenamiento del trámite se realiza una confirmación previa antes de procesar dicho trámite.

```
protected void btnYes_Click(object sender, EventArgs e)
    {
/* Método que realiza la insercion de la nueva solicitud */
        RealizarTransaccion();
        if (userId > 0)
        {
            //Response.Write("<script LANGUAGE='JavaScript' >alert('Transaccion con
Exito')</script>");
MessageBoxNotification.SetMessage(App_Controls_MessageBox.MessageType.Success,
"Transacción con Éxito");
            MPago.SetActiveView(VFill);
            BindDataUser();
            BindDataTramite();
            CargarCatalogo();
            TextBoxFechaSoli.Text = DateTime.Now.ToShortDateString();
            index = 0;
```

```
armartab();
ddlTarjeta.SelectedIndex = 0;
TextBoxPart1.Text = "";
TextBoxPart2.Text = "";
TextBoxPart3.Text = "";
ddlyear.SelectedIndex = 0;
ddlmes.SelectedIndex = 0;
ddlmes.SelectedIndex = 0;
ddlCantidad.SelectedIndex = 0;
ddlTipotramite.SelectedIndex = 0;
ddlTipoDoc.SelectedIndex = 0;
TextBoxPrecio.Text = "";
TextBoxtiempo.Text = "";
```

ΕĊ

```
}
else {
```

```
MessageBoxNotification.SetMessage(App Controls MessageBox.MessageType.Error, "Error
en la Transacción");
            MPago.SetActiveView(VFill);
            index = 0;
            armartab();
            ddlTarjeta.SelectedIndex = 0;
            TextBoxPart1.Text = "";
            TextBoxPart2.Text = "";
            TextBoxPart3.Text = "";
            TextBoxPart4.Text = "";
            ddlyear.SelectedIndex = 0;
            ddlmes.SelectedIndex = 0;
            TextBoxCVV.Text = "";
            ddlCantidad.SelectedIndex = 0;
            ddlTipotramite.SelectedIndex = 0;
            ddlTipoDoc.SelectedIndex = 0;
            TextBoxPrecio.Text = "";
            TextBoxtiempo.Text = "";
        }
        index = 0;
        armartab();
    }
```

### 28.5 INSERCION DEL TRÁMITE

Para la Inserción de los trámites se utiliza el siguiente método, que hace el llamado a un procedimiento almacenado que recibe cierta cantidad de parámetros necesarios para llevar a cabo la culminación de la solicitud.

```
protected void RealizarTransaccion()
{
```

```
string target = TextBoxPart1.Text +'-'+TextBoxPart2.Text +'-'+
TextBoxPart3.Text +'-'+ TextBoxPart4.Text;
        string carnet = Session["Carnet"].ToString();
/*Nueva Conexion con la base de datos */
        Conexion conexion = new Conexion();
        using (SqlConnection con = Conexion.Conectar())
        {
/*Nombre del método a ejecutar y sus parametros */
            using (SqlCommand cmd = new SqlCommand("Make Process"))
            ł
                cmd.CommandType = CommandType.StoredProcedure;
                cmd.Parameters.AddWithValue("@Nombre Tra",
(ddlTipoDoc.SelectedItem.ToString()));
                cmd.Parameters.AddWithValue("@NoCarnet", carnet);
                cmd.Parameters.AddWithValue("@Monto", float.Parse(LbMonto.Text));
                cmd.Parameters.AddWithValue("@cantidad",
Int32.Parse(TextBoxTemp.Text));
                cmd.Parameters.AddWithValue("@IdDoc",
Int32.Parse(ddlTipoDoc.SelectedValue));
                cmd.Parameters.AddWithValue("@IdBanco", 66);
                cmd.Parameters.AddWithValue("@IdTarjeta",
Int32.Parse(ddlTarjeta.SelectedValue));
                cmd.Parameters.AddWithValue("@num tarjeta", target);
                cmd.Connection = con;
                con.Open();
                userId = Convert.ToInt32(cmd.ExecuteScalar());
                con.Close();
            }
        }
    }
```

ŧċ

#### 29. REPORTES

Para la generación de reportes se utilizó ReportViewer que se utiliza para hospedar informes en proyectos de ASP.NET.

# 29.1 REPORTE DE HISTORIAL DE TRÁMITES

Para este reporte se hace el llamado a un procedimiento almacenado que obtiene la información requerida según los parámetros que se hayan indicado. (Fig. 5)

|           | Fecha Inicio                                 |                          |
|-----------|----------------------------------------------|--------------------------|
| <u> </u>  | Fecha Fin: :                                 |                          |
|           | Carnet: :                                    | [Cb_carne]               |
|           | Estado: :                                    | Seleccione I [Cb_estado] |
|           |                                              |                          |
|           |                                              | Ceptar Aceptar           |
|           |                                              |                          |
|           |                                              |                          |
| rsweb:Rep | ortViewer#ReportViewerHt                     |                          |
| rsweb:Rep | ortViewer#ReportViewerHt                     | Find   Next 🔍 🗸 🚑 🕨      |
| rsweb:Rep | ortViewer#ReportViewerHt<br>I⊲ ⊲ 1 of 1 ▷ ▷I | Find   Next 🛃 🔻 🚔 🔉      |
| rsweb:Rep | ortViewer#ReportViewerHt<br>I                | Find   Next 🛃 🕈 🚔 🗦      |
| rsweb:Rep | ortViewer#ReportViewerHt<br>⊪⊲ ⊲ 1 of 1 ▷ ▷⊪ | Find   Next 🛃 🔻 🚑 🔉      |
| rsweb:Rep | ortViewer#ReportViewerHt<br>⊪⊲ ⊲ 1 of 1 ▷ ▷॥ | Find   Next 🛃 🖌 🚔 >      |
| rsweb:Rep | ortViewer#ReportViewerHt<br>⊪                | Find   Next 🛃 🕈 🖨 🔉      |
| rsweb:Rep | ortViewer#ReportViewerHt<br>⊪⊲ ⊲ 1 of 1 ▷ ▷॥ | Find   Next 🛃 🖌 🔁 义      |
| rsweb:Rep | ortViewer#ReportViewerHt<br>⊪                | Find   Next 🖳 🕈 🔒 🔉      |
| rsweb:Rep | ortViewer#ReportViewerHt<br>I                | Find   Next 🖳 Y 🖨 义      |

Fig. 5 Diseño del reporte de historial de trámites.

ΕĊ

```
private void loadStoreProcedureTramite(int idreport)
    {
        ReportViewerHt.Visible = true;
/*Nueva Conexion con la base de datos*/
        Conexion conexion = new Conexion();
        using (SqlConnection con = Conexion.Conectar())
        {
/*Nombre del procedimiento almacenado y sus parametros*/
            using (SqlCommand cmd = new SqlCommand("ReportTramite"))
            {
                cmd.CommandType = CommandType.StoredProcedure;
                cmd.Parameters.AddWithValue("@fechal",
Convert.ToDateTime(TextBoxHtI.Text));
                cmd.Parameters.AddWithValue("@fechaF",
Convert.ToDateTime(TextBoxHtF.Text));
                cmd.Parameters.AddWithValue("@idTtramitante", TextBoxNumCar.Text);
```

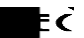

```
cmd.Parameters.AddWithValue("@estado",
Convert.ToInt32(ddlEstado.SelectedValue));
    cmd.Connection = con;
    con.Open();
    SqlDataReader sqlDR = cmd.ExecuteReader();
    DataTable dt = new DataTable();
    dt.Load(sqlDR);
    con.Close();
    DataSet ds = new DataSet();
    ds.Tables.Add(dt);
    ReportViewerHt.LocalReport.DataSources.Clear();
```

var rprtDTSource3 = new ReportDataSource("DataSet1", ds.Tables[0]);
ReportViewerHt.LocalReport.DataSources.Add(rprtDTSource3);

```
ReportViewerHt.LocalReport.Refresh();
```

}

}

| 14 4 1 of 1     |                                |            | Find   Next 🛃   | •                         |            |  |  |
|-----------------|--------------------------------|------------|-----------------|---------------------------|------------|--|--|
| եղե             |                                |            |                 |                           |            |  |  |
|                 | SISTEMA DE TRAMITES ACADEMICOS |            |                 |                           |            |  |  |
|                 |                                |            | Fech            | a Impresion: 22/08/2015 2 | 3:41:06    |  |  |
|                 |                                |            |                 |                           |            |  |  |
| Registro        |                                | Carnet     | Fecha Solicitud | Fecha Entrega             | Estado     |  |  |
| Carnet          |                                |            |                 |                           |            |  |  |
|                 | 1                              | P2012-0101 | 28/06/2015      | 10/07/2015                | Concluido  |  |  |
| Carta de egresa | do                             |            |                 |                           |            |  |  |
|                 | 2                              | b2008-2828 | 05/07/2015      | 07/07/2015                | Concluido  |  |  |
|                 | 3                              | b2008-2828 | 07/07/2015      | 09/07/2015                | En proceso |  |  |
|                 | 4                              | P2012-0101 | 07/07/2015      | 09/07/2015                | En proceso |  |  |
|                 | 5                              | b2008-2828 | 24/07/2015      | 26/07/2015                | Recibido   |  |  |
|                 | 6                              | M2015-1515 | 13/08/2015      | 15/08/2015                | Concluido  |  |  |
|                 | 7                              | P2012-0101 | 13/08/2015      | 15/08/2015                | Recibido   |  |  |

εċ

Fig. 6 Reporte de historial